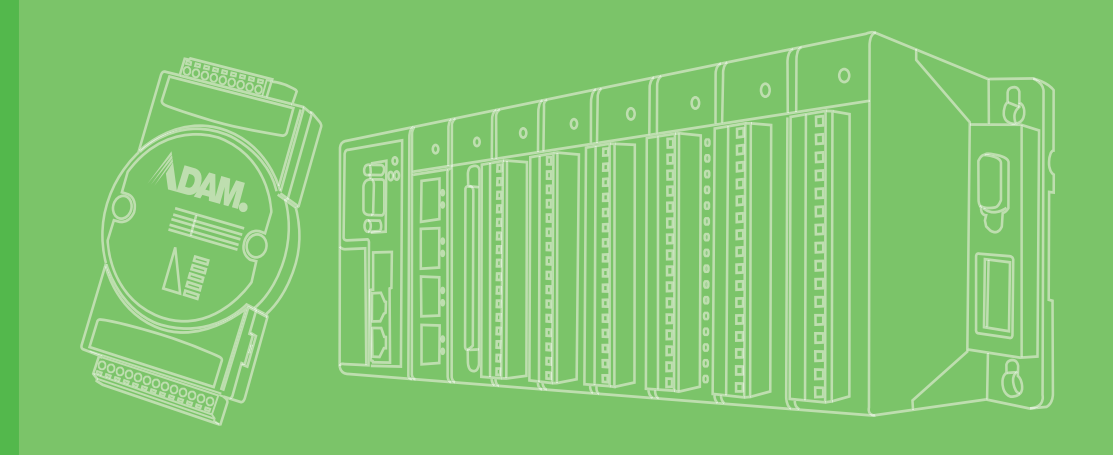

# **User Manual**

# **ADAM-5000 Series**

I/O Modules

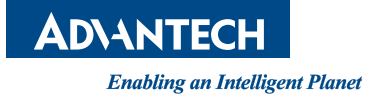

# Copyright

The documentation and the software included with this product are copyrighted 2023 by Advantech Co., Ltd. All rights are reserved. Advantech Co., Ltd. reserves the right to make improvements in the products described in this manual at any time without notice. No part of this manual may be reproduced, copied, translated or transmitted in any form or by any means without the prior written permission of Advantech Co., Ltd. Information provided in this manual is intended to be accurate and reliable. However, Advantech Co., Ltd. assumes no responsibility for its use, nor for any infringements of the rights of third parties, which may result from its use.

## **Acknowledgements**

Intel and Pentium are trademarks of Intel Corporation.

Microsoft Windows and MS-DOS are registered trademarks of Microsoft Corp.

All other product names or trademarks are properties of their respective owners.

# **Product Warranty (2 years)**

Advantech warrants to you, the original purchaser, that each of its products will be free from defects in materials and workmanship for two years from the date of purchase.

This warranty does not apply to any products which have been repaired or altered by persons other than repair personnel authorized by Advantech, or which have been subject to misuse, abuse, accident or improper installation. Advantech assumes no liability under the terms of this warranty as a consequence of such events.

Because of Advantech's high quality-control standards and rigorous testing, most of our customers never need to use our repair service. If an Advantech product is defective, it will be repaired or replaced at no charge during the warranty period. For outof-warranty repairs, you will be billed according to the cost of replacement materials, service time and freight. Please consult your dealer for more details.

If you think you have a defective product, follow these steps:

- 1. Collect all the information about the problem encountered. (For example, CPU speed, Advantech products used, other hardware and software used, etc.) Note anything abnormal and list any onscreen messages you get when the problem occurs.
- 2. Call your dealer and describe the problem. Please have your manual, product, and any helpful information readily available.
- 3. If your product is diagnosed as defective, obtain an RMA (return merchandize authorization) number from your dealer. This allows us to process your return more quickly.
- 4. Carefully pack the defective product, a fully-completed Repair and Replacement Order Card and a photocopy proof of purchase date (such as your sales receipt) in a shippable container. A product returned without proof of the purchase date is not eligible for warranty service.
- 5. Write the RMA number visibly on the outside of the package and ship it prepaid to your dealer.

Part No.2003M50013 Printed in Taiwan Edition 4 November 2023

# **Declaration of Conformity**

#### CE

This product has passed the CE test for environmental specifications when shielded cables are used for external wiring. We recommend the use of shielded cables. This kind of cable is available from Advantech. Please contact your local supplier for ordering information.

#### FCC Class A

Note: This equipment has been tested and found to comply with the limits for a Class A digital device, pursuant to part 15 of the FCC Rules. These limits are designed to provide reasonable protection against harmful interference when the equipment is operated in a commercial environment. This equipment generates, uses, and can radiate radio frequency energy and, if not installed and used in accordance with the instruction manual, may cause harmful interference to radio communications. Operation of this equipment in a residential area is likely to cause harmful interference in which case the user will be required to correct the interference at his own expense.

#### FM

This equipment has passed the FM certification. According to the National Fire Protection Association, work sites are classified into different classes, divisions and groups, based on hazard considerations. This equipment is compliant with the specifications of Class I, Division 2, Groups A, B, C and D indoor hazards.

## **Technical Support and Assistance**

- 1. Visit the Advantech web site at www.advantech.com/support where you can find the latest information about the product.
- Contact your distributor, sales representative, or Advantech's customer service center for technical support if you need additional assistance. Please have the following information ready before you call:
  - Product name and serial number
  - Description of your peripheral attachments
  - Description of your software (OS, version, application software, etc.)
  - A complete description of the problem
  - The exact wording of any error messages

## **Safety Precaution - Static Electricity**

Follow these simple precautions to protect yourself from harm and the products from damage.

To avoid electrical shock, always disconnect the power from your PC chassis before you work on it. Don't touch any components on the CPU card or other cards while the PC is on.

Disconnect power before making any configuration changes. The sudden rush of power as you connect a jumper or install a card may damage sensitive electronic components.

# **Safety Instructions**

- 1. Read these safety instructions carefully.
- 2. Keep this User Manual for later reference.
- 3. Disconnect this equipment from any AC outlet before cleaning. Use a damp cloth. Do not use liquid or spray detergents for cleaning.
- 4. For plug-in equipment, the power outlet socket must be located near the equipment and must be easily accessible.
- 5. Keep this equipment away from humidity.
- 6. Put this equipment on a reliable surface during installation. Dropping it or letting it fall may cause damage.
- 7. The openings on the enclosure are for air convection. Protect the equipment from overheating. DO NOT COVER THE OPENINGS.
- 8. Make sure the voltage of the power source is correct before connecting the equipment to the power outlet.
- 9. Position the power cord so that people cannot step on it. Do not place anything over the power cord.
- 10. All cautions and warnings on the equipment should be noted.
- 11. If the equipment is not used for a long time, disconnect it from the power source to avoid damage by transient overvoltage.
- 12. Never pour any liquid into an opening. This may cause fire or electrical shock.
- 13. Never open the equipment. For safety reasons, the equipment should be opened only by qualified service personnel.
- 14. If one of the following situations arises, get the equipment checked by service personnel:

The power cord or plug is damaged.

- Liquid has penetrated into the equipment.
- The equipment has been exposed to moisture.
- The equipment does not work well, or you cannot get it to work according to the user's manual.
- The equipment has been dropped and damaged.
- The equipment has obvious signs of breakage.
- 15. DO NOT LEAVE THIS EQUIPMENT IN AN ENVIRONMENT WHERE THE STORAGE TEMPERATURE MAY GO BELOW -20° C (-4° F) OR ABOVE 60° C (140° F). THIS COULD DAMAGE THE EQUIPMENT. THE EQUIPMENT SHOULD BE IN A CONTROLLED ENVIRONMENT.
- 16. CAUTION: DANGER OF EXPLOSION IF BATTERY IS INCORRECTLY REPLACED. REPLACE ONLY WITH THE SAME OR EQUIVALENT TYPE RECOMMENDED BY THE MANUFACTURER, DISCARD USED BATTERIES ACCORDING TO THE MANUFACTURER'S INSTRUCTIONS.
- 17. The sound pressure level at the operator's position according to IEC 704-1:1982 is no more than 70 dB (A).

DISCLAIMER: This set of instructions is given according to IEC 704-1. Advantech disclaims all responsibility for the accuracy of any statements contained herein.

# Contents

| Chapter | 1   | Overview                                                     | 1 |
|---------|-----|--------------------------------------------------------------|---|
|         | 1 1 | Introduction                                                 | 2 |
|         | 1.1 | Table 1 1: Utility GCL Supported List                        | 2 |
|         |     | Table 1.2: Supported I/O Module List                         | 3 |
|         | 12  | Analog Input Modules                                         | 3 |
|         | 1.2 | 1 2 1 ADAM-5013 3-ch RTD Input Module                        | 4 |
|         |     | Figure 1.1 ADAM-5013 Module Front View                       | 4 |
|         |     | Figure 1.2 RTD Inputs                                        | 4 |
|         |     | Table 1.3 Technical Specifications of ADAM-5013              | 5 |
|         |     | Figure 1.3 Applying Calibration Resistance                   | 5 |
|         |     | Table 1.4. Calibration Resistances of ADAM-5013              | 6 |
|         |     | 1 2 2 ADAM-5017 8-ch Analog Input Module                     | 6 |
|         |     | Figure 1.4 ADAM-5017 Module Front View                       | 7 |
|         |     | Figure 1.5 Millivolt and Volt Input                          | 7 |
|         |     | Figure 1.6 Process Current Input                             | 7 |
|         |     | Figure 1.7 Locations of Jumpers                              | 8 |
|         |     | Table 1.5. Technical Specifications of ADAM-5017             | 8 |
|         |     | 1.2.3 ADAM-5017P 8-ch AI with independent Input              | 8 |
|         |     | Figure 1.8 ADAM-5017P Module Front View                      | 9 |
|         |     | Figure 1.9 Millivolt and Volt Input                          | 9 |
|         |     | Figure 1.10Process Current Input                             | 9 |
|         |     | Figure 1.11L ocations of Jumpers                             | 0 |
|         |     | Table 1.6: Technical Specifications of ADAM-5017P            | 0 |
|         |     | 1.2.4 ADAM-5017H 8-ch High Speed Analog Input Module         | 1 |
|         |     | Figure 1.12ADAM-5017H Module Front View                      | 1 |
|         |     | Figure 1.13Millivolt and Volt Input                          | 1 |
|         |     | Figure 1.14Process Current Input                             | 1 |
|         |     | Figure 1.15Locations of Jumpers                              | 2 |
|         |     | Table 1.7: Technical Specifications of ADAM-5017H            | 2 |
|         |     | Table 1.8: ADAM-5017H Input Signal Ranges                    | 3 |
|         |     | 1.2.5 ADAM-5017UH 8-ch Ultra High Speed Analog Input Module1 | 4 |
|         |     | Figure 1.16ADAM-5017UH Module Front View                     | 4 |
|         |     | Figure 1.17 Millivolt and Volt Input                         | 4 |
|         |     | Figure 1.18Process Current Input                             | 4 |
|         |     | Figure 1.19Locations of RC Filter Jumper Setting             | 5 |
|         |     | Figure 1.20Locations of RC Filter Jumper Setting             | 5 |
|         |     | Table 1.9: Technical Specifications of ADAM-5017UH           | 6 |
|         |     | Table 1.10:ADAM-5017UH Input Signal Ranges                   | 6 |
|         |     | 1.2.6 ADAM-5018 7-ch Thermocouple Input Module               | 7 |
|         |     | Figure 1.21ADAM-5018 Module Front View                       | 7 |
|         |     | Figure 1.22Thermocouple Input1                               | 7 |
|         |     | Table 1.11: Technical Specifications of ADAM-50181           | 8 |
|         |     | 1.2.7 ADAM-5018P 7-ch Thermocouple Input Module              | 8 |
|         |     | Figure 1.23ADAM-5018P Module Front View1                     | 8 |
|         |     | Figure 1.24Thermocouple Input1                               | 9 |
|         |     | Table 1.12: Technical Specifications of ADAM-5018P 1         | 9 |
| Chapter | 2   | Analog Output Modules21                                      | 1 |
|         | 2.1 | Analog Output Modules2                                       | 2 |
|         |     | 2.1.1 ADAM-5024 4-ch Analog Output Module2                   | 2 |
|         |     | Figure 2.1 ADAM-5024 Module Frontal View                     | 2 |
|         |     | Figure 2.2 Analog Output2                                    | 2 |
|         |     | Table 2.1: Technical Specifications of ADAM-5024             | 3 |

# Chapter 3 Analog I/O Module Calibration...... 25

3.1

4.1

| Analo | g I/O Module Calibration                         |    |
|-------|--------------------------------------------------|----|
| 3.1.1 | ADAM-5000 Series Analog Input Module Calibration |    |
|       | Figure 3.1 Applying Calibration Voltage          |    |
|       | Table 3.1: Calibration Voltage of ADAM-5017/5018 |    |
|       | Table 3.2: Calibration Voltage (ADAM-5017H)      | 29 |
|       | Table 3.3: Calibration Voltage of ADAM-5018P     | 30 |
|       | Table 3.4: Calibration Voltage of ADAM-5017UH    | 30 |
| 3.1.2 | Analog Output Module Calibration                 |    |
|       | Figure 3.2 Output Module Calibration             | 31 |
|       |                                                  |    |

#### 

| Digital | Input/Output Modules                                      | 34 |
|---------|-----------------------------------------------------------|----|
| 4.1.1   | ADAM-5050 16-ch Universal Digital I/O Module              | 34 |
|         | Figure 4.1 DIP Switch Setting for Digital I/O Channel     | 34 |
|         | Figure 4.2 ADAM-5050 Module Frontal View                  | 34 |
|         | Figure 4.3 Dry Contact Signal Input (ADAM-5050)           | 35 |
|         | Figure 4.4 Wet Contact Signal Input (ADAM-5050)           | 35 |
|         | Figure 4.5 Digital Output with SSR (ADAM-5050/5056)       | 35 |
|         | Table 4.1: Technical Specifications of ADAM-5050          | 36 |
| 4.1.2   | ADAM-5051(D) 16-ch Digital Input Module                   | 36 |
|         | Figure 4.6 ADAM-5051 Module Frontal View                  | 36 |
|         | Figure 4.7 TTL Input (ADAM-5051/5051D)                    | 37 |
|         | Figure 4.8 Contact Closure Input (ADAM-5051/5051D)        | 37 |
|         | Table 4.2: Technical Specifications of ADAM-5051/5051D    | 38 |
| 4.1.3   | ADAM-5051S 16-ch Isolated Digital Input Module with LED   | 38 |
|         | Figure 4.9 ADAM-5051S Module Front View                   | 38 |
|         | Figure 4.10ADAM-5051S Module Wiring Diagram               | 39 |
|         | Table 4.3:      Technical Specifications of ADAM-5051S    | 39 |
| 4.1.4   | ADAM-5052 8-ch Isolated Digital Input Module              | 40 |
|         | Figure 4.11ADAM-5052 Module Front View                    | 40 |
|         | Figure 4.12Isolation Digital Input (ADAM-5052)            | 40 |
|         | Table 4.4:      Technical Specifications of ADAM-5052     | 40 |
| 4.1.5   | ADAM-5053S 32-ch Isolated Digital Input Module            | 41 |
|         | Figure 4.13ADAM-5053S Module Front View                   | 41 |
|         | Figure 4.14ADAM-5053S Module Wiring Diagram               | 41 |
|         | Table 4.5:      ADAM-5053S Technical Specifications       | 41 |
| 4.1.6   | ADAM-5055S 16-ch Isolated Digital I/O Module with LED     | 42 |
|         | Figure 4.15ADAM-5055S Module Front View                   | 42 |
|         | Figure 4.16ADAM-5055S Module Wiring Diagram               | 42 |
|         | Table 4.6:      Technical Specifications of ADAM-5055S    | 43 |
| 4.1.7   | ADAM-5056(D) 16-ch Digital Output Module w/LED            | 43 |
|         | Figure 4.17ADAM-5056 Module Frontal View                  | 43 |
|         | Figure 4.18Digital Output with SSR (ADAM-5050/5056)       | 44 |
|         | Table 4.7: Technical Specifications of ADAM-5056          | 44 |
| 4.1.8   | ADAM-5056S 16-ch Isolated Digital Output Module with LED  | 45 |
|         | Figure 4.19ADAM-5056S Module Front View                   | 45 |
|         | Figure 4.20ADAM-5056S Module Wiring Diagram               | 45 |
|         | Table 4.8: Technical Specifications of ADAM-5056S         | 46 |
| 4.1.9   | ADAM-5056SO 16-ch Isolated Digital Output Module with LED | 46 |
|         | Figure 4.21ADAM-5056SO Module Front View                  | 46 |
|         | Figure 4.22ADAM-5056SO Module Wiring Diagram              | 47 |
|         | Table 4.9: Technical Specifications of ADAM-5056SO        | 47 |
| 4.1.10  | ADAM-505/S 32-ch Isolated Digital Output Module           | 48 |
|         | Figure 4.23ADAM-5057S Module Front View                   | 48 |
|         | Figure 4.24ADAM-5057S Module Wiring Diagram               | 48 |
|         | Table 4.10: ADAM-5057S Technical Specification            | 48 |

# 

5.1

| Relay | Output Modules                                   |  |
|-------|--------------------------------------------------|--|
| 5.1.1 | ADAM-5060 Relay Output Module                    |  |
|       | Figure 5.1 ADAM-5060 Module Frontal View         |  |
|       | Figure 5.2 Relay Output                          |  |
|       | Table 5.1: Technical Specifications of ADAM-5060 |  |
| 5.1.2 | ADAM-5069 Relay Output Module                    |  |
|       | Figure 5.3 ADAM-5069 Module Front View Wiring    |  |
|       | Figure 5.4 ADAM-5069 Jumper Setting              |  |
|       | 5                                                |  |

# Chapter 6 Counter/Frequency Modules ......55

| 6.1 | Counte | er/Frequency Modules                                   | 56 |
|-----|--------|--------------------------------------------------------|----|
|     | 6.1.1  | ADAM-5080 4-ch Counter/Frequency Module                | 56 |
|     |        | Figure 6.1 ADAM-5080 Module                            | 57 |
|     |        | Figure 6.2 Isolated Input Level                        | 57 |
|     |        | Figure 6.3 TTL Input Level                             | 57 |
|     |        | Figure 6.4 Counter / Frequency Mode                    | 58 |
|     |        | Figure 6.5 Wiring for Up/Down Counting                 | 59 |
|     |        | Figure 6.6 Wiring for Bi-direction Counting            | 59 |
|     |        | Figure 6.7 Wiring for Frequency Mode                   | 60 |
|     |        | Figure 6.8 Setting Alarm Limit                         | 60 |
|     |        | Figure 6.9 Sending Alarm Signal (Recommended Settings) | 60 |
|     |        | Figure 6.10Sending Alarm Signal (Not Recommended)      | 61 |
|     |        | Figure 6.11Digital Output Mapping                      | 62 |
|     |        | Figure 6.12Jumper Location for Isolation Mode          | 63 |
|     |        | Figure 6.13Jumper Location for TTL Mode                | 63 |
|     |        | Table 6.1: ADAM-5080 Technical Specifications          | 63 |
|     |        | Figure 6.14 Counter / Frequency Mode                   | 64 |
|     |        | Figure 6.15Wiring for Up/Down Counting                 | 65 |
|     |        | Figure 6.16Wiring for Bi-direction Counting            | 65 |
|     |        | Figure 6.17Wiring for Frequency Mode                   | 66 |
|     |        | Figure 6.18Setting Alarm Limit                         | 66 |
|     |        | Figure 6.19Sending Alarm Signal (Recommended Settings) | 67 |
|     |        | Figure 6.20Sending Alarm Signal (Not Recommended)      | 67 |
|     |        | Figure 6.21Digital Output Mapping                      | 68 |
|     |        | Figure 6.22Jumper Location on the ADAM-5081 Module     | 69 |
|     |        | Figure 6.23TTL/Isolated Input Level Select             | 69 |
|     |        | Table 6.2: ADAM-5081 Technical Specifications          | 69 |

# Chapter 7 Serial Modules ......71

| 7.1 | Serial | Modules                                             | 72 |
|-----|--------|-----------------------------------------------------|----|
|     | 7.1.1  | ADAM-5090 4-port RS-232 Communication Module        | 72 |
|     |        | Table 7.1: Baud Rate Settings                       | 72 |
|     |        | Figure 7.1 ADAM-5090 Module                         | 72 |
|     |        | Figure 7.2 ADAM-5090 Application Wiring             | 73 |
|     |        | Table 7.2: Pin Mapping                              | 73 |
|     |        | Table 7.3: ADAM-5090 Technical Specifications       | 73 |
|     |        | Figure 7.3 Jumper Locations on the CPU Card         | 74 |
|     |        | Figure 7.4 Jumper Settings                          | 74 |
|     | 7.1.2  | ADAM-5091 4-port RS232/422/485 Communication Module | 77 |
|     |        | Table 7.4: Baud Rate Settings                       | 77 |
|     |        | Figure 7.5 ADAM-5091 Module                         | 78 |
|     |        | Figure 7.6 ADAM-5091 Application Wiring             | 78 |
|     |        | Table 7.5: PIN Mapping                              | 79 |
|     |        | Figure 7.7 ADAM-5091 Jumper and switch location     | 80 |
|     |        |                                                     |    |

|         |     | Table 7.6:    Jumper Setting    8      Table 7.7:    Jumper Setting    8      Table 7.8:    Switch setting    8      Table 7.9:    ADAM-5091 Technical Specifications    8      7.1.3    ADAM-5095 2-port CAN Serial Communication Module    8      Figure 7.8    ADAM-5095 Module    8      Table 7.10: CAN Serial Port Pin Assignment (CAN1 ~ CAN2)    8      Table 7.11: ADAM-5095 DTE Pin Wiring    8      Table 7.12: Maximum Bit rate vs. Bus Length    8 | 30<br>30<br>80<br>81<br>81<br>82<br>82<br>83<br>83 |
|---------|-----|----------------------------------------------------------------------------------------------------|----------------------------------------------------|
| Chapter | 8   | Storage Modules8                                                                                                    | 5                                                  |
|         | 8.1 | Storage Modules                                                                                                    | 36<br>86<br>86                                     |

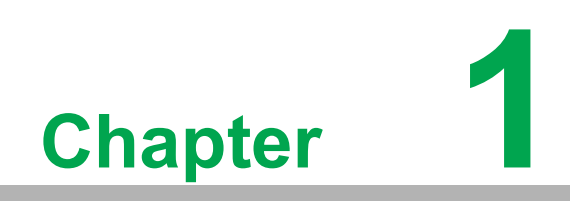

Overview

# 1.1 Introduction

This manual provides detailed information on the specifications, functions, and application wiring of the ADAM-5000 series I/O modules. When configuring an ADAM-5510 Series Controller, you must choose I/O modules to connect the main unit with field devices or predefined processes. Advantech offers a range of ADAM-5000 I/O modules to suit various applications. The table below presents the list of supported I/ O modules for users to choose from.

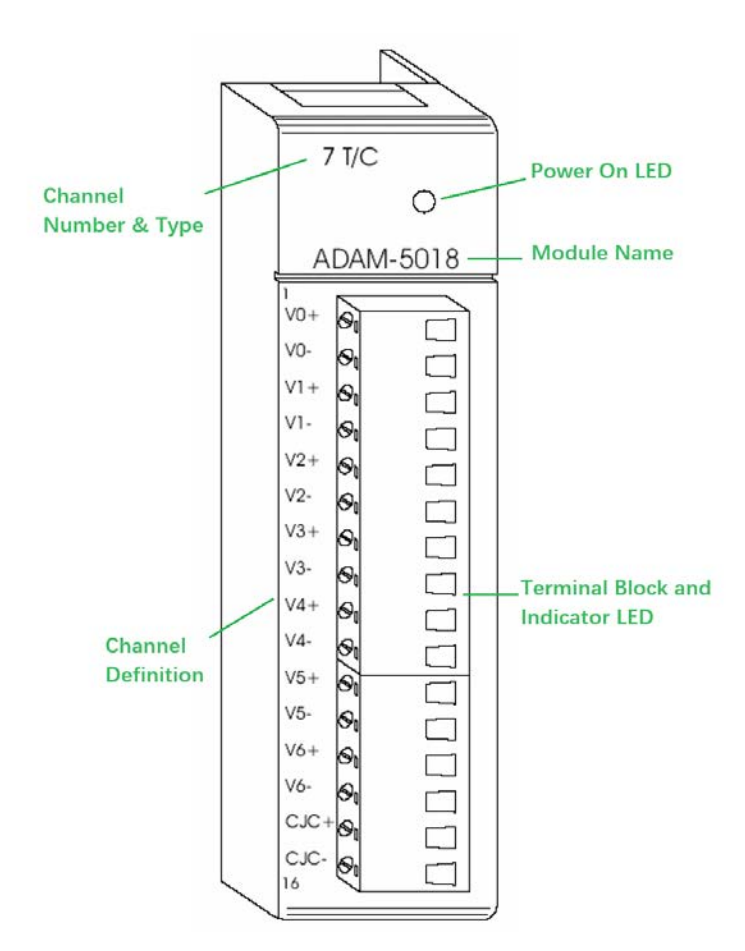

| Table 1.1: Utility GCL Supported List |
|---------------------------------------|
| ADAM-5013                             |
| ADAM-5017                             |
| ADAM-5017P                            |
| ADAM-5017H                            |
| ADAM-5017UH                           |
| ADAM-5018                             |
| ADAM-5018P                            |
| ADAM-5024                             |
| ADAM-5051                             |
| ADAM-5052                             |
| ADAM-5055                             |
| ADAM-5056                             |
| ADAM-5060                             |
| ADAM-5069                             |
| ADAM-5080                             |

| Table 1.2: S | upported I/O Mod | lule List                                         |              |
|--------------|------------------|---------------------------------------------------|--------------|
| Module       | Name             | Specification                                     | Reference    |
| Analog I/O   | ADAM-5013        | 3-ch RTD input                                    | Isolated     |
| Ū            | ADAM-5017        | 8-ch Al                                           | Isolated     |
|              | ADAM-5017P       | 8-ch AI with independent Input                    | Isolated     |
|              | ADAM-5017H       | 8-ch High-speed Al                                | Isolated     |
|              | ADAM-5017UH      | 8-ch Ultra High-speed Al                          | Isolated     |
|              | ADAM-5018        | 7-ch Thermocouple input                           | Isolated     |
|              | ADAM-5018P       | 7-ch Thermocouple input with<br>independent Input | Isolated     |
|              | ADAM-5024        | 4-ch AO                                           | Isolated     |
| Digital I/O  | ADAM-5050        | 16-ch DI/O                                        | Non-isolated |
|              | ADAM-5051        | 16-ch DI                                          | Non-isolated |
|              | ADAM-5051D       | 16-ch DI w/LED                                    | Non-isolated |
|              | ADAM-5051S       | 16-ch Isolated DI w/LED                           | Isolated     |
|              | ADAM-5052        | 8-ch DI                                           | Isolated     |
|              | ADAM-5053S       | 32-ch Isolated DI                                 | Isolated     |
|              | ADAM-5055S       | 16-ch. Isolated DI/O w/LED                        | Isolated     |
|              | ADAM-5056        | 16-ch DO                                          | Non-isolated |
|              | ADAM-5056D       | 16-ch DO w/LED                                    | Non-isolated |
|              | ADAM-5056S       | 16-ch Isolated DO w/LED                           | Isolated     |
|              | ADAM-5056SO      | 16-ch Iso. DO w/LED (source)                      | Isolated     |
|              | ADAM-5057S       | 32-ch Isolated DO                                 | Isolated     |
| Relay Output | ADAM-5060        | 6-ch. Relay output                                | Isolated     |
|              | ADAM-5069        | 8-ch Relay output                                 | Isolated     |
| Counter/     | ADAM-5080        | 4-ch Counter/Frequency                            | Isolated     |
| Frequency    | ADAM-5081        | 4-ch High Speed Counter/Frequency                 | Isolated     |
| Serial I/O   | ADAM-5090        | 4-port RS232                                      | Non-isolated |
|              | ADAM-5091        | 4-port RS232/422/485 with Share<br>Interrupt      | Non-isolated |
|              | ADAM-5095        | 2-port CAN                                        | Isolated     |
| Storage      | ADAM-5030        | 2-slot SD Storage Module                          | Non-isolated |

# **1.2 Analog Input Modules**

Analog input modules use an A/D converter to convert sensor voltage, current, thermocouple or RTD signals into digital data. The digital data is then translated into engineering units. The analog input modules protect your equipment from ground loops and power surges by providing opto-isolation of the A/D input and transformer based isolation up to 3,000Vpc.

#### 1.2.1 ADAM-5013 3-ch RTD Input Module

The ADAM-5013 is a 16-bit, 3-channel RTD input module that features programmable input ranges on all channels. This module is an extremely cost-effective solution for industrial measurement and monitoring applications. Its opto-isolated inputs provide 3,000 V<sub>DC</sub> of isolation between the analog input and the module, protecting the module and peripherals from damage due to high input line voltage.

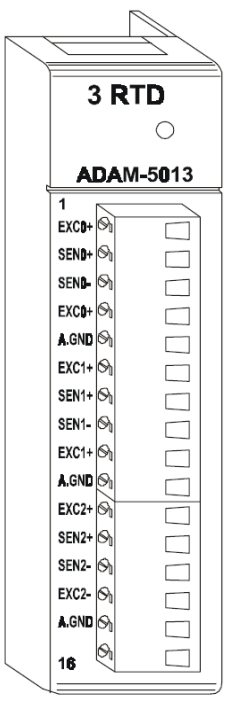

Figure 1.1 ADAM-5013 Module Front View

#### **Application Wiring**

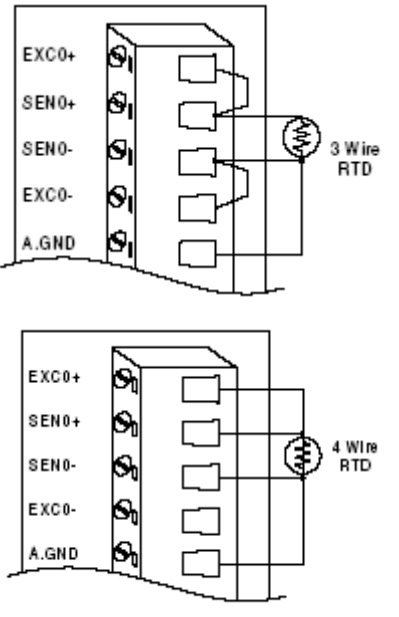

Figure 1.2 RTD Inputs

#### **Technical Specifications of ADAM-5013**

| Tahla | 1 2- | Technical S | nacifications c | $f \Delta D \Delta M_5013$ |
|-------|------|-------------|-----------------|----------------------------|
|       | 1.0. |             |                 |                            |

| Analog input channels          | 3                          |     |
|--------------------------------|----------------------------|-----|
| Input type                     | Pt or Ni                   | RTD |
|                                | Pt -100 to 100°C a=0.00385 |     |
|                                | Pt 0 to 100°C a=0.00385    |     |
|                                | Pt 0 to 200°C a=0.00385    |     |
|                                | Pt 0 to 600°C a=0.00385    |     |
| PTD type and temperature range | Pt -100 to 100°C a=0.00392 |     |
| RTD type and temperature range | Pt 0 to 100°C a=0.00392    |     |
|                                | Pt 0 to 200°C a=0.00392    |     |
|                                | Pt 0 to 600°C a=0.00392    |     |
|                                | Ni -80 to 100°C            |     |
|                                | Ni 0 to 100°C              |     |
| Isolation voltage              | 3000 V <sub>DC</sub>       |     |
| Sampling rate                  | 10 samples/sec (total)     |     |
| Input impedance                | 2 ΜΩ                       |     |
| Bandwidth                      | 13.1 Hz @ 50 Hz            |     |
|                                | 15.72 Hz @ 60 Hz           |     |
| Input connections              | 2, 3 or 4 wire             |     |
| Accuracy                       | ± 0.1% or better           |     |
| Zero drift                     | ± 0.015°C/°C               |     |
| Span drift                     | ± 0.01°C/°C                |     |
| CMR@50/60 Hz                   | 150 dB                     |     |
| NMR@50/60 Hz                   | 100 dB                     |     |
| Power consumption              | 1.2 W                      |     |

#### ADAM-5013 RTD Input Resistance Calibration

- 1. Apply power to the module and let it warm up for about 30 minutes.
- 2. Make sure that the module is correctly installed and is properly configured for the input range you want to calibrate. You can use the ADAM utility software to assist in this.
- 3. Connect the correct reference self resistance between the screw terminals of the ADAM-5013 as shown in the following wiring diagram. Table 2 below shows the correct values of the span and zero calibration resistances to be connected. Reference resistances used can be from a precision resistance decade box or from discrete resistors with the values 60, 140, 200 and 440 ohms.

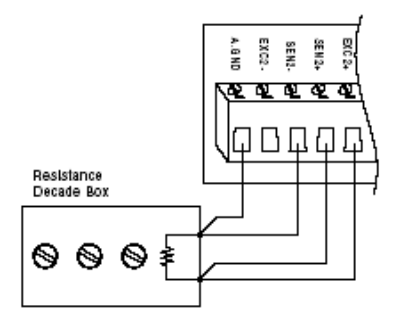

Figure 1.3 Applying Calibration Resistance

- 4. First, with the correct zero (offset) calibration resistance connected as shown above, issue a Zero Calibration command to the module using the Calibrate option in the ADAM utility software.
- 5. Second, with the correct span resistance connected as shown above, issue a Span Calibration command to the module using the Calibrate option in the ADAM utility software. Note that the module zero calibration must be completed prior to the span calibration.

# Note!

If the above procedure is ineffective, the user must first issue an RTD Self Calibration command \$aaSi2 to the module and then complete steps 4 and 5 after self calibration is complete.

| Table 1.4: Ca             | alibration Resistances of AD   | AM-5013                        |                                |
|---------------------------|--------------------------------|--------------------------------|--------------------------------|
| Input Range<br>Code (Hex) | Input Range                    | Span Calibration<br>Resistance | Zero Calibration<br>Resistance |
| 20                        | Pt, -100 to 100°C A = 0.00385  | 140 Ohms                       | 60 Ohms                        |
| 21                        | Pt, 0 to 100°C A = 0.00385     | 140 Ohms                       | 60 Ohms                        |
| 22                        | Pt, 0 to 200°C A = 0.00385     | 200 Ohms                       | 60 Ohms                        |
| 23                        | Pt, 0 to 600°C A = 0.00385     | 440 Ohms                       | 60 Ohms                        |
| 24                        | Pt, -100 to 100°C A = 0.003916 | 140 Ohms                       | 60 Ohms                        |
| 25                        | Pt, 0 to 100°C A = 0.003916    | 140 Ohms                       | 60 Ohms                        |
| 26                        | Pt, 0 to 200°C A = 0.003916    | 200 Ohms                       | 60 Ohms                        |
| 27                        | Pt, 0 to 600°C A = 0.003916    | 440 Ohms                       | 60 Ohms                        |
| 28                        | Ni, -80 to 100° C              | 200 Ohms                       | 60 Ohms                        |
| 29                        | Ni, 0 to 100°C                 | 200 Ohms                       | 60 Ohms                        |

#### 1.2.2 ADAM-5017 8-ch Analog Input Module

The ADAM-5017 is a 16-bit, 8-channel analog differential input module that provides programmable input ranges on all channels. It accepts millivolt inputs ( $\pm$ 150mV,  $\pm$ 500mV), voltage inputs ( $\pm$ 1V,  $\pm$ 5V and  $\pm$ 10V) and current input ( $\pm$ 20 mA). The module provides data to the host computer in engineering units (mV, V or mA). This module is an extremely cost-effective solution for industrial measurement and monitoring applications. Its opto-isolated inputs provide 3,000 V<sub>DC</sub> of isolation between the analog input and the module, protecting the module and peripherals from damage due to high input line voltage. Additionally, the module uses analog multiplexers with active over- voltage protection. The active protection circuitry assures that signal fidelity is maintained even under fault conditions that would destroy other multiplexers. This module can withstand an input voltage surge of 70 Vp-p with ±15 V supplies. The jumpers of ADAM-5017 are designed for current input. Refer to the diagram below for the locations (JP1). Short the pin-head by the jumpers to set the channel to be current mode.

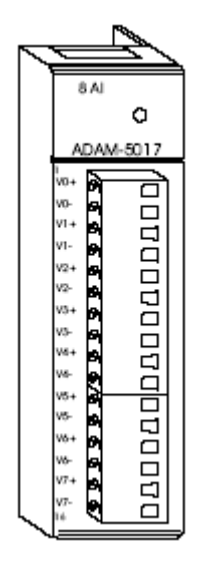

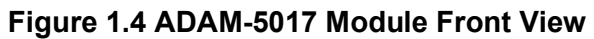

#### **Application Wiring**

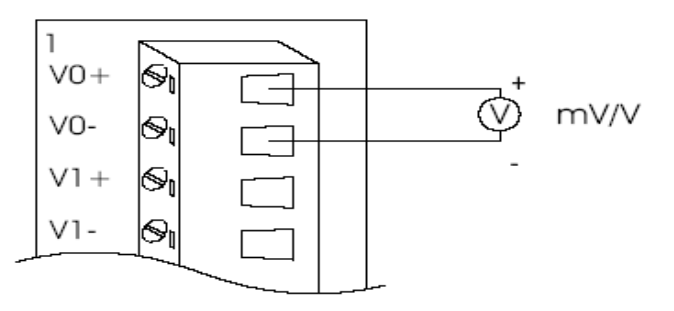

#### Figure 1.5 Millivolt and Volt Input

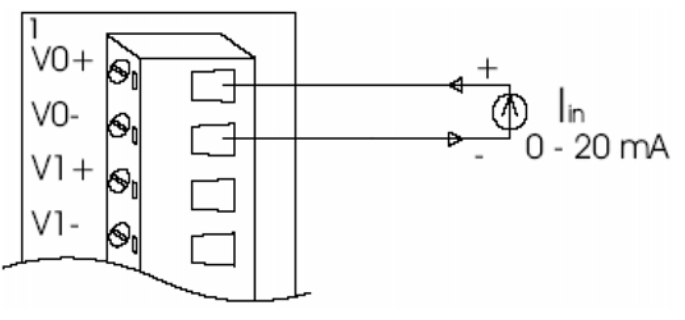

Figure 1.6 Process Current Input

Note!

To keep measurement accuracy please short the channels that are not in use.

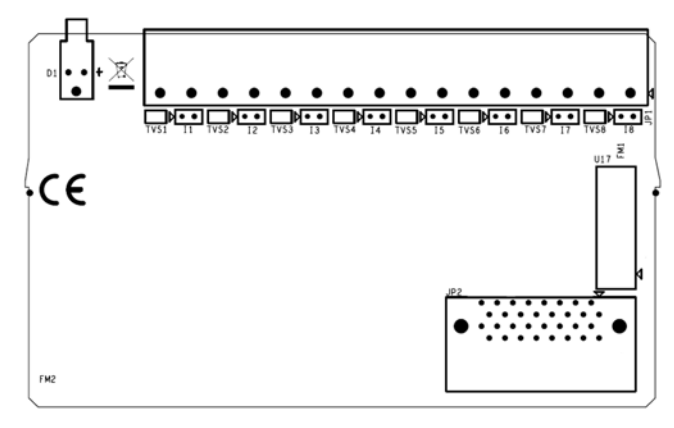

Figure 1.7 Locations of Jumpers Technical Specifications of ADAM-5017

| Table 1.5: Technical Specifications of ADAM-5017                     |                                                                              |  |  |  |
|----------------------------------------------------------------------|------------------------------------------------------------------------------|--|--|--|
| Analog Input Channels                                                | Eight differential                                                           |  |  |  |
| Input Type                                                           | mV, V, mA                                                                    |  |  |  |
| Input Range                                                          | $\pm$ 150 mV, $\pm$ 500 mV, $\pm$ 1 V, $\pm$ 5 V, $\pm$ 10 V and $\pm$ 20 mA |  |  |  |
| Isolation Voltage                                                    | 3000 VDC                                                                     |  |  |  |
| Sampling Rate                                                        | 10 samples/sec (total)                                                       |  |  |  |
| Analog Input Signal Limit                                            | 15 V max.                                                                    |  |  |  |
| Max. allowable voltage difference between two connectors in a module | 15 V max.                                                                    |  |  |  |
| Input Impedance                                                      | $2M\Omega$ (voltage input)                                                   |  |  |  |
| Bandwidth                                                            |                                                                              |  |  |  |
| Accuracy                                                             | ± 0.1% or better Voltage mode<br>± 0.2% or better Current mode               |  |  |  |
| Zero Drift                                                           | ± 1.5 μV/°C                                                                  |  |  |  |
| Span Drift                                                           | ± 25 PPM/°C                                                                  |  |  |  |
| CMR @ 50/60 Hz                                                       | 92 dB min.                                                                   |  |  |  |
| Power Requirements                                                   | + 10 to + 30 VDC (non-regulated)                                             |  |  |  |
| Power Consumption                                                    | 1.2 W                                                                        |  |  |  |

#### 1.2.3 ADAM-5017P 8-ch AI with independent Input

The ADAM-5017P is a 16-bit, 8-channel analog differential input and independent configuration module. It accepts millivolt inputs ( $\pm$ 150mV,  $\pm$ 500mV, 0~150mV, 0~500mV, 0~1V, 0~5V, 0~10V, 0~15V), voltage inputs ( $\pm$ 1V,  $\pm$ 5V,  $\pm$ 10V, and  $\pm$ 20V) and current input ( $\pm$ 20 mA, 4~20mA). The module provides data to the host computer in engineering units (mV, V (supports uni-polar and bipolar) or mA). This module is an extremely cost-effective solution for industrial measurement and monitoring applications. Its high common mode provides 200 VDC, protecting the module and peripherals from damage due to high input line voltage. Additionally, the module uses analog multiplexers with active over-voltage protection. The active protection circuitry assures that signal fidelity is maintained even under fault conditions that would destroy other multiplexers. This module can withstand an input voltage surge of  $\pm$ 60 V<sub>DC</sub>.

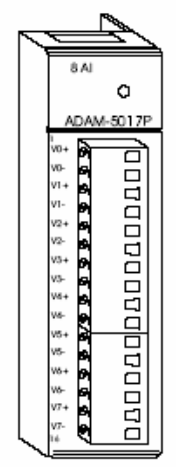

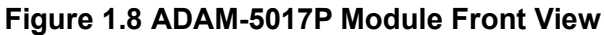

#### Application Wiring

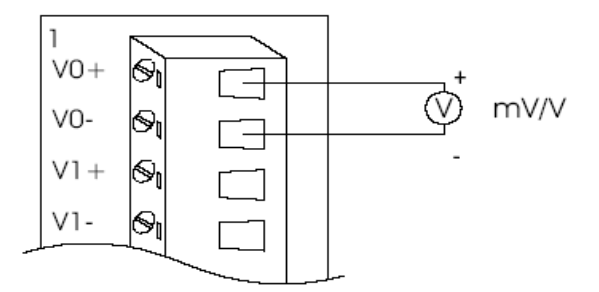

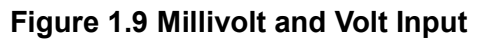

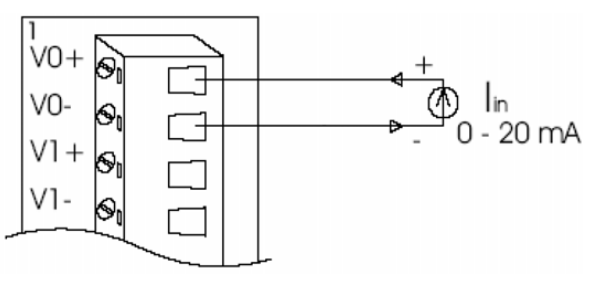

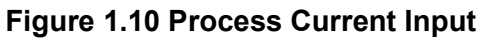

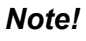

A

To keep measurement accuracy please short the channels that are not in use.

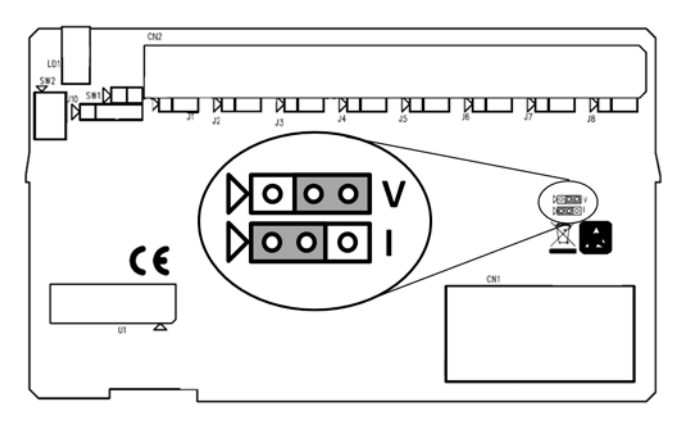

## Figure 1.11 Locations of Jumpers

| Table 1.6: Technical Specif | ications of ADAM-5017P                                                                                                    |
|-----------------------------|----------------------------------------------------------------------------------------------------|
| Analog Input Channels       | Eight differential and independent                                                                                                   |
| Input Type                  | mV, V (uni-polar and bipolar), mA                                                                                                    |
| Input Range                 | $\pm$ 150 mV, $\pm$ 500 mV, $\pm$ 1 V, $\pm$ 5 V, $\pm$ 10 V, 0~150mV, 0~500mV, 0~1V, 0~5V, 0~10V, 0~15V and $\pm$ 20 mA, and 4~20mA |
| High common mode            | 200 VDC                                                                                                    |
| Sampling Rate               | 10 samples/sec (total)                                                                                                    |
| Resolution                  | 16 bits                                                                                                    |
| Over Voltage                | ±60 VDC                                                                                                    |
| Input Impedance             | 800KΩ (voltage input)<br>120Ω (current input)                                                                                        |
| Built-in TVS/ESD protection | Yes                                                                                                    |
| Accuracy                    | ± 0.1% or better Voltage mode<br>± 0.2% or better Current mode                                                                       |
| Zero Drift                  | ± 6 µV/°C                                                                                                    |
| Span Drift                  | ± 25 PPM/°C                                                                                                    |
| CMR @ 50/60 Hz              | 92 dB min.                                                                                                    |
| Power Consumption           | 1.25 W (Max)                                                                                                    |

### 1.2.4 ADAM-5017H 8-ch High Speed Analog Input Module

ADAM-5017H is an 8-ch analog differential input module that provides programmable input ranges on each channel. The module provides data to the host microprocessor in engineering units (mV, V or mA) or two's complement format. Its sampling rate depends on the data format received: up to 100 Hz (total). Each input channel has 3000 VDC of optical isolation between the outside analog input line and the module, protecting the module and peripherals from high input line voltages. Additionally, the module uses analog multiplexers with active over-voltage protection. The active protection circuitry assures that signal fidelity is maintained even under fault conditions that would destroy other multiplexers. The analog inputs can withstand a constant 70 Vp-p input with  $\pm$ 15V supplies.

#### ADAM-5017H

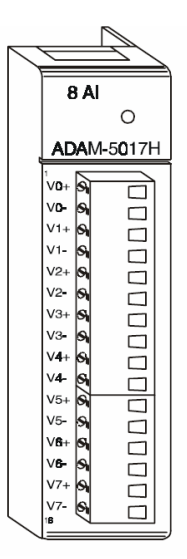

Figure 1.12 ADAM-5017H Module Front View

#### Application Wiring

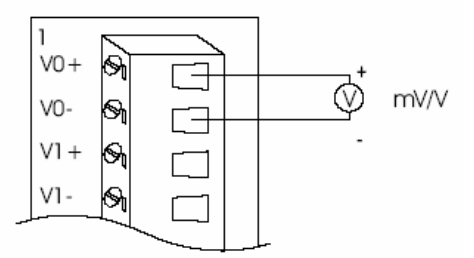

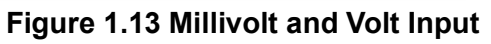

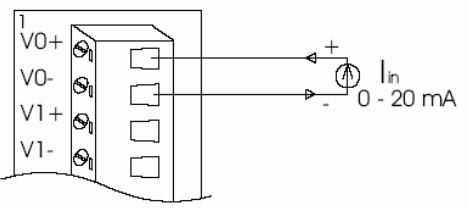

Figure 1.14 Process Current Input

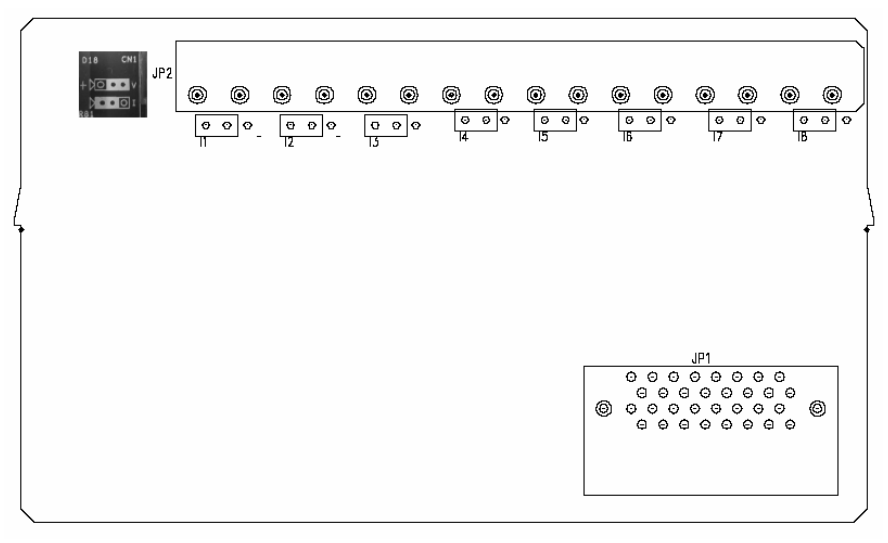

Figure 1.15 Locations of Jumpers

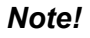

To maintain measurement accuracy pleases short channels not in use.

| Table 1.7: Technical Spe                      | cifications of ADAM-5017H                                      |
|-----------------------------------------------|----------------------------------------------------------------|
| Analog Input Channels                         | 8 differential                                                 |
| ADC Resolution                                | 12 bits, plus sign bit                                         |
| Type of ADC                                   | Successive approximation                                       |
| Isolation Voltage                             | 3000 V <sub>DC</sub>                                           |
| Sampling Rate                                 | 100 Hz                                                         |
| Input Impedance                               | 2MΩ (voltage input)<br>120Ω (current input)                    |
| Signal Input Bandwidth                        | 1000 Hz for both voltage inputs and current inputs             |
| Analog Signal Range                           | ±15 V max.                                                     |
| Analog Signal Range for any two measured Pins | ±15 V max.                                                     |
| Power Requirements                            | +10 to +30 V <sub>DC</sub> (non-regulated)                     |
| Power Consumption                             | 1.8 W                                                          |
| Accuracy                                      | ± 0.1% or better Voltage mode<br>± 0.2% or better Current mode |

| Table   | 1.8: ADA       | AM-501                   | 7H Inpu                   | ut Sign                              | al Ran                  | ges                             |              |               |                       |
|---------|----------------|--------------------------|---------------------------|--------------------------------------|-------------------------|---------------------------------|--------------|---------------|-----------------------|
|         | Input<br>Range | With<br>Over-<br>ranging | Offset<br>Error @<br>25°C | Offset<br>Error @<br>-10 to<br>+70°C | Gain<br>Error<br>@ 25°C | Gain Error<br>@ -10 to<br>+70°C | Offset Drift | Gain<br>Drift | Display<br>Resolution |
|         | 0 ~ 10 V       | 0 ~ 11 V                 | ±1 LSB                    | ±2 LSB                               | ±1 LSB                  | ±2 LSB                          | 17 µV/°C     | 50 ppm/<br>°C | 2.7 mV                |
|         | 0 ~ 5 V        | 0 ~ 5.5 V                | ±1 LSB                    | ±2 LSB                               | ±1.5<br>LSB             | ±2 LSB                          | 16 µV/°C     | 50 ppm/<br>°C | 1.3 mV                |
|         | 0 ~ 2.5 V      | 0 ~ 2.75<br>V            | ±1 LSB                    | ±2 LSB                               | ±1.5<br>LSB             | ±2 LSB                          | 20 µV/°C     | 55 ppm/<br>°C | 0.67 mV               |
|         | 0 ~ 1 V        | 0 ~<br>1.375 V           | ±1 LSB                    | ±2.5<br>LSB                          | ±2 LSB                  | ±2.5 LSB                        | 20 µV/°C     | 60 ppm/<br>°C | 0.34 mV               |
| Voltage | 0 ~ 500<br>mV  | 0 ~<br>687.5<br>mV       | -                         | ±5 LSB                               | ±3 LSB                  | ±3.5 LSB                        | 20 µV/°C     | 67 ppm/<br>°C | 0.16 mV               |
| Inputs  | ± 10 V         | ±11 V                    | ±1 LSB                    | ±2 LSB                               | ±1 LSB                  | ±2 LSB                          | 17 µV/°C     | 50 ppm/<br>°C | 2.7 mV                |
|         | ± 5 V          | ±0 ~ 5.5<br>V            | ±1 LSB                    | ±2 LSB                               | ±1.5<br>LSB             | ±2 LSB                          | 17 µV/°C     | 50 ppm/<br>°C | 1.3 mV                |
|         | ± 2.5 V        | ±0 ~<br>2.75 V           | ±1 LSB                    | ±2 LSB                               | ±1.5<br>LSB             | ±2 LSB                          | 20 µV/°C     | 55 ppm/<br>°C | 0.67 mV               |
|         | ±1V            | ±0 ~<br>1.375 V          | ±1 LSB                    | ±2.5<br>LSB                          | ±2 LSB                  | ±2.5 LSB                        | 20 µV/°C     | 60 ppm/<br>°C | 0.34 mV               |
|         | ± 500 mV       | ±0 ~<br>687.5<br>mV      | -                         | ±5 LSB                               | ±3 LSB                  | ±3.5 LSB                        | 20 µV/°C     | 67 ppm/<br>°C | 0.16 mV               |
| Current | 0 ~ 20 mA      | 22 mA                    | ±1 LSB                    | ±1 LSB                               | ±1.5<br>LSB             | ±2 LSB                          | nA/°C        | ppm/°C        | 5.3 μ                 |
| Inputs  | 4 ~ 20 mA      | 22 mA                    | ±1 LSB                    | ±1 LSB                               | ±1.5<br>LSB             | ±2 LSB                          | nA/°C        | ppm/°C        | 5.3 μ                 |

#### 1.2.5 ADAM-5017UH 8-ch Ultra High Speed Analog Input Module

The ADAM-5017UH is a 12-bit plus sign bit, 8-channel analog differential input module that provides programmable input ranges on each channel. It accepts voltage inputs ( $\pm$ 10 V and 0-10 V) and current inputs (0-20 mA and 4-20 mA). The module provides data to the host microprocessor in engineering units (mV, V or mA) or two's complement format. Its sampling rate depends on the data format received: up to 200k Hz (total). Space is reserved for 125-ohm, 0.1%, 10 ppm resistors (See Figure 9). Each input channel has 3000 VDC of optical isolation between the outside analog input line and the module, protecting the module and peripherals from high input line voltages. Additionally, the module uses analog multiplexers with active overvoltage protection. The active protection circuitry assures that signal fidelity is maintained even under fault conditions that would destroy other multiplexers. The analog inputs can withstand a constant 70 Vp-p input with ±15V supplies. The jumpers of ADAM-5017UH are designed for current input.

#### ADAM-5017UH

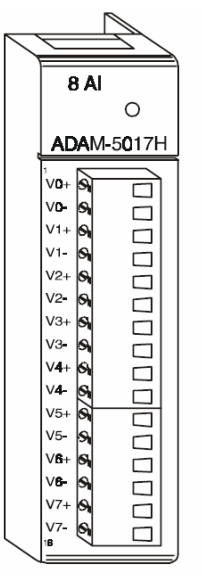

Figure 1.16 ADAM-5017UH Module Front View

#### **Application Wiring**

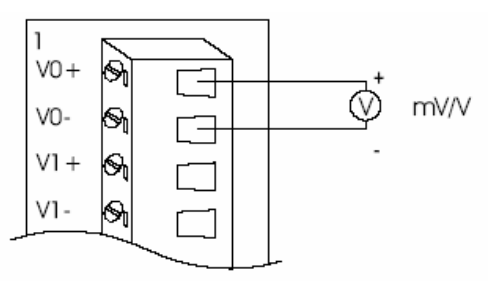

Figure 1.17 Millivolt and Volt Input

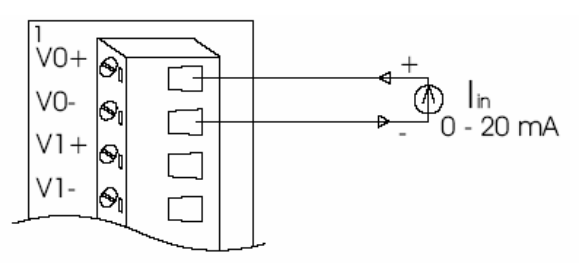

Figure 1.18 Process Current Input

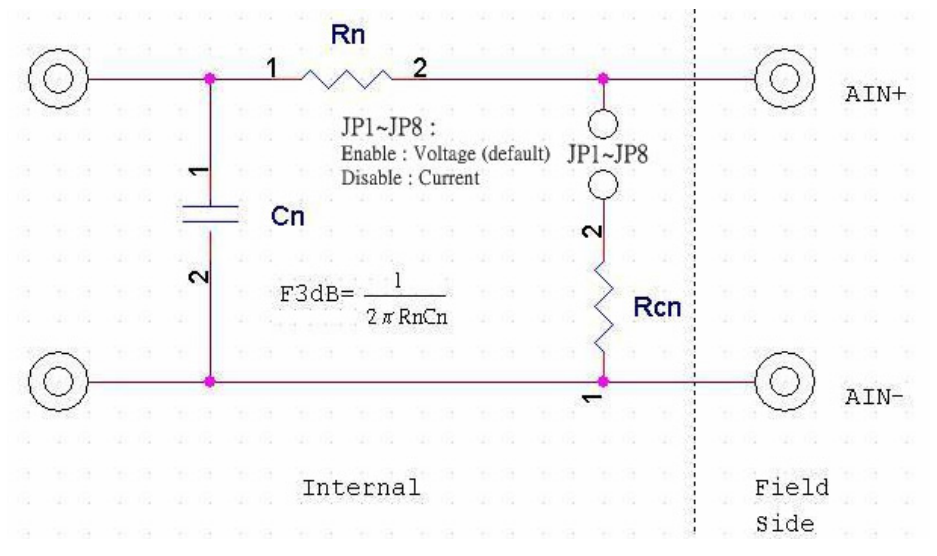

Figure 1.19 Locations of RC Filter Jumper Setting

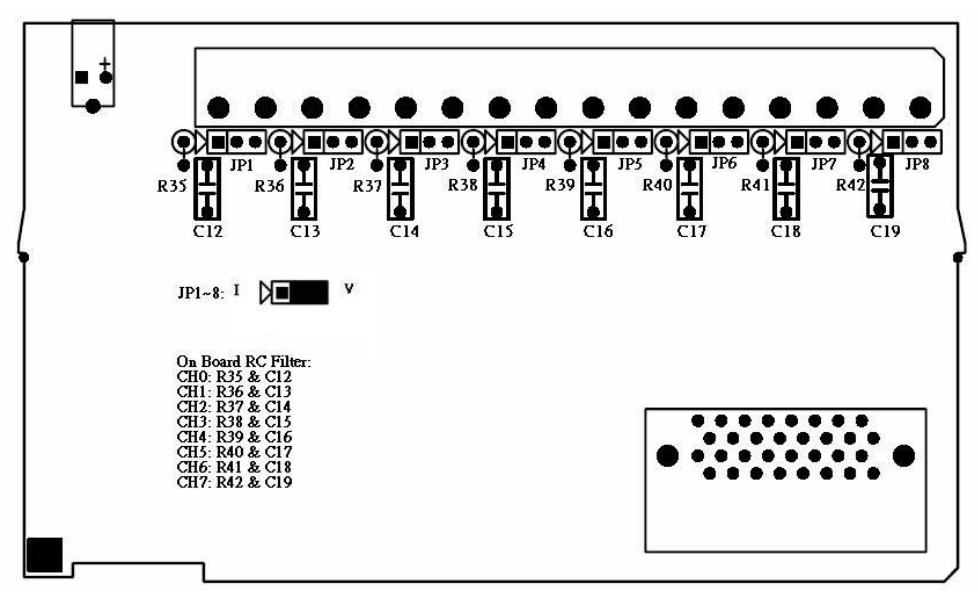

Figure 1.20 Locations of RC Filter Jumper Setting

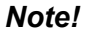

To maintain measurement accuracy please short channels not in use.

| Table 1.9: Technical S                                                         | Specifications of ADAM-5017UH                                     |
|--------------------------------------------------------------------------------|-------------------------------------------------------------------|
| Analog Input Channels                                                          | Eight differential                                                |
| Resolution                                                                     | 12 bits                                                           |
| Input Type                                                                     | mV, V, mA                                                         |
| Input Range                                                                    | +0~10V, ± 10 V, +4~20mA and ± 20 mA                               |
| Isolation Voltage                                                              | 3000 VDC                                                          |
| Sampling Rate                                                                  | 200k samples/sec (single channel)<br>50k  samples/sec (8 channel) |
| Analog Input Signal Limit                                                      | 15 V max.                                                         |
| Max. allowable voltage dif-<br>ference between two con-<br>nectors in a module | 15 V max.                                                         |
| Input Impedance                                                                | 2MΩ (voltage input)<br>120Ω (current input)                       |
| Bandwidth                                                                      | 200kHz                                                            |
| Accuracy                                                                       | ± 0.1% or better Voltage mode<br>± 0.2% or better Current mode    |
| Low or high pass filter                                                        | Configured by User                                                |
| CMR @ 50/60 Hz                                                                 | 92 dB min.                                                        |
| Power Requirements                                                             | + 10 to + 30 VDC (non-regulated)                                  |
| Power Consumption                                                              | 1.75 W (typical); 2.2W (max)                                      |
| Signal Input Bandwidth                                                         | 200kHz for both voltage and current inputs                        |

| Table 1 | Table 1.10: ADAM-5017UH Input Signal Ranges |                           |                                |                      |                              |                       |  |  |
|---------|---------------------------------------------|---------------------------|--------------------------------|----------------------|------------------------------|-----------------------|--|--|
|         | Input Range                                 | Offset<br>Error @<br>25°C | Offset Error @<br>-10 to +70°C | Gain Error<br>@ 25°C | Gain Error @<br>-10 to +70°C | Display<br>Resolution |  |  |
| Voltage | 0 ~ 10 V                                    | ±1 LSB                    | ±2 LSB                         | ±1 LSB               | ±2 LSB                       | 2.7 mV                |  |  |
| Inputs  | ± 10 V                                      | ±1 LSB                    | ±2 LSB                         | ±1 LSB               | ±2 LSB                       | 2.7 mV                |  |  |
| Current | 0 ~ 20 mA                                   | ±1 LSB                    | ±1 LSB                         | ±1.5 LSB             | ±2 LSB                       | 5.3 μ                 |  |  |
| Inputs  | 4 ~ 20 mA                                   | ±1 LSB                    | ±1 LSB                         | ±1.5 LSB             | ±2 LSB                       | 5.3 μ                 |  |  |

### 1.2.6 ADAM-5018 7-ch Thermocouple Input Module

The ADAM-5018 is a 16-bit, 7-channel thermocouple input module that features programmable input ranges on all channels. It accepts millivolt inputs ( $\pm$ 15 mV,  $\pm$ 50 mV,  $\pm$ 100 mV,  $\pm$ 500 mV), voltage inputs ( $\pm$ 1 V,  $\pm$ 2.5 V), current input ( $\pm$ 20 mA, requires 125 ohms resistor) and thermocouple input (J, K, T, R, S, E, B).

The module forwards the data to the host computer in engineering units (mV, V, mA or temperature °C). An external CJC on the plug-in terminal is designed for accurate temperature measurement.

#### ADAM-5018

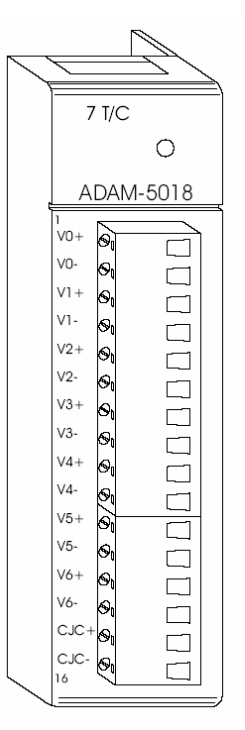

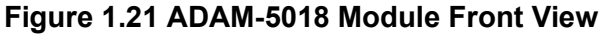

**Application Wiring** 

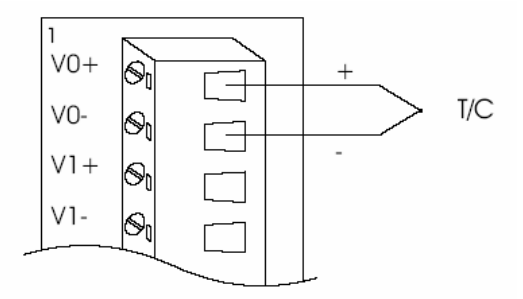

Figure 1.22 Thermocouple Input

| Table 1.11: Technical Sp | Decifications of ADAM-5018                                                                   |  |  |  |
|--------------------------|----------------------------------------------------------------------------------------------|--|--|--|
| Analog Input Channels    | Seven differential                                                                           |  |  |  |
| Input Type               | mV, V, mA, Thermocouple                                                                      |  |  |  |
| Input Range              | $\pm$ 15 mV, $\pm$ 50 mV, $\pm$ 100 mV, $\pm$ 500 mV, $\pm$ 1 V, $\pm$ 2.5 V and $\pm$ 20 mA |  |  |  |
|                          | J 0 to 760 °C                                                                                |  |  |  |
|                          | K 0 to 1370 °C                                                                               |  |  |  |
| T/C Type and             | T -100 to 400 °C                                                                             |  |  |  |
| Tomporature Bango        | E 0 to 1400 °C                                                                               |  |  |  |
| lemperature Range        | R 500 to 1750 °C                                                                             |  |  |  |
|                          | S 500 to 1750 °C                                                                             |  |  |  |
|                          | B 500 to 1800 °C                                                                             |  |  |  |
| Isolation Voltage        | 3000 VDC                                                                                     |  |  |  |
| Sampling Rate            | 10 samples/sec (total)                                                                       |  |  |  |
| Input Impedance          | 2ΜΩ                                                                                          |  |  |  |
| Bandwidth                | 13.1 Hz @ 50 Hz, 15.72 Hz @ 60 Hz                                                            |  |  |  |
| Acources                 | ± 0.1% or better Voltage mode                                                                |  |  |  |
|                          | ± 0.2% or better Current mode                                                                |  |  |  |
| Zero Drift               | ± 0.3 µV/°C                                                                                  |  |  |  |
| Span Drift               | ± 25 PPM/°C                                                                                  |  |  |  |
| CMR @ 50/60 Hz           | 92 dB min.                                                                                   |  |  |  |
| Power Consumption        | 1.2 W                                                                                        |  |  |  |

#### 1.2.7 ADAM-5018P 7-ch Thermocouple Input Module

The ADAM-5018P is a 16-bit, 8-channel Thermocouple Independent input module that provides programmable input ranges on all channels. It accepts various thermocouple inputs (Type J, K, T, E, R, S, B) and provides data to the host computer in engineering units (°C) In order to satisfy various temperature requirements in one module, each analog channel is allowed to configure an individual range for several applications.

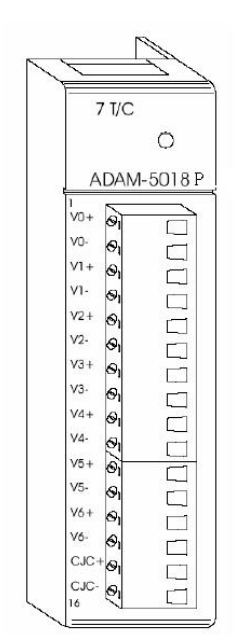

Figure 1.23 ADAM-5018P Module Front View

#### **Application Wiring**

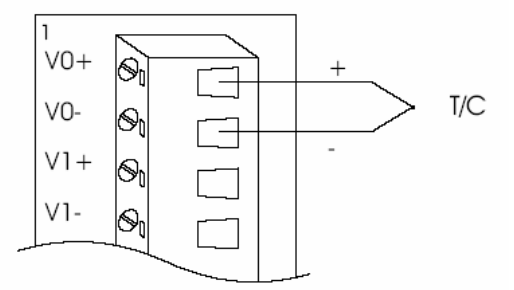

Figure 1.24 Thermocouple Input

| Table 1.12: Technical Spec        | ifications of ADAM-5018P                                                                                                    |  |  |
|-----------------------------------|----------------------------------------------------------------------------------------------------|--|--|
| Analog Input Channels             | Seven differential & independent thermocouple                                                                                                    |  |  |
| Input Type                        | mV, V, mA, Thermocouple                                                                                                    |  |  |
| Input Range                       | $\pm$ 15 mV, $\pm$ 50 mV, $\pm$ 100 mV, $\pm$ 500 mV, $\pm$ 1 V, $\pm$ 2.5 V and $\pm$ 20 mA                                                                       |  |  |
| T/C Type and Temperature<br>Range | J    0 to 760 °C      K    0 to 1370 °C      T    -100 to 400 °C      E    0 to 1400 °C      R    500 to 1750 °C      S    500 to 1750 °C      B    500 to 1800 °C |  |  |
| Isolation Voltage                 | 3000 VDC                                                                                                    |  |  |
| Sampling Rate                     | 10 samples/sec (Selected by Utility)                                                                                                    |  |  |
| Input Impedance                   | 2MΩ (voltage input)<br>120Ω (current input)                                                                                                    |  |  |
| Bandwidth                         | 13.1 Hz @ 50 Hz, 15.72 Hz @ 60 Hz                                                                                                    |  |  |
| Accuracy                          | ± 0.1% or better Voltage mode<br>± 0.2% or better Current mode                                                                                                    |  |  |
| Zero Drift                        | ± 6 μV/°C                                                                                                    |  |  |
| Span Drift                        | ± 25 PPM/°C                                                                                                    |  |  |
| CMR @ 50/60 Hz                    | 92 dB min.                                                                                                    |  |  |
| Power Consumption                 | 0.5 W                                                                                                    |  |  |

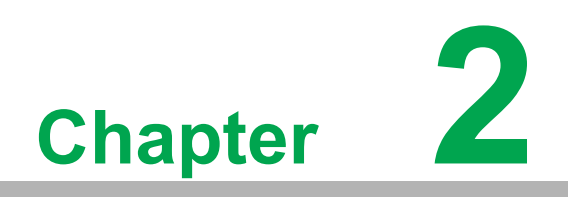

Analog Output Modules

# 2.1 Analog Output Modules

#### 2.1.1 ADAM-5024 4-ch Analog Output Module

The ADAM-5024 is a 4-channel analog output module. It receives its digital input through the RS-485 interface of the ADAM-5510 system module from the host computer. The format of the data is engineering units. It then uses the D/A converter controlled by the system module to convert the digital data into output signals.

You can specify slew rates and start up currents through the configuration software. The analog output can also be configured as current or voltage through the software utility. The module protects your equipment from ground loops and power surges by providing opto-isolation of the D/A output and transformer based isolation up to 3000 VDC.

#### **Slew Rate**

The slew rate is defined as the slope indicated the ascending or descending rate per second of the analog output from the present to the required.

#### ADAM-5024

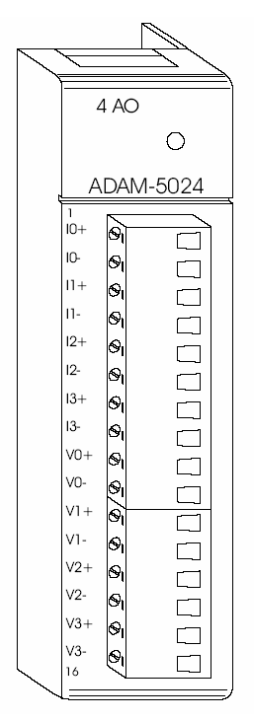

Figure 2.1 ADAM-5024 Module Frontal View

#### **Application Wiring**

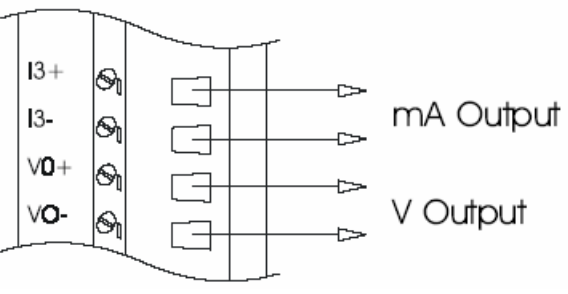

Figure 2.2 Analog Output

#### **Technical Specifications of ADAM-5024**

| Table 2.1: Technical Spe     | cifications of ADAM-5024                                 |
|------------------------------|----------------------------------------------------------|
| Analog Output Channels       | Four                                                     |
| Output Type                  | V, mA                                                    |
| Output Range                 | 0-20mA, 4-20mA, 0-10V                                    |
| Isolation Voltage            | 3000 Vdc                                                 |
| Output Impedance             | 0.5 Ohms                                                 |
| Accuracy                     | ±0.1% of FSR for current output ±0.2% of FSR for voltage |
|                              | output                                                   |
| Zero Drift                   | Voltage output: ±30 µV/ºC Current output: ±0.2 µA/ºC     |
| Resolution                   | ±0.015% of FSR                                           |
| Span Temperature Coefficient | ±25 PPM/°C                                               |
| Programmable Output Slope*   | 0.125-128.0 mA/sec 0.0625-64.0 V/sec                     |
| Current Load Resistor        | 0-500 Ohms (source)                                      |
| Power Consumption            | 2.5W (Max.)                                              |

\* This function is only for the ADAM-5000/485 and ADAM-5000E

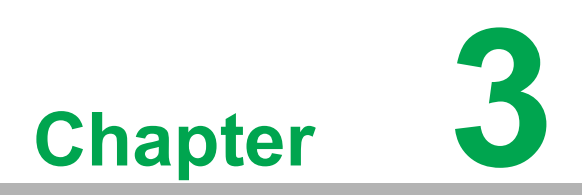

Analog I/O Module Calibration

# 3.1 Analog I/O Module Calibration

Analog input/output modules are calibrated when you receive them. However, calibration is sometimes required. No screwdriver is necessary because calibration is done in software with calibration parameters stored in the ADAM-5000 analog I/O module's onboard EEPROM. The ADAM-5000 system comes with the ADAM utility software that supports calibration of analog input and analog output. Besides the calibration that is carried out through software, the modules incorporate automatic Zero Calibration and automatic Span Calibration at boot up or reset.

### 3.1.1 ADAM-5000 Series Analog Input Module Calibration

#### Modules: ADAM-5017, 5017P, 5017H, 5017UH, 5018, and 5018P

Calibration Steps:

- 1. Apply power to the ADAM-5000 system that the analog input module is plugged into and let it warm up for about 30 minutes.
- 2. Ensure that the module is correctly installed and is properly configured for the input range you want to calibrate. You can do this with the ADAM utility software.

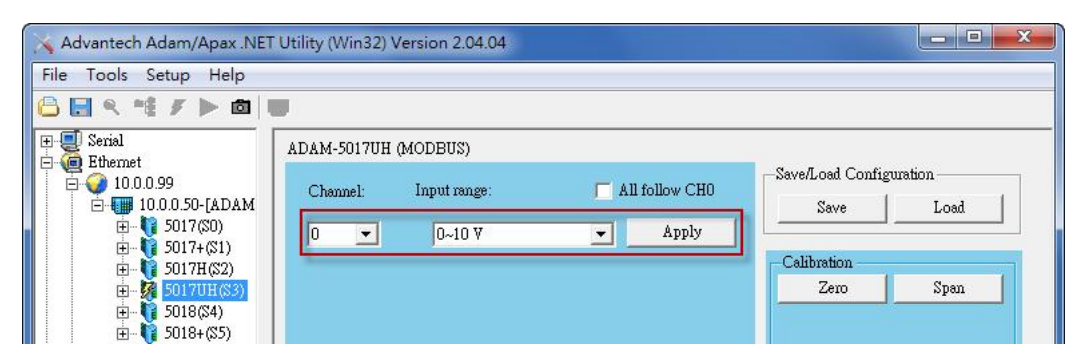

3. Use a precision voltage source to apply a span calibration voltage to the module's V0+ and V0- terminals. (See Tables 5-2 and 5-3 for reference voltages for each range.)

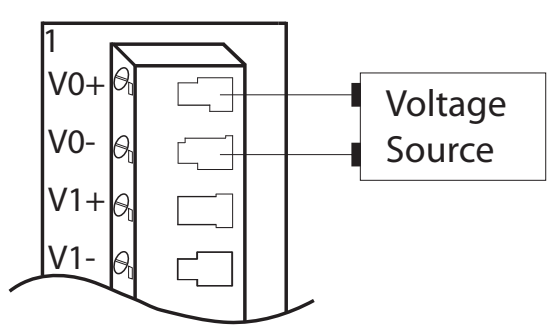

Figure 3.1 Applying Calibration Voltage

4. "Enable Calibration Function" in "Setup" menu.

| ile Tools 🛛                  | Set         | up Help                                                                                                    |     |                |                       |                 |
|------------------------------|-------------|----------------------------------------------------------------------------------------------------|-----|----------------|-----------------------|-----------------|
| Serial<br>Etheme<br>10.0<br> | ✓           | Favorites Group<br>Refresh COM and LAN Node<br>Add COM Port Tree Nodes<br>Show TreeView<br>Enable Calibration Function | e:  | All follow CHO | -Save/Load Config     | uration<br>Load |
|                              | 5<br>5<br>5 | 017H(S2)<br>017UH(S2)<br>018(S4)<br>018+(S5)                                                                           | -3- |                | Calibration —<br>Zero | Span            |

- 5. Use a precision voltage source to apply a span calibration voltage to the module's V0+ and V0- terminals.
- 6. Click "Zero" and apply the voltage as pop out windows to the Ch-0 and click "Apply."

| 📉 Advantech Adam/Apax .NET                                                                                                    | Utility (Win32) Version 2.04.04                                                                                                    |                            |
|----------------------------------------------------------------------------------------------------|----------------------------------------------------------------------------------------------------|----------------------------|
| File Tools Setup Help                                                                                                    |                                                                                                    |                            |
| 🕒 🔜 🤊 🌿 🖌 🕨 🗇 🛛                                                                                                    |                                                                                                    |                            |
|                                                                                                    | ADAM-5017UH (MODBUS)<br>Channel: Input range: All follow CH0 Save<br>0 • 0-10 V • Apply<br>Calibration<br>Zero                               | figuration<br>Load<br>Span |
|                                                                                                    | ADAM-5017UH zero calibration    Please apply    0.0 mV    to the Ch-0 of the module.    Press 'Apply' button to do the calibration!    Apply |                            |
| Advantech Adam/Apax .NET<br>File Tools Setup Help                                                                                                    | Utility (Win32) Version 2.04.04                                                                                                    | - <b>-</b> X               |
| Bernal        ■      Ethernet        ■      10.0.0.99        ■      10.0.50-[ADAM        ■      5017(S0)        ■      50174(S1)        ■      50174(S2)        ■      50174(S2)        ■      5018(S4)        ■      5018(S4)        ■      5018(S5)        ④      Others | ADAM-5017UH (MODBUS)<br>Channel: Input range: All follow CH0 Save<br>0 • 0-10 V • Apply<br>Calibration<br>Zero                               | figuration<br>Load<br>Span |
|                                                                                                    | ADAM-5017UH Span calibration    Please apply    10.0 V    to the Ch-0 of the module.    Press 'Apply' button to do the calibration!          |                            |

7. Click "Span" and apply the voltage as pop out windows to the Ch-0 and click "Apply."

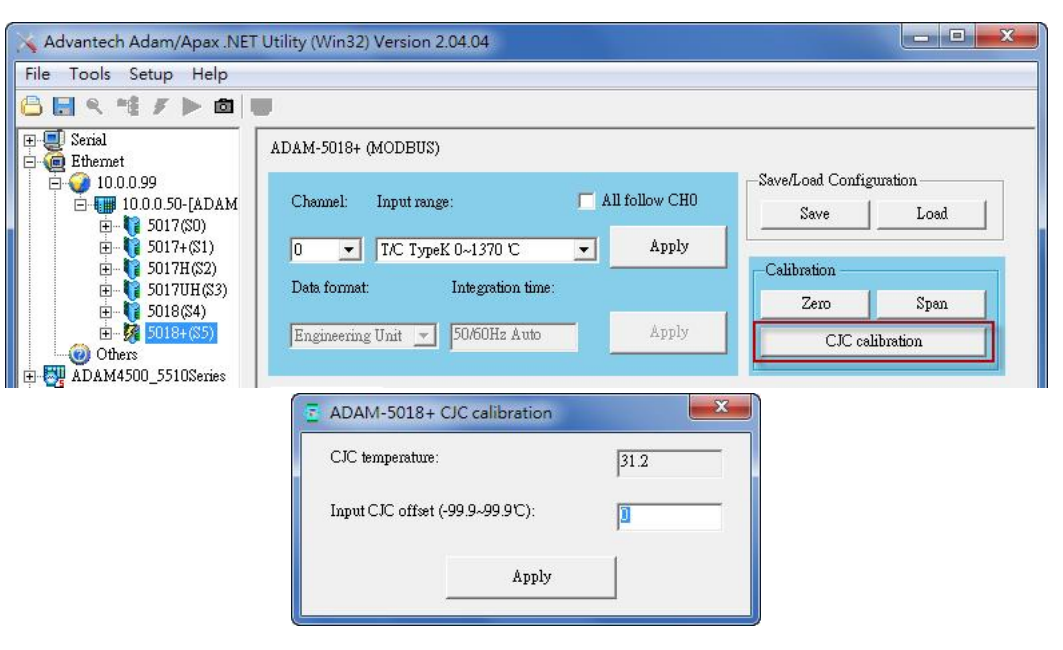

#### Note!

Zero calibration and span calibration must be completed before CJC calibration. To calibrate CJC, the thermocouple attached to ADAM-5018 and a standard thermometer should be used to measure a standard known temperature, such as the freezing point of pure water. The amount of offset between the ADAM-5018 and the standard thermometer is then used in the ADAM utility to complete CJC calibration.
| Table 3.1: Calibration Voltage of ADAM-5017/5018 |                           |                              |                             |
|--------------------------------------------------|---------------------------|------------------------------|-----------------------------|
| Module                                           | Input Range<br>Code (Hex) | Input Range                  | Span Calibration<br>Voltage |
| 5018                                             | 00h                       | ±15 mV                       | +15 mV                      |
|                                                  | 01h                       | ±50 mV                       | +50 mV                      |
|                                                  | 02h                       | ±100 mV                      | +100 mV                     |
|                                                  | 03h                       | ±500 mV                      | +500 mV                     |
|                                                  | 04h                       | ±1 mV                        | +1 V                        |
|                                                  | 05h                       | ±2.5 V                       | +2.5 V                      |
|                                                  | 06h                       | ±20 mV                       | +20 mA (1)                  |
|                                                  | 0Eh                       | J thermocouple 0 to 1370°C   | +50 mV                      |
|                                                  | 0Fh                       | K thermocouple 0 to 1370°C   | +50 mV                      |
|                                                  | 10h                       | T thermocouple -100 to 400°C | +22 mV                      |
|                                                  | 11h                       | E thermocouple 0 to 1000°C   | +80 mV                      |
|                                                  | 12h                       | R thermocouple 500 to 1750°C | +22 mV                      |
|                                                  | 13h                       | S thermocouple 500 to 1800°C | +22 mV                      |
|                                                  | 14h                       | B thermocouple 500 to 1800°C | +152 mV                     |
| 5017                                             | 07h                       | Not used                     |                             |
|                                                  | 08h                       | °C ±10 V                     | +10 V                       |
|                                                  | 09h                       | ±5 V                         | +5 V                        |
|                                                  | 0Ah                       | ±1 V                         | +1 V                        |
|                                                  | 0Bh                       | ±500 mV                      | +500 mV                     |
|                                                  | 0Ch                       | ±150 mV                      | +150 mV                     |
|                                                  | 0Dh                       | ±20 mA                       | +20 mV (1)                  |

| Table 3.2: Calibration Voltage (ADAM-5017H) |                           |             |                          |
|---------------------------------------------|---------------------------|-------------|--------------------------|
| Module                                      | Input Range Code<br>(Hex) | Input Range | Span Calibration Voltage |
| 5017H                                       | 00h                       | ±10 V       | +10 V                    |
|                                             | 01h                       | 0 ~ 10 V    | +10 V                    |
|                                             | 02h                       | ±5 V        | +5 V                     |
|                                             | 03h                       | 0 ~ 5 V     | +5 V                     |
|                                             | 04h                       | ±2.5 V      | +2.5 V                   |
|                                             | 05h                       | 0 ~ 2.5 V   | +2.5 V                   |
|                                             | 06h                       | ±1 V        | +1 V                     |
|                                             | 07h                       | 0 ~ 1 V     | +1 V                     |
|                                             | 08h                       | ±500 mV     | +500 mV                  |
|                                             | 09h                       | 0 ~ 500 mV  | +500 mV                  |
|                                             | 0ah                       | 4 ~ 20 mA   | *(1)                     |
|                                             | 0bh                       | 0 ~ 20 mA   | *(1)                     |

#### Note!

You can substitute 2.5 V for 20 mA if you remove the current conversion resistor for that channel. However, the calibration accuracy will be limited to 0.1% due to the resistor's tolerance.

| Table 3.3: Calibration Voltage of ADAM-5018P |                           |                              |                             |
|----------------------------------------------|---------------------------|------------------------------|-----------------------------|
| Module                                       | Input Range Code<br>(Hex) | Input Range                  | Span Calibration<br>Voltage |
| 5018P                                        | 00h                       | ±15 mV                       | +15 mV                      |
|                                              | 01h                       | ±50 mV                       | +50 mV                      |
|                                              | 02h                       | ±100 mV                      | +100 mV                     |
|                                              | 03h                       | ±500 mV                      | +500 mV                     |
|                                              | 04h                       | ±1 mV                        | +1 V                        |
|                                              | 05h                       | ±2.5 V                       | +2.5 V                      |
|                                              | 06h                       | ±20 mV                       | +20 mA (1)                  |
|                                              | 07h                       | 4 ~ 20 mA                    | +16 mA (1)                  |
|                                              | 0Eh                       | J thermocouple 0 to 1370°C   | +50 mV                      |
|                                              | 0Fh                       | K thermocouple 0 to 1370°C   | +50 mV                      |
|                                              | 10h                       | T thermocouple -100 to 400°C | +22 mV                      |
|                                              | 11h                       | E thermocouple 0 to 1000°C   | +80 mV                      |
|                                              | 12h                       | R thermocouple 500 to 1750°C | +22 mV                      |
|                                              | 13h                       | S thermocouple 500 to 1800°C | +22 mV                      |
|                                              | 14h                       | B thermocouple 500 to 1800°C | +152 mV                     |

| Table 3.4 | 4: Calibration Volta      | ge of ADAM-5017UH |                          |
|-----------|---------------------------|-------------------|--------------------------|
| Module    | Input Range Code<br>(Hex) | Input Range       | Span Calibration Voltage |
| 5017H     | 08h                       | ±10 V             | +10 V                    |
|           | 48h                       | 0 ~ 10 V          | +10 V                    |
|           | 46h                       | 0 ~ 20 mA         | *(1)                     |
|           | 07h                       | 4 ~ 20 mA         | *(1)                     |

#### Note!

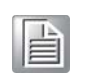

You can substitute 2.5 V for 20 mA if you remove the current conversion resistor for that channel. However, the calibration accuracy will be limited to 0.1% due to the resistor's tolerance.

## 3.1.2 Analog Output Module Calibration

The output current of analog output modules can be calibrated by using a low calibration value and a high calibration value. The analog output modules can be configured for one of two ranges: 0-20 mA and 4-20 mA. Since the low limit of the 0-20 mA range (0 mA) is internally an absolute reference (no power or immeasurably small power), just two levels are needed for calibration: 4 mA and 20 mA.

- 1. Set the ADAM-5000 system to be INITIAL Mode then apply power to the system including the analog output module for about 30 minutes.
- 2. Ensure that the module is correctly installed and is properly configured for the range you want to calibrate. You can do this by using the ADAM utility software.
- 3. Before execute the calibration process in the utility, enable the calibration function by checking [Setup -> Allow Calibration ]

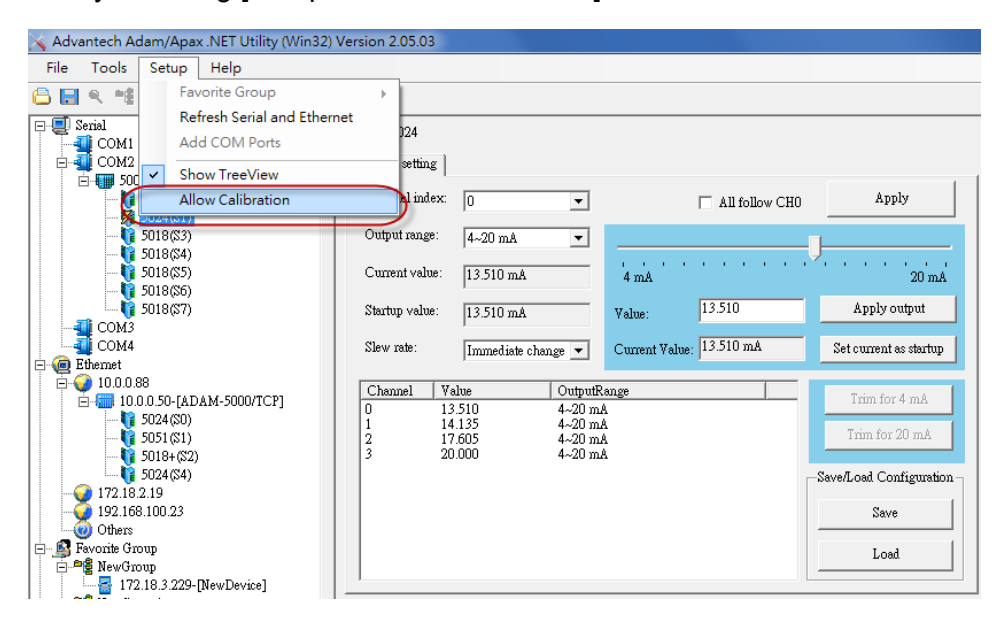

4. Connect either a 5-digit mA meter or voltmeter with a shunt resistor (250 ohms, .01 % and 10 ppm) to the screw terminals of the module.

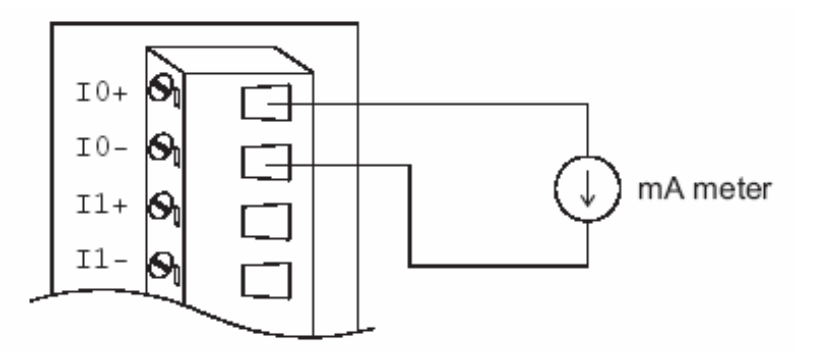

Figure 3.2 Output Module Calibration

- 5. Issue the Analog Data Out command to the module with an output value of 4 mA.
- 6. Check the actual output value at the modules terminals. If this does not equal 4 mA, use the "Trim" option in the "Calibrate" submenu to change the actual output. Trim the module until the mA meter indicates exactly 4 mA, or in case of a voltage meter with shunt resistor, the meter indicates exactly 1 V. (When calibrating for 20 mA using a voltage meter and shunt resistor, the correct voltage should be 5 V.)

- 7. Issue the 4 mA Calibration command to indicate that the output is calibrated and to store the calibration parameters in the module's EEPROM.
- 8. Execute an Analog Data Out command with an output value of 20 mA. The module's output will be approximately 20 mA.
- 9. Execute the Trim Calibration command as often as necessary until the output current is equal to exactly 20 mA.
- 10. Execute the 20 mA Calibration command to indicate that the present output is exactly 20 mA. The analog output module will store its calibration parameters in the unit's EEPROM.

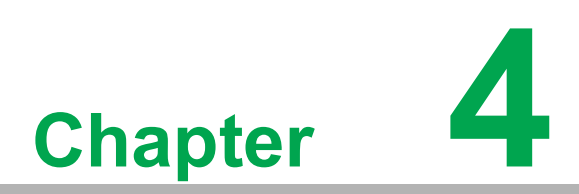

Digital Input/Output Modules

# 4.1 Digital Input/Output Modules

## 4.1.1 ADAM-5050 16-ch Universal Digital I/O Module

The ADAM-5050 features sixteen digital input/output channels. Each channel can be independently configured to be an input or an output channel by the setting of its DIP switch. The digital outputs are open collector transistor switches that can be controlled from the ADAM-5000. The switches can also be used to control solid-state relays, which in turn can control heaters, pumps and power equipment. The ADAM-5000 can use the module's digital inputs to determine the state of limit or safety switches, or to receive remote digital signals.

*Warning!* A channel may be destroyed if it is subjected to an input signal while it is configured to be an output channel.

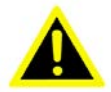

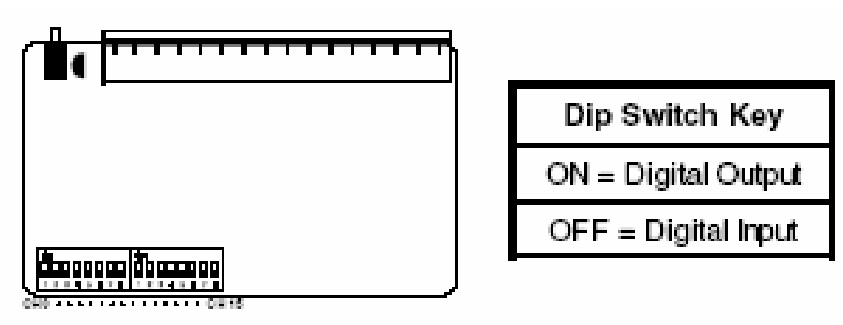

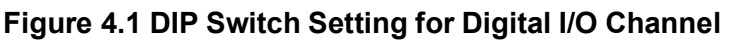

ADAM-5050

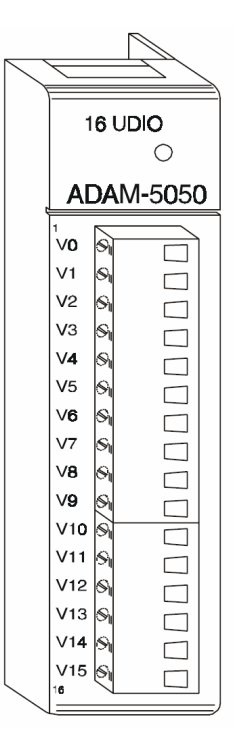

Figure 4.2 ADAM-5050 Module Frontal View

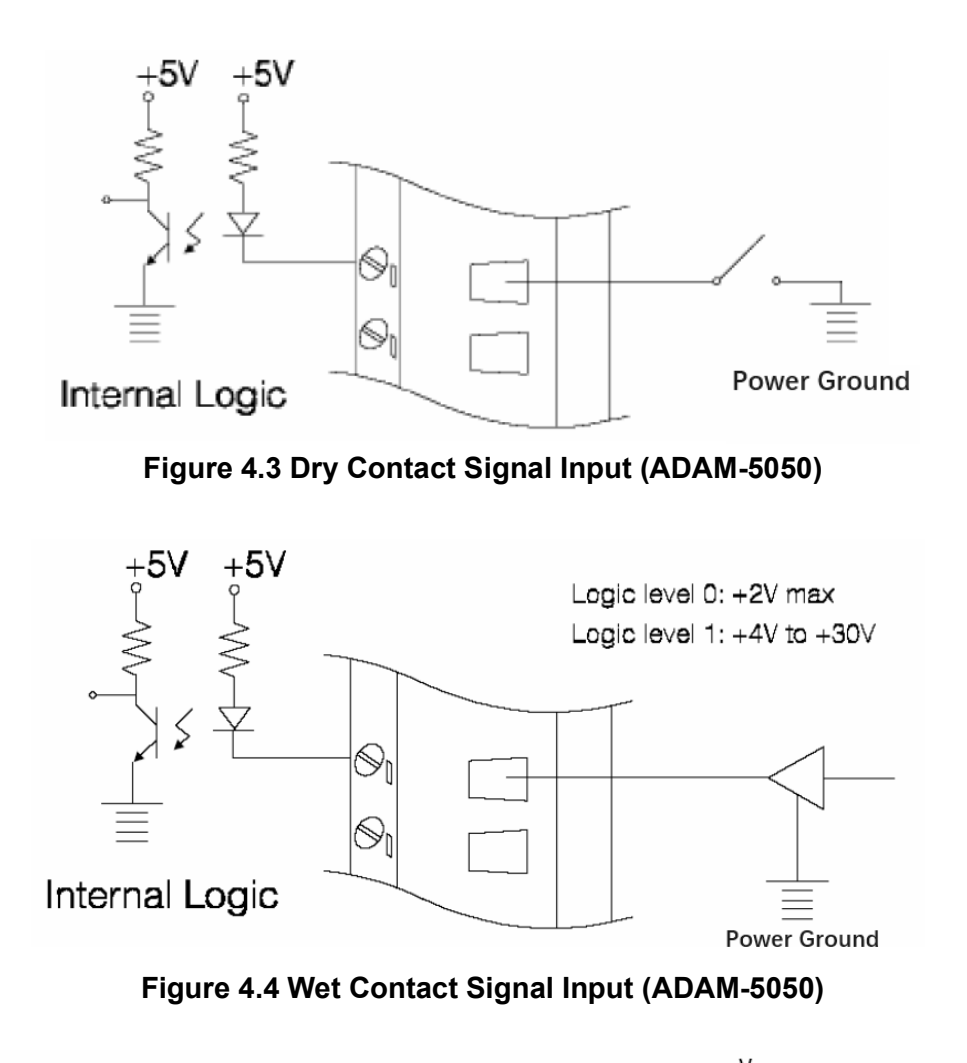

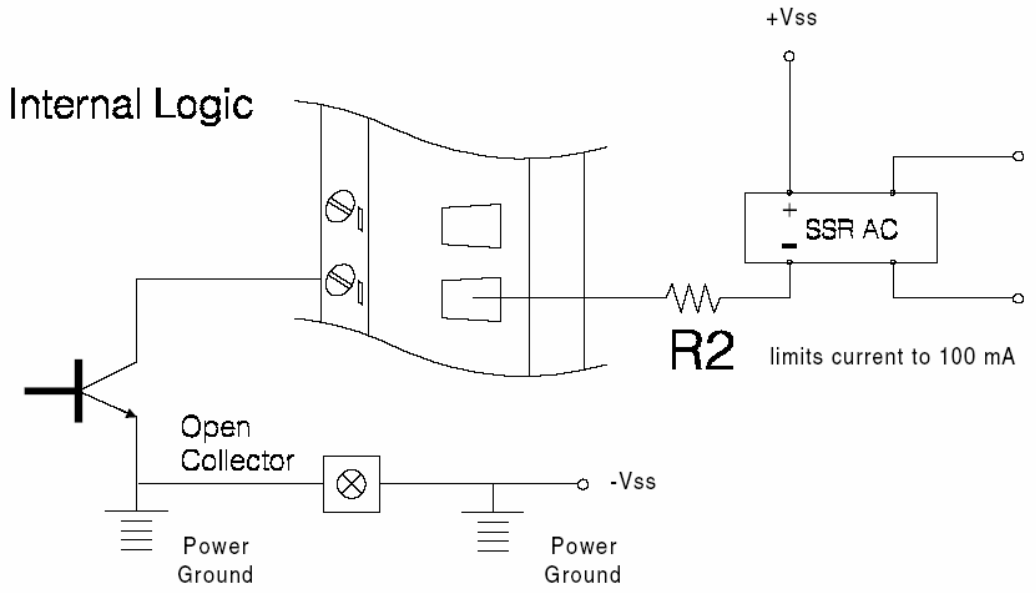

Figure 4.5 Digital Output with SSR (ADAM-5050/5056)

| Table 4.1: Technical Specifications of ADAM-5050 |                                                                                                    |  |
|--------------------------------------------------|----------------------------------------------------------------------------------------------------|--|
| Points                                           | 16                                                                                                    |  |
| Channel Setting                                  | Bitwise selectable by DIP switch                                                                                               |  |
| Digital Input                                    | Dry Contact Logic Level 0: close to GND Logic Level 1: open<br>Wet Contact Logic Level 0: +2 V max Logic Level 1: +4 V to 30 V |  |
| Digital Output                                   | Open collector to 30 V, 100mA max load                                                                                         |  |
| Power Dissipation                                | 450 mW                                                                                                    |  |
| Power Consumption                                | 0.4 W                                                                                                    |  |

### 4.1.2 ADAM-5051(D) 16-ch Digital Input Module

The ADAM-5051 provides sixteen digital input channels. The ADAM-5510 can use the module's digital inputs to determine the state of limit or safety switches or to receive remote digital signals.

ADAM-5051/5051D

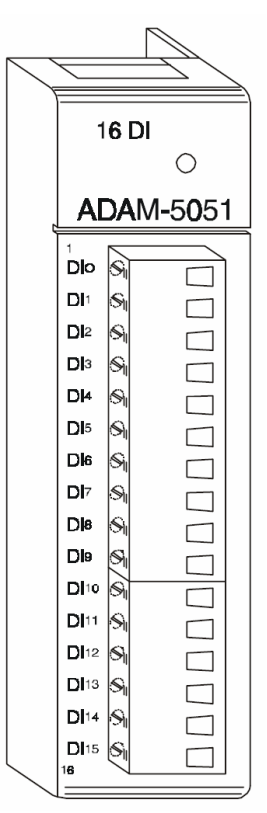

Figure 4.6 ADAM-5051 Module Frontal View

Application Wiring

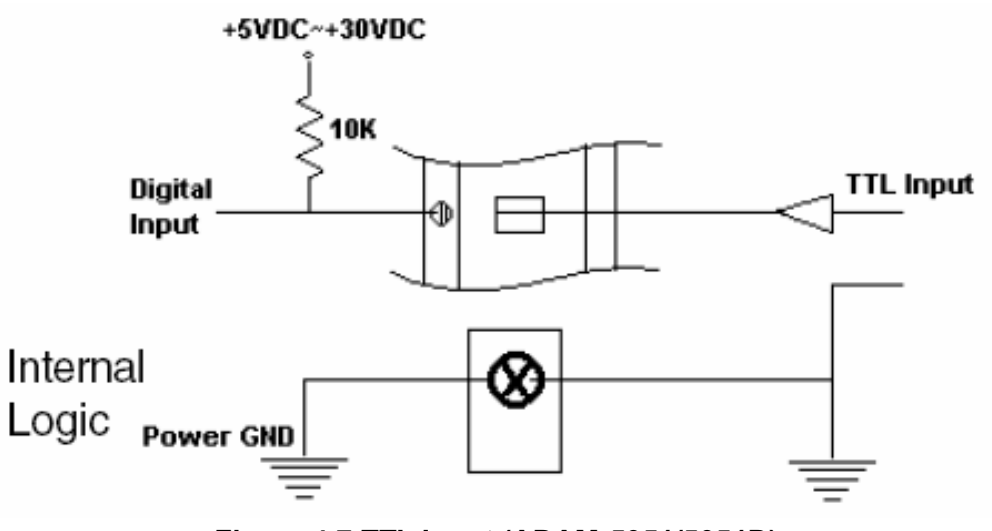

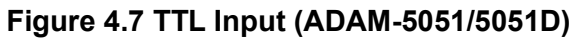

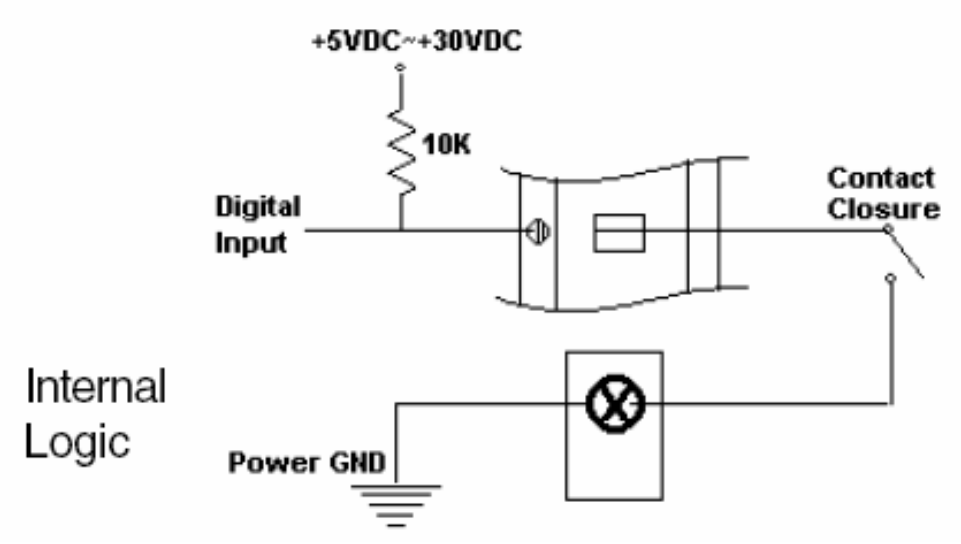

Figure 4.8 Contact Closure Input (ADAM-5051/5051D)

| Table 4.2: Technical Specifications of ADAM-5051/5051D |                                                      |  |
|--------------------------------------------------------|------------------------------------------------------|--|
| Points                                                 | 16                                                   |  |
| Digital Input                                          | Logic level 0: + 1 V max                             |  |
|                                                        | Logic level 1: + 3.5 to 30 V Pull up current: 0.5 mA |  |
|                                                        | 10 k- resistor to + 5 V                              |  |
| Power Consumption                                      | 0.3 W                                                |  |
| Indicator                                              | ADAM-5051D only                                      |  |

### 4.1.3 ADAM-5051S 16-ch Isolated Digital Input Module with LED

The ADAM-5051S provides 16 isolated digital input channels for critical environments need individual channel isolating protection. Different from other ADAM-5000 I/O modules, ADAM-5051S is designed with a 21 pin plug terminal.

#### ADAM-5051S

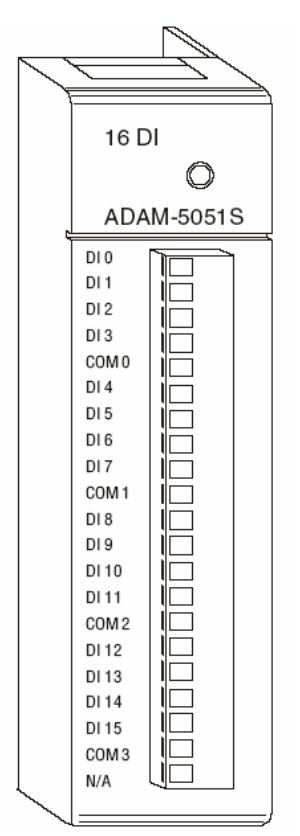

Figure 4.9 ADAM-5051S Module Front View

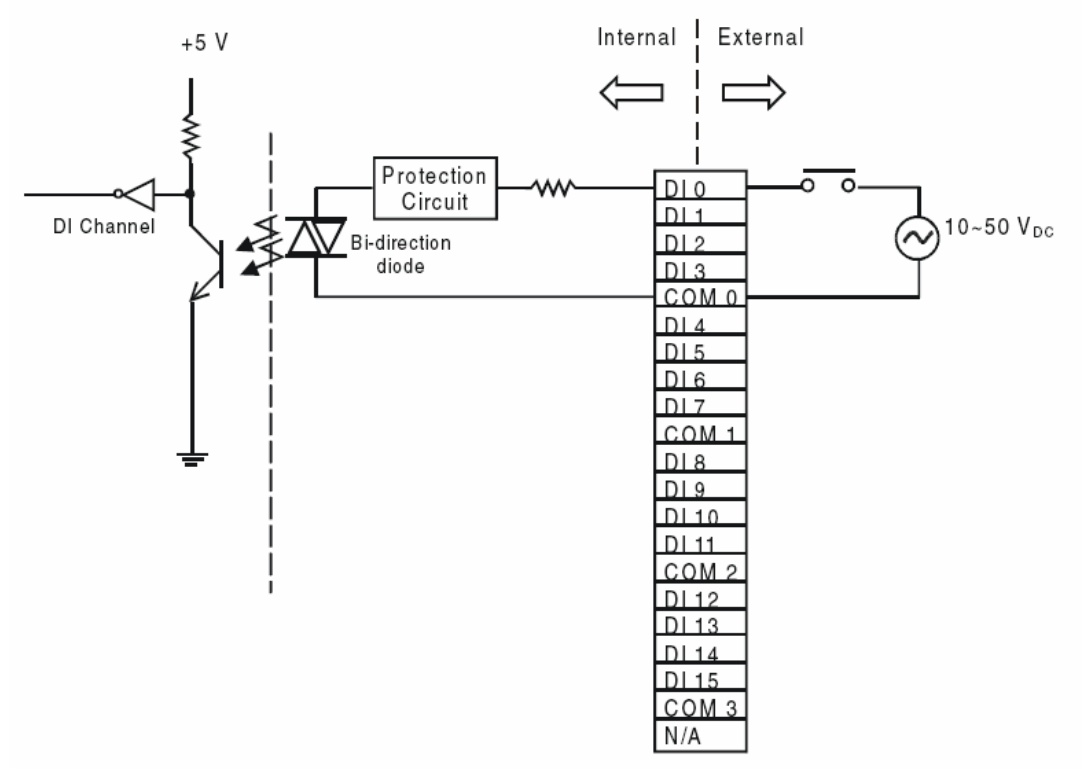

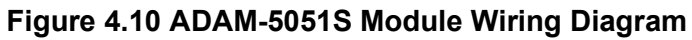

| Table 4.3: Technical Specifications of ADAM-5051S |                                                      |  |
|---------------------------------------------------|------------------------------------------------------|--|
| Point                                             | 16 (4-channel/group)                                 |  |
| Digital Input                                     | Logic Level 0: + 3 V max Logic Level 1: + 10 to 50 V |  |
| Optical Isolation                                 | 2500 VDC                                             |  |
| Opto-isolator response time                       | 25 µs                                                |  |
| Over-voltage Protection                           | 70 V <sub>DC</sub>                                   |  |
| Power Consumption                                 | 0.8 W                                                |  |
| LED Indicator                                     | On when active                                       |  |
| I/O Connector Type                                | 21-pin plug-terminal                                 |  |
|                                                   |                                                      |  |

### 4.1.4 ADAM-5052 8-ch Isolated Digital Input Module

ADAM-5052 provides eight fully independent isolated channels. All have 5000  $V_{\text{RMS}}$  isolation to prevent ground loop effects and to prevent damage from power surges on the input lines. ADAM-5052

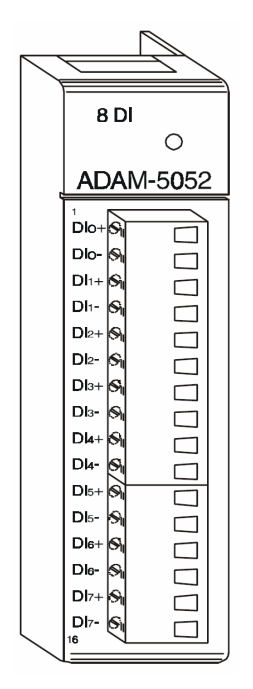

Figure 4.11 ADAM-5052 Module Front View

**Application Wiring** 

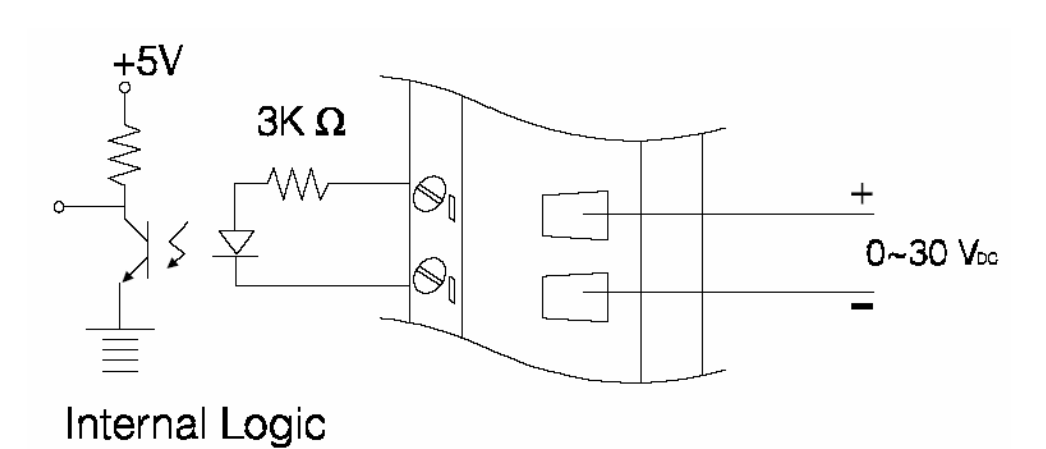

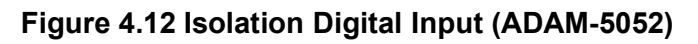

| Table 4.4: Technical Specifications of ADAM-5052 |                                                                                                    |
|--------------------------------------------------|----------------------------------------------------------------------------------------------------|
| Points                                           | 8 Differential                                                                                                    |
| Digital input                                    | Logic level 0: + 1 V max<br>Logic level 1: + 3.5 to 30 V<br>Isolation voltage: 5000 V RMS<br>Resistance: 3 k-/ 0.5 W |
| Power consumption                                | 0.4 W                                                                                                    |

## 4.1.5 ADAM-5053S 32-ch Isolated Digital Input Module

The ADAM-5053S provides 32 isolated digital input channels for critical environments that need individual channel isolation protection. Different from other ADAM-5000 I/O modules, ADAM-5053S is designed with a 40-pin flat cable wiring terminal.

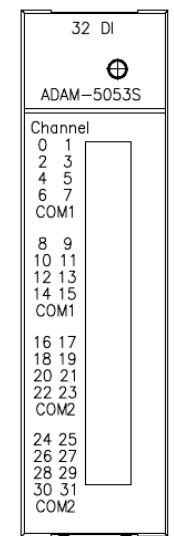

#### Figure 4.13 ADAM-5053S Module Front View

#### **Application Wiring**

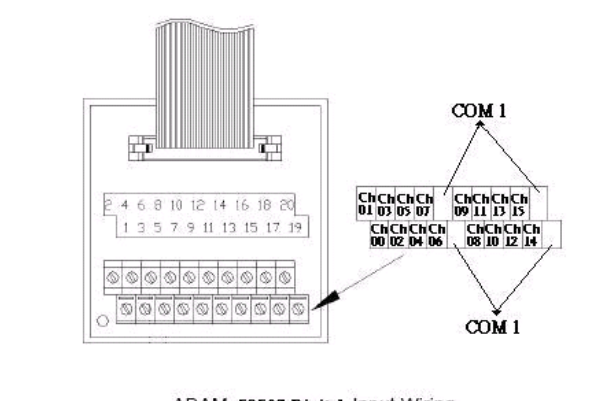

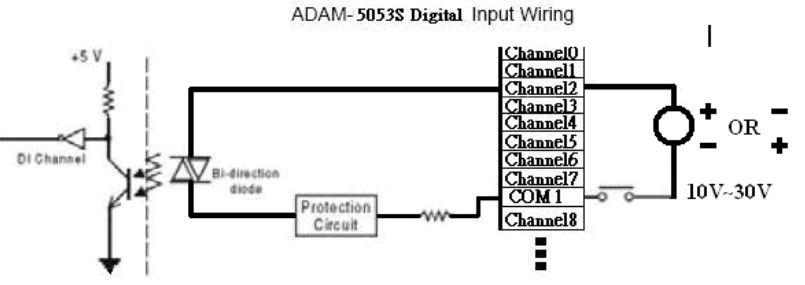

Figure 4.14 ADAM-5053S Module Wiring Diagram

| Table 4.5: ADAM-5053S Technical Specifications |                                                    |  |
|------------------------------------------------|----------------------------------------------------|--|
| Point                                          | 32                                                 |  |
| Digital Input                                  | Logic Level 0: + 5 V max Logic Level 1: 19 to 35 V |  |
| Optical Isolation                              | 2500 VDC                                           |  |
| Opto-isolator response time                    | 25 µs                                              |  |
| Over-voltage Protection                        | 35 VDC                                             |  |
| Power Consumption                              | 1 W (max.)                                         |  |
| I/O Connector Type                             | 40-pin flat cable wiring terminal                  |  |

### 4.1.6 ADAM-5055S 16-ch Isolated Digital I/O Module with LED

The ADAM-5055S provides 8 isolated digital input and 8 isolated output channels for critical environments that need individual channel isolation protection. Different from other ADAM-5000 I/O modules, ADAM-5055S is designed with a 21 pin plug terminal.

> 16 DIO O ADAM-5055S GND 0 DO 0 D0 1 D0 2 D0 3 D0 4 D0 5 D06 D07 COM 0 COM 1 DI 0 DI 1 DI 2 DI 3 COM 2 DI 4 DI 5 DI 6 DI 7 N/A

Figure 4.15 ADAM-5055S Module Front View

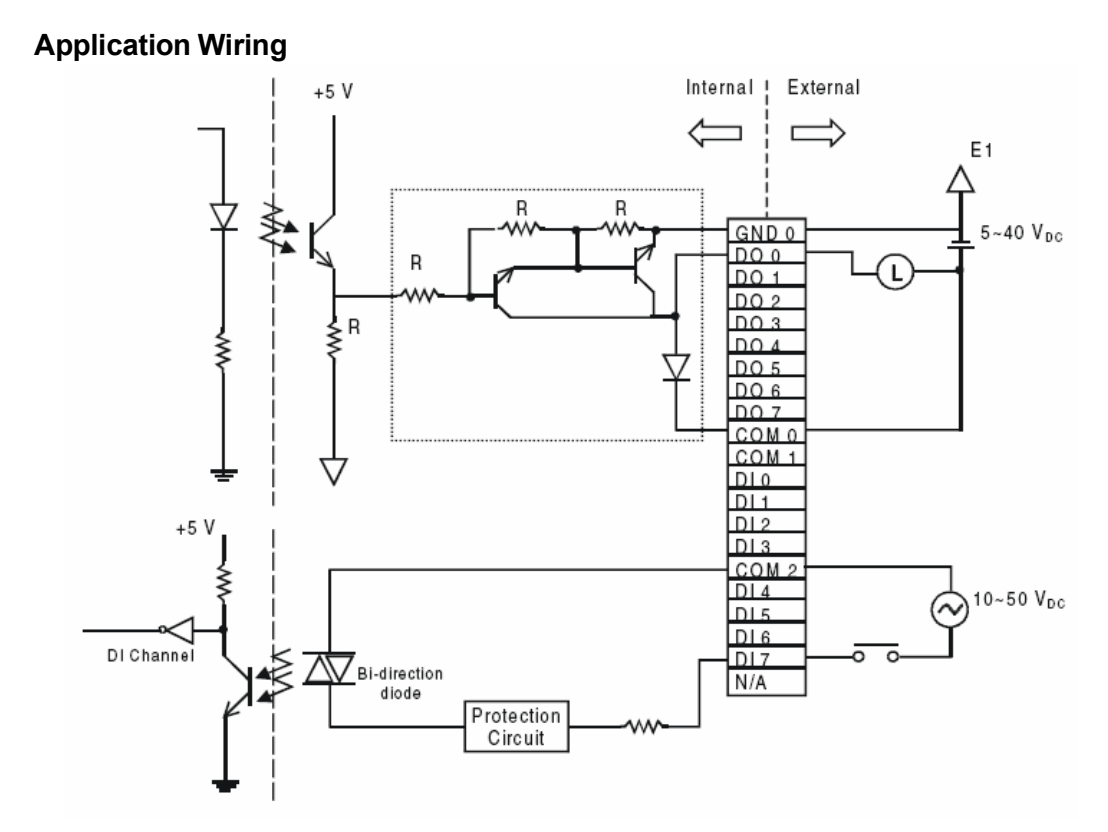

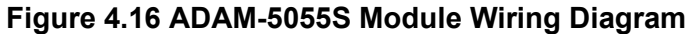

ADAM-5055S

| Table 4.6: Technical Specifica | tions of ADAM-5055S         |
|--------------------------------|-----------------------------|
| Points                         | 16                          |
| Digital Output                 | 8 (8-channel/group)         |
| Open collector to 40 V         | 200 mA load per channel     |
|                                | max                         |
| Optical Isolation              | 2500 VDC                    |
| Opto-isolator response time    | 25 µs                       |
| Supply Voltage                 | 5 ~ 40 V <sub>DC</sub>      |
| Digital Input                  | 8 (4-ch/group)              |
|                                | Dry Contact                 |
|                                | Logic Level 0: open         |
|                                | Logic Level 1: close to GND |
|                                | Wet Contact                 |
|                                | Logic Level 0: + 3 V max    |
|                                | Logic Level 1: + 10 to 50 V |
| Dry Contact & Wet contact      | Selectable                  |
| Optical Isolation              | 2500 VDC                    |
| Opto-isolator response time    | 25 µs                       |
| Over-voltage Protect           | 70 V <sub>DC</sub>          |
| Power Consumption              | 0.68 W                      |
| LED Indicator                  | On when active              |
| I/O Connector Type             | 21-pin plug-terminal        |

## 4.1.7 ADAM-5056(D) 16-ch Digital Output Module w/LED

The ADAM-5056 features sixteen digital output channels. The digital outputs are open-collector transistor switches that you can control from the ADAM-5000 main unit. You also can use the switches to control solid-state relays.

ADAM-5056

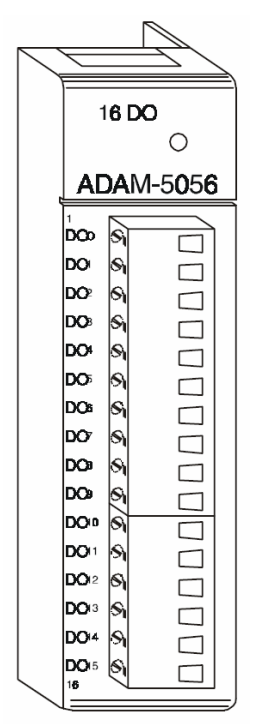

Figure 4.17 ADAM-5056 Module Frontal View

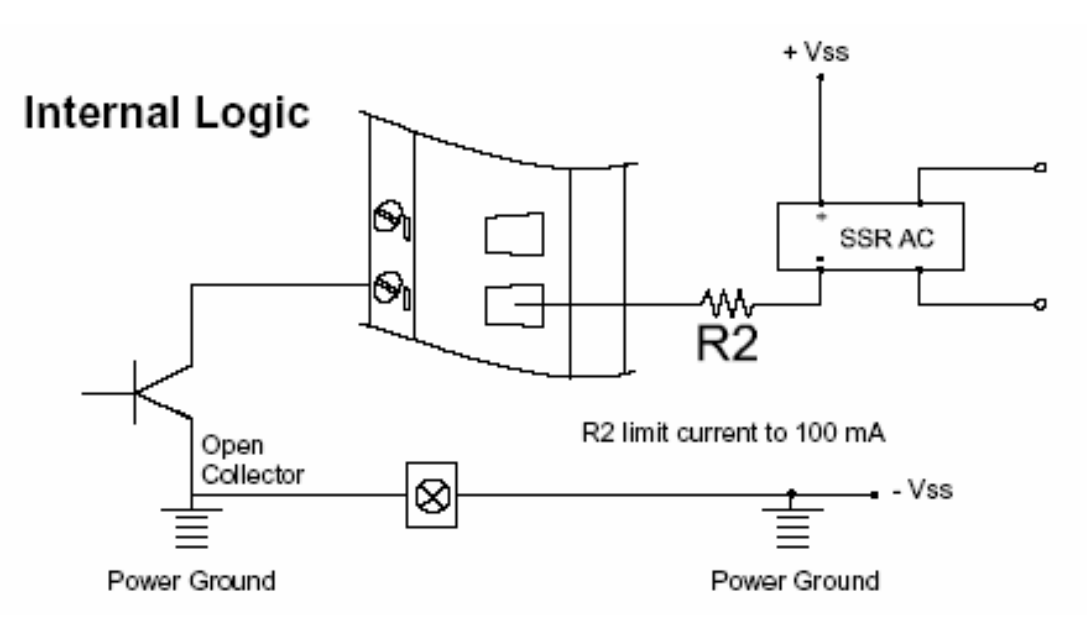

Figure 4.18 Digital Output with SSR (ADAM-5050/5056)

There are 16-point digital input and 16-point digital output modules in the ADAM-5000 series. The addition of these solid state digital I/O devices allows these modules to control or monitor the interfaces between high power DC or AC lines and TTL logic signals. A command from the host converts these signals into logic levels suitable for the solid-state I/O devices.

| Table 4.7: Technical Specifications of ADAM-5056 |                                        |  |
|--------------------------------------------------|----------------------------------------|--|
| Points                                           | 16                                     |  |
| Digital Output                                   | Open collector to 30 V 100 mA max load |  |
| Power Dissipation                                | 450 mW                                 |  |
| Power Consumption                                | 0.25 W                                 |  |

## 4.1.8 ADAM-5056S 16-ch Isolated Digital Output Module with LED

The ADAM-5056S provides 16 isolated digital output channels for critical environments that need individual channel isolation protection. Different from other ADAM-5000 I/O modules, ADAM-5056S is designed with a 21 pins plug terminal.

ADAM-5056S

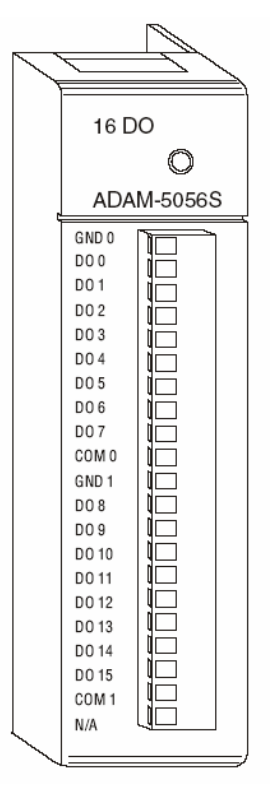

Figure 4.19 ADAM-5056S Module Front View

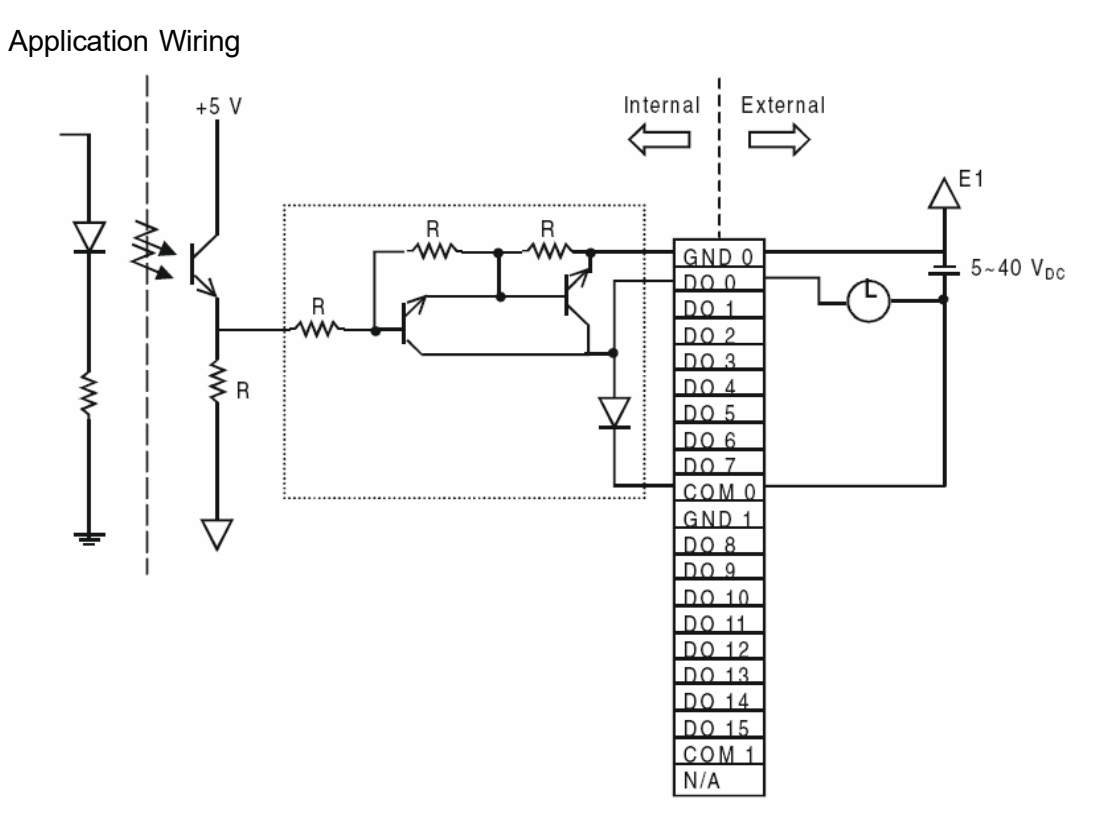

Figure 4.20 ADAM-5056S Module Wiring Diagram

| Table 4.8: Technical Specifications of ADAM-5056S |                                                    |
|---------------------------------------------------|----------------------------------------------------|
| Points                                            | 16 (8-channel/group)                               |
| Digital Output                                    | Open collector to 40 V 200 mA max load per channel |
| Optical Isolation                                 | 2500 V <sub>DC</sub>                               |
| Opto-isolator response time                       | 25 µs                                              |
| Supply Voltage                                    | 5 ~ 40 V <sub>DC</sub>                             |
| Power consumption                                 | 0.6 W                                              |
| LED Indicator                                     | On when active                                     |
| I/O Connector Type                                | 21-pin plug-terminal                               |

## 4.1.9 ADAM-5056SO 16-ch Isolated Digital Output Module with LED

The ADAM-5056SO provides 16 channels source type isolated digital output for critical environments need individual channel isolating protection. Addition to the source output wiring, all of the specification and command sets are the same with ADAM-5056S.

#### ADAM-5056SO

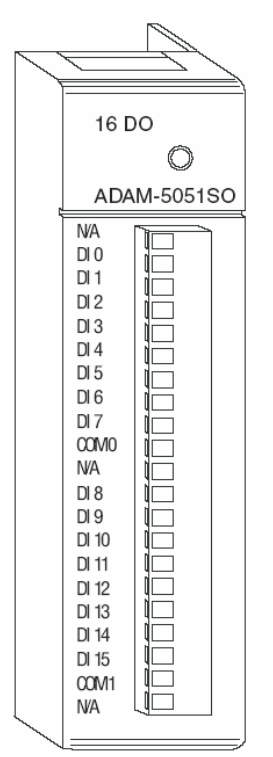

Figure 4.21 ADAM-5056SO Module Front View

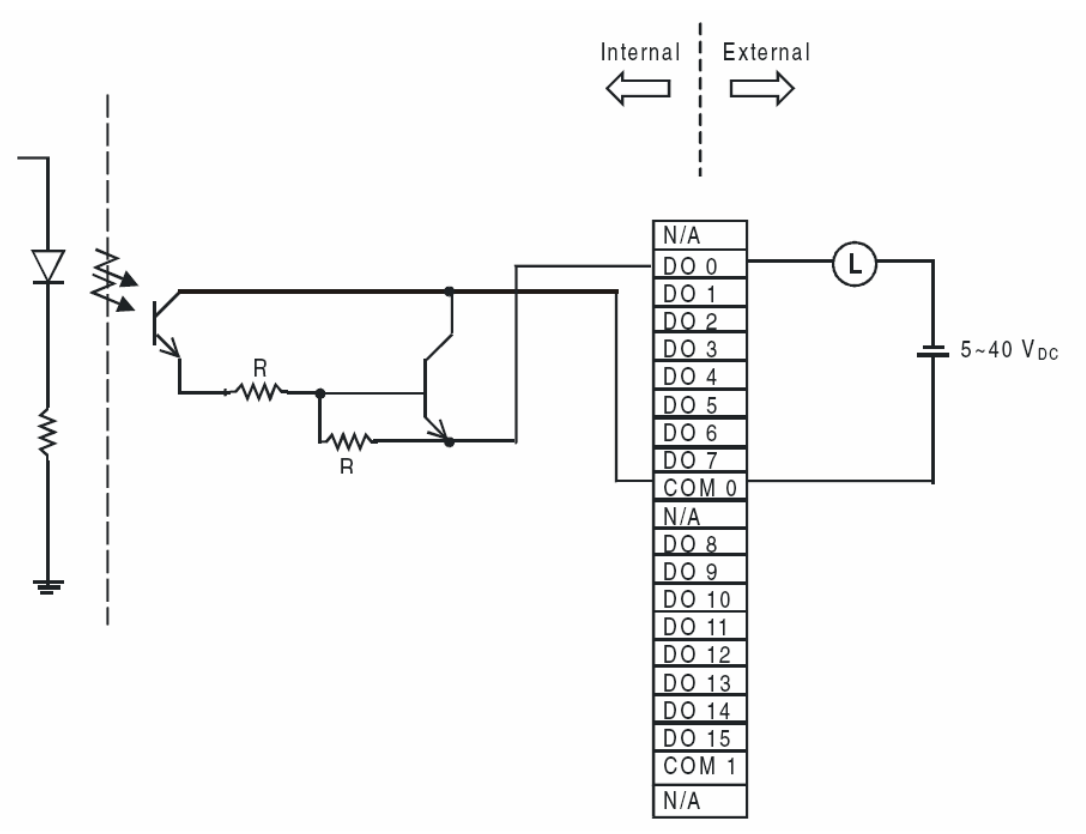

Figure 4.22 ADAM-5056SO Module Wiring Diagram

| Table 4.9: Technical Specifications of ADAM-5056SO |                                                    |  |
|----------------------------------------------------|----------------------------------------------------|--|
| Points                                             | 16 (8-ch/group)                                    |  |
| Digital Output                                     | Open collector to 40 V 200 mA max load per channel |  |
| Optical Isolation                                  | 2500 VDC                                           |  |
| Opto-isolator response time                        | 25 us                                              |  |
| Supply Voltage                                     | 5 ~ 40 VDC                                         |  |
| Power consumption                                  | 0.6 W                                              |  |
| LED Indicator                                      | On when active                                     |  |
| I/O Connector Type                                 | 21-pin plug-terminal                               |  |
|                                                    |                                                    |  |

### 4.1.10 ADAM-5057S 32-ch Isolated Digital Output Module

The ADAM-5057S provides 32 isolated digital output channels for critical environments need individual channel isolating protection. Different from other ADAM-5000 I/O modules, ADAM-5057S is designed with a 40-pin flat cable wiring terminal.

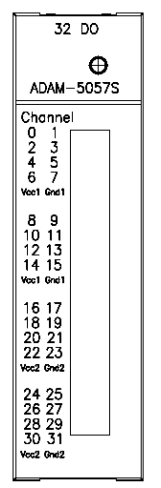

Figure 4.23 ADAM-5057S Module Front View

#### **Application Wiring**

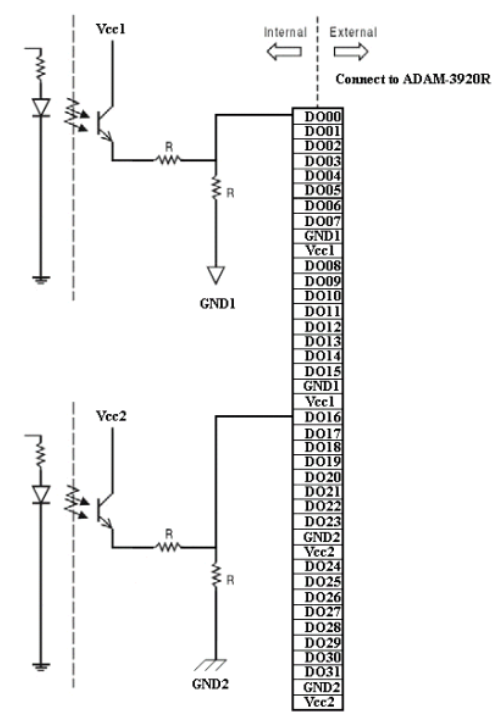

Figure 4.24 ADAM-5057S Module Wiring Diagram

| Table 4.10: ADAM-5057S Technical Specification |                         |  |
|------------------------------------------------|-------------------------|--|
| Points                                         | 32                      |  |
| Digital Output                                 | Contact with ADAM-3920R |  |
| Optical Isolation                              | 2500 VDC                |  |
| Contact Rating                                 | 10 A 250VAC, 10 A 30VDC |  |
| Power Input                                    | +24 VDC                 |  |
| Power consumption                              | 1 W (max.)              |  |
| Relay Type                                     | SPST (Form A)           |  |

I/O Connector Type 40-pin flat cable wiring terminal

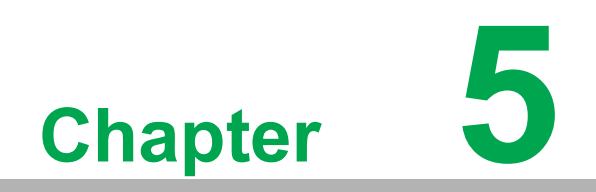

**Relay Output Modules** 

# 5.1 Relay Output Modules

## 5.1.1 ADAM-5060 Relay Output Module

The ADAM-5060 relay output module is a low-cost alternative to SSR modules. It provides 6 relay channels, two of Form A and four of Form C.

#### ADAM-5060

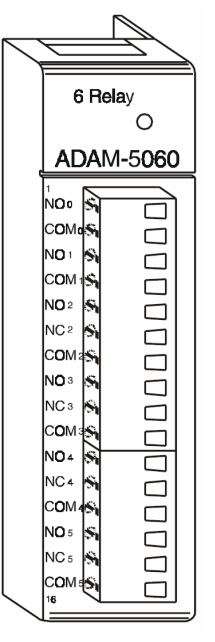

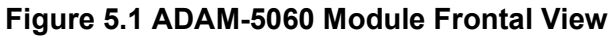

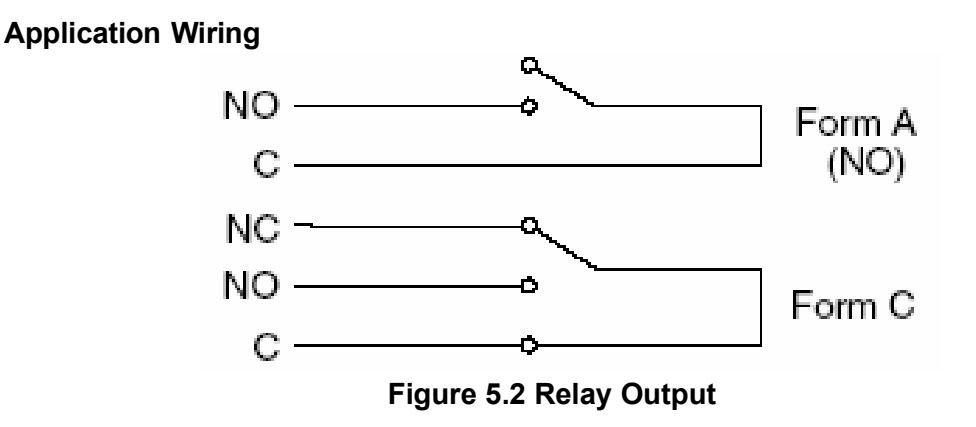

| Table 5.1: Technical Specifications of ADAM-5060 |                                                               |  |
|--------------------------------------------------|---------------------------------------------------------------|--|
| Points                                           | 6, two Form A and four Form C                                 |  |
| Contact rating                                   | AC: 125 V @ 0.6A; 250 V @ 0.3 A DC: 30 V @ 2 A; 110 V @ 0.6 A |  |
| Breakdown voltage                                | 500 V <sub>AC</sub> (50/60 Hz)                                |  |
| Relay on time (typical)                          | 3 ms                                                          |  |
| Relay off time (typical)                         | 1 ms                                                          |  |
| Total switching time                             | 10 ms                                                         |  |
| Insulation resistance                            | 1000 M- min. @ 500 V₀c                                        |  |
| Power consumption                                | 0.7 W                                                         |  |

## 5.1.2 ADAM-5069 Relay Output Module

The ADAM-5069 relay output module provides 8 relay channels of Form A. Switches can be used to control the relays. Considered to user friendly, the ADAM-5069 also built with LED indicator for status reading easily. And it also provides a choice to clear or keep output status when reset by adjusting a jumper.

#### Specifications

| Number of Output C    | Chann   | el: 8 Form A                         |
|-----------------------|---------|--------------------------------------|
| Contact Rating:       | AC:     | 250V@5A                              |
|                       | DC:     | 30V@5A                               |
| Breakdown Voltage     | :       | 750 VAC (50/60 Hz)                   |
| Insulation Resistand  | ce:     | 1000M£[@500VDC                       |
| LED Indicator:        | On:     | Active                               |
|                       | Off:    | Non-active                           |
| Power Consumption     | า:      | 0.25W (typical) 2.2W (Max)           |
| Isolation Resistance: |         | 4000 VRMS                            |
| Relay response Tim    | ie: On  | :5 ms                                |
|                       | Off:    | 5.6 ms                               |
| Clear or Keep Relay   | / Stati | us when reset (selectable by jumper) |

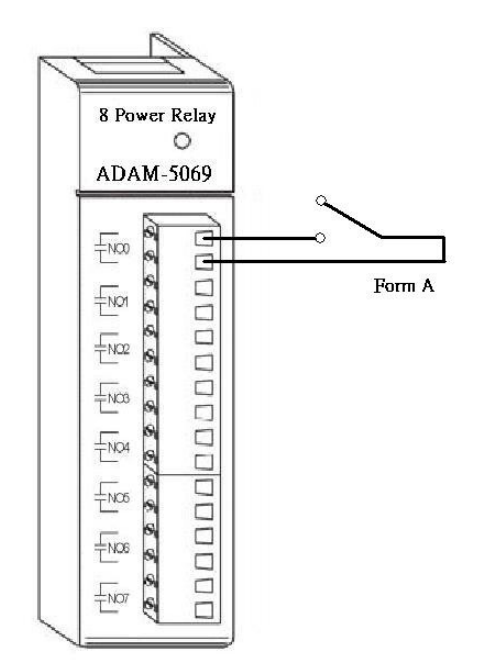

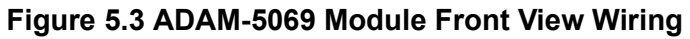

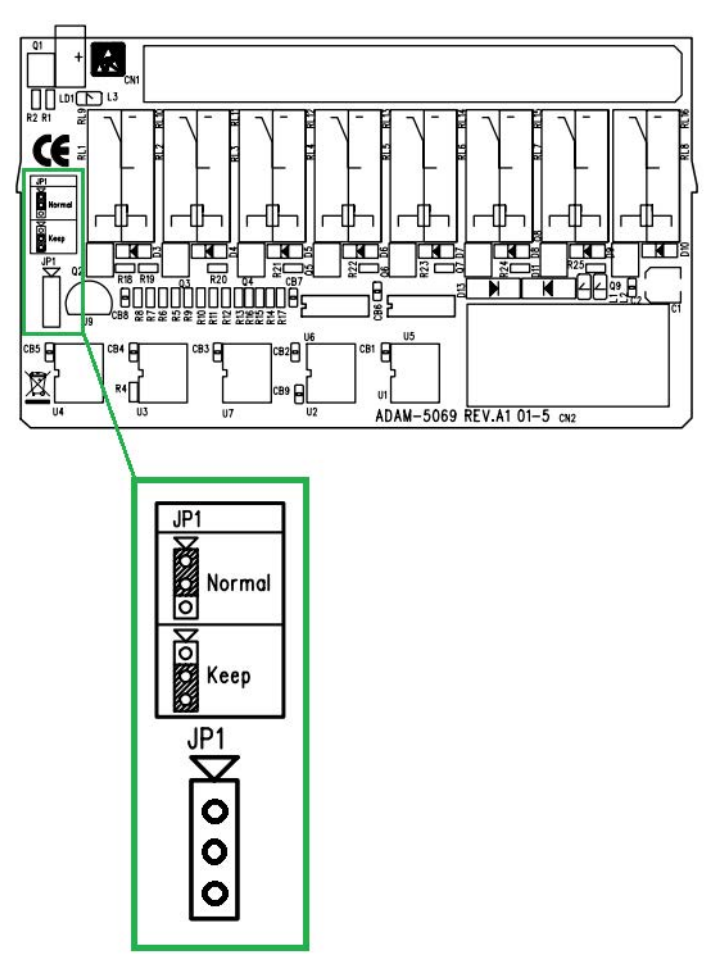

Figure 5.4 ADAM-5069 Jumper Setting

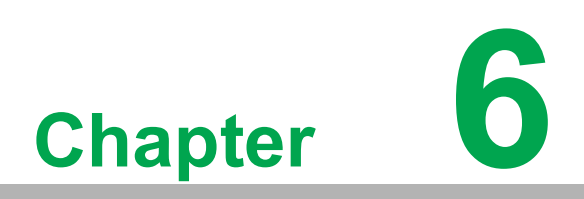

Counter/Frequency Modules

# 6.1 Counter/Frequency Modules

#### **Compatible ADAM-5000 Series Main Units**

ADAM-5080 is a 4-channel counter/frequency module designed to be implemented within the following Advantech ADAM-5000 series main units:

- ADAM-5000/485
- ADAM-5510
- ADAM-5511
- ADAM-5510M
- ADAM-5510E
- ADAM-5510/TCP
- ADAM-5510E/TCP

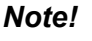

Please make sure that the ADAM-5080 counter/frequency module is properly inserted into the compatible main units.

### 6.1.1 ADAM-5080 4-ch Counter/Frequency Module

With ADAM-5080 4-Channel Counter/Frequency Module, users can select either counter or frequency mode for data output. ADAM-5080 offers users a variety of very flexible and versatile applications such as below:

#### **Counter Mode or Frequency Mode**

If you wish to quantify input signals for the totalizer function, you can utilize the counter mode for measurements related to movement and flow quantity. Alternatively, you may opt for the frequency mode to compute the instantaneous differential of variables like rotating speed, frequency, or flow rate and display them in specific engineering formats.

#### **Up/Down or Bi-direction Function**

When operating in counter mode, you can choose either the Up/Down function or the Bi-direction function for different application purposes. The counter will count up or down according to your applications. This counting function helps users obtain the most accurate data.

#### **Alarm Setting Function**

In counter mode, you have the option to set the alarm status to either 'Disable' or 'Latch.' Choosing 'Disable' means the alarm is turned off. Opting for 'Latch' means the alarm status will be 'latched' when triggered and will remain in that state until a 'Clear Alarm Status' command is issued to return it to normal. Users can define high and low-limit values to control alarm behavior using the utility program.

#### **Digital Output Mapping**

Users can either run the utility program or issue a "Set Alarm Connection" command to designate a specific digital output module for the alarm signal to be sent through.

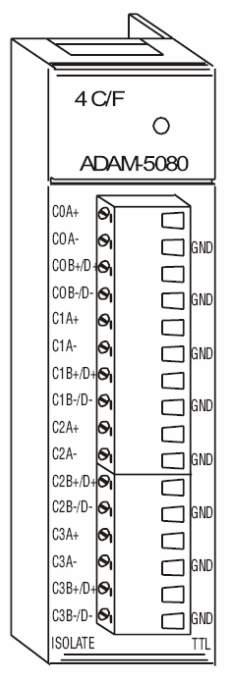

Figure 6.1 ADAM-5080 Module

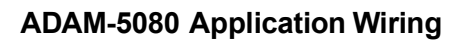

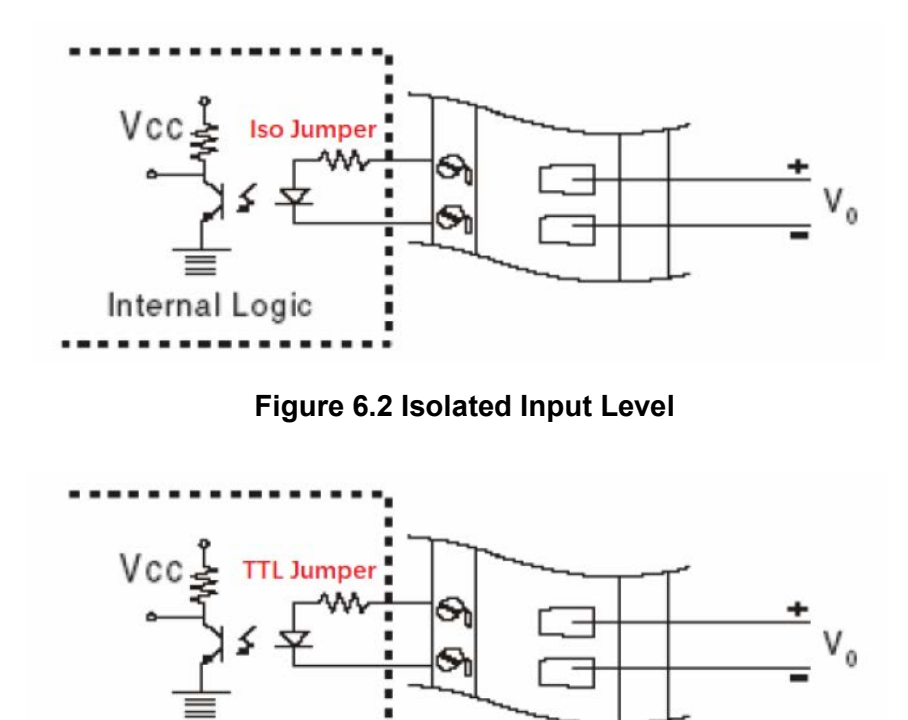

Figure 6.3 TTL Input Level

Internal Logic

#### ADAM-5080 Counter/Frequency Mode Selection

Users can select Bi-direction, Up/Down, Counter or Frequency options as shown below.

| Advantech ADAM/APAX Utility (Win32) Ver                                                                                      | sion 2.6.00 (B15)                                                                  |                               |                |                         |
|----------------------------------------------------------------------------------------------------|------------------------------------------------------------------------------------|-------------------------------|----------------|-------------------------|
| File Tools Setup Help                                                                                                    |                                                                                    |                               |                |                         |
| 🖞 🔝 🔍 📽 🖉 👼 🕨 🗳                                                                                                    | $(\mathfrak{d})$                                                                   |                               |                |                         |
| Serial Relevant                                                                                                    | ADAM-5080 (MODBUS)                                                                 |                               |                |                         |
| 9 192. 168. 1. 20                                                                                                    | Counter mode: Up                                                                   | /Down ~                       |                | Save/Load Configuration |
|                                                                                                    | Bi-                                                                                | Directory<br>/Down            | Apply          | Save                    |
| 10. 0. 0. 20                                                                                                    | Digital filter (8~65000 u                                                          | equency                       | Apply          | Load                    |
| 172.21.67.100 172.21.67.250-[ADAM-5000TCP-BE] 0.5080(S2) 0 Others Favorite Group MAMASOD_5510Series Wireless Sensor Networks | Channel setting Mode<br>Channel index:<br>Current value:<br>Counting:<br>Overflow: | I to counts                   |                |                         |
|                                                                                                    | Startup value (0~4                                                                 | 4294967295):<br>Apply startup | Start counting | Clear to startup        |

Figure 6.4 Counter / Frequency Mode

**Note!** All four channels of ADAM-5080 will operate simultaneously in the mode you have selected. i.e. If you switch the ADAM-5080 to Counter Mode, all four channels will operate in Counter Mode.

#### Features -- Counter Mode

#### **Up/Down Counting**

The Up/Down Counter Function offers two types of counting: Up Counting (increasingly) and Down Counting (decreasingly). Up Counting: when C0A+ and C0A- sense any input signals, the counter counts up.

Down Counting: when C0B+ and C0B- sense any input signals, the counter counts down. On receiving Up and Down signal simultaneously, the counter will not perform each specific counting accordingly, but will remain at the previous counting value, since these simultaneous signals won't have any effect on counting values.

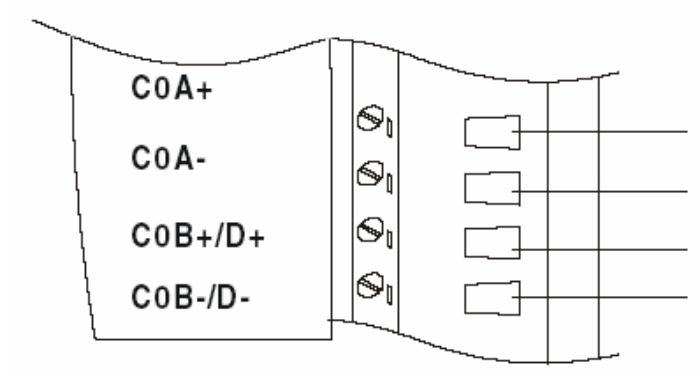

Figure 6.5 Wiring for Up/Down Counting

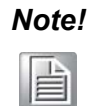

If you need only one type of counting, connect C0A+ and C0A- for Up Counting only; or connect C0B+ and C0B- for Down Counting only.

#### **Bi-direction Counting**

For implementing Bi-direction Counting, you need to connect C0B+/D+ and C0B-/D- to implement the control function for Up/Down Counting. Up Counting: when the input signal is within logic level "1", the counter value increases.

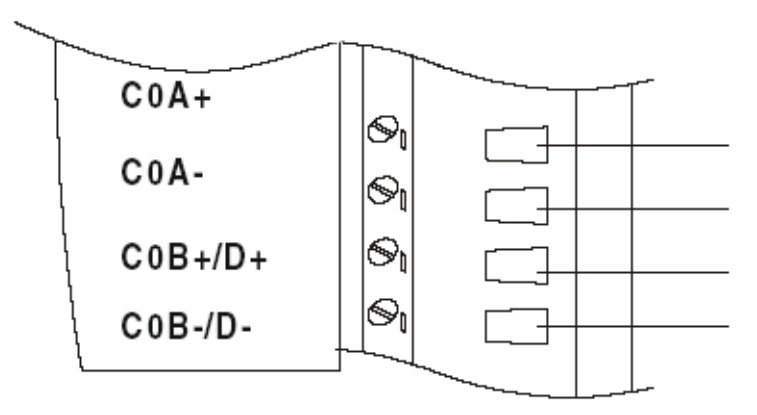

Figure 6.6 Wiring for Bi-direction Counting

Down Counting: when the input signal is within logic level "0", the counter value decreases.

#### Note!

If users select TTL mode and don't connect C0B+ C0B-, the counter value will increase. If users select Isolated mode and don't connect C0B+ C0B-, the counter value will decrease. For ADAM-5080-BE, if users don't connect C0B+ C0B-, the counter

For ADAM-5080-BE, if users don't connect C0B+ C0B-, the counter value will decrease whichever the mode is.

#### Features -- Frequency Mode

If users want to select frequency mode, they can only utilize Up Counting type, and can only connect to C0A+ and C0A-.

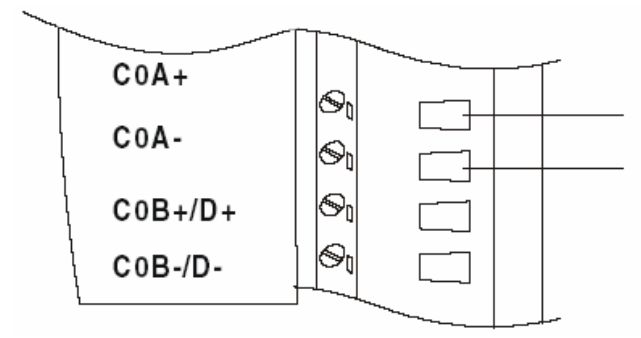

Figure 6.7 Wiring for Frequency Mode

#### Features -- Alarm Setting

According to your application purposes, you can run the utility program to set different limit values for High/Low Alarm.

| Advantech ADAM/APAX Utility (Win32) Ve                                                                  | rsion 2.6.00 (B15)                           |             |
|----------------------------------------------------------------------------------------------------|----------------------------------------------|-------------|
| File Tools Setup Help                                                                                   |                                              |             |
| 🕒 🖬 🔍 📽 17 🏇 🕨 🗖 🔀                                                                                      | $\odot$                                      |             |
| Serial<br>Ethernet                                                                                      | ADAM-5080(Slot2) - Channel[0] alarm setting: |             |
| 192, 188, 1, 20<br>12, 0, 0, 20<br>                                                                     | Input value: Counter mode:                   |             |
| 10.0.0.20<br>172.21.90.82<br>172.21.67.100                                                              | 100 counts Up/Down                           |             |
| → 172.21.81.100<br>→ □ □ □ □ 172.21.67.250-[ADAM-5000TCP-BE]<br>→ □ □ □ □ □ □ □ □ □ □ □ □ □ □ □ □ □ □ □ | High alarm Low alarm                         |             |
|                                                                                                    | Alarm mode: Latch ~                          | Apply mode  |
| GCL<br>Others                                                                                           | Alarm limit: 30 counts                       | Apply limit |
| Favorite Group<br>ADAM4500_5510Series                                                                   | Alarm status:                                | Clear latch |
| YireLess Sensor Networks                                                                                | DO mapping:                                  |             |
|                                                                                                    | Slot: Disable V                              |             |
|                                                                                                    | Disable V Apply                              |             |

Figure 6.8 Setting Alarm Limit

#### **Setting Initial Counter Value**

In order to utilize the alarm, users have to set a high-alarm limit value and/or a low alarm limit value, and a initial value to fulfill the requirements for a basic alarm setting.

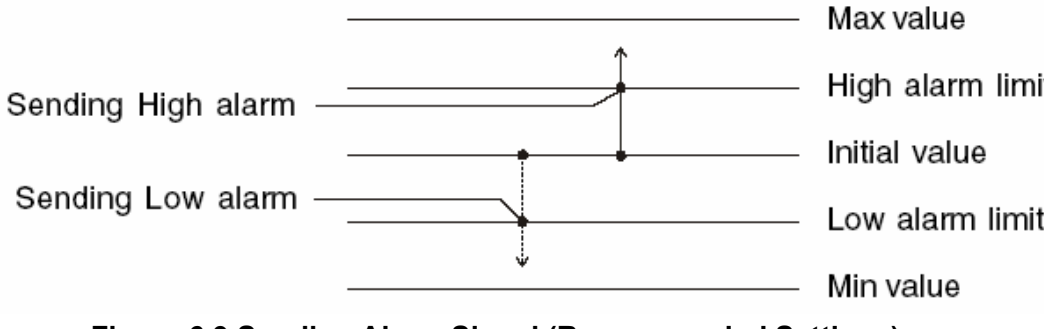

Figure 6.9 Sending Alarm Signal (Recommended Settings)

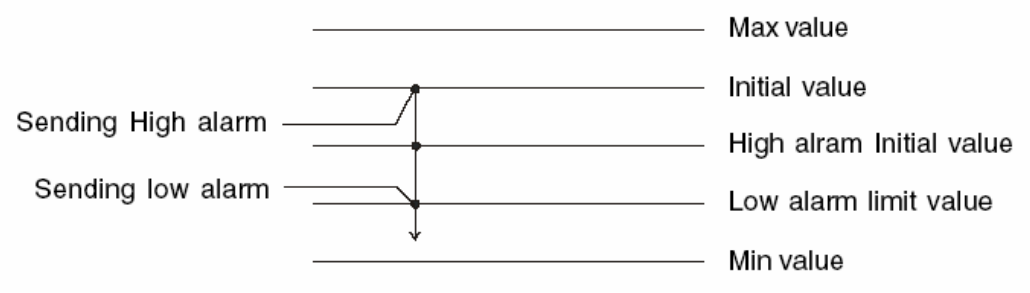

Figure 6.10 Sending Alarm Signal (Not Recommended)

#### **Overflow Value**

Overflow value is the number of times the counter value exceeds the Max/Min values you specified. When the counter value exceeds Maxi- mum value, the overflow value increases; when the counter value goes under Minimum value, the overflow value decreases. Besides, when the counter value runs beyond the range of Max/Min value, it will continue counting from the initial value. Furthermore, if users want to check the counter value to see if it is higher or lower than the Max/Min value, they can use the "ReadOverflowFlag" library to gain readout of the over- flow value.

#### **Getting the Totalizer Value**

If users want to get the actual counter value, a formula such as follows can facilitate an easy calculation from the initial counter value, overflow value and current counter value:

Vtol = {|Vini - Vmin (or Vmax) |+ 1} x |Vvf| + |Vini - Vcur|

Vtol : totalizer value

Vini : initial counter value

Vmin : min. counter value = 0 (fixed value)

Vmax : max. counter value =  $2_{32}$  = 4,294,967,295 (fixed value)

Vvf : overflow value

Vcur : current counter value

Example: If the initial value =10, overflow value =4, min. value = 0, current counter value = 3, the totalizer value could be Totalizer value =  $\{|10 - 0| + 1\} \times |4| + |10 - 3| = 51$ 

#### Features--Digital Output Mapping

If users want to use Digital Output function, ADAM utility is available for setting specifically which module, channel or slot to receive the alarm signals.

| Advantech ADAM/APAX Utility (Win32) V                                      | ersion 2.6.00 (B15)                          |             |
|----------------------------------------------------------------------------|----------------------------------------------|-------------|
| File Tools Setup Help                                                      |                                              |             |
|                                                                            |                                              |             |
| Serial<br>Gene Ethernet                                                    | ADAM-5080(Slot2) - Channel[0] alarm setting: |             |
| 192. 168. 1. 20<br>12. 0. 0. 20<br>11. 0. 0. 20                            | Input value: Counter mode:                   |             |
|                                                                            | 100 counts Up/Down                           |             |
| □ ↓ 172.21.67.100<br>□ ↓ ↓ 172.21.67.250-[ADAM-5000TCP-BE]<br>□ ↓ 5080(S2) | High alarm Low alarm                         |             |
|                                                                            | Alarm mode: Latch V                          | Apply mode  |
|                                                                            | Alarm limit: 30 counts                       | Apply limit |
| Favorite Group<br>ADAM4500_5510Series                                      | Alarm status:                                | Clear latch |
| 😽 Wireless Sensor Networks                                                 | DO mapping:                                  |             |
|                                                                            | Slot: Disable V                              |             |
|                                                                            | Channel: Disable V Apply                     |             |
|                                                                            |                                              |             |

Figure 6.11 Digital Output Mapping

- 1. High Alarm State--Set Alarm state to "Latch" or "Disable".
- 2. High Alarm Limit--Set Alarm limit from 0 to 4,294,967,295.
- 3. High Alarm Output Mode--Enable or Disable D.O. Mapping.
- 4. High Alarm Output Slot--Users can select D.O Modules such as ADAM-5050, ADAM-5055, ADAM-5056, ADAM-5060, ADAM-5068.
- 5. High Alarm Output Channel--Select Alarm Output Channel
- 6. Clear Latch Alarm--Users can select "Enable" or "Disable" option. When selecting "Enable", the latch will be relieved and the alarm state will return to normal. Once the alarm state returns to normal, the Clear Latch Alarm will return to "Disable".

#### TTL/Isolated Input Level

According to your need, you can select either TTL or Isolated Input Level by setting the configuration for the jumpers. Select the proper jumper settings for either TTL or Isolated Input according to Figure 6.12, and Figure 6.13. Please note that you must configure all six jumpers to the correct configuration for proper function.

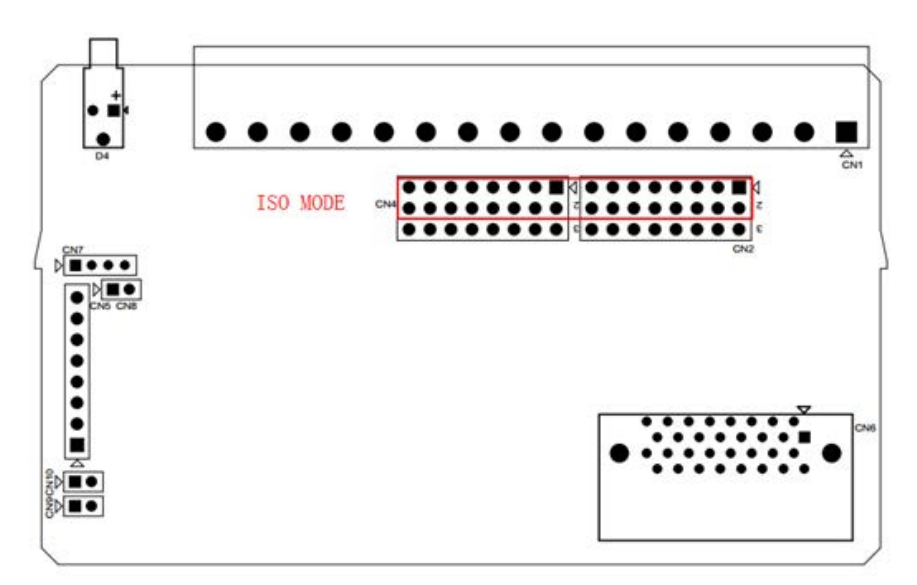

Figure 6.12 Jumper Location for Isolation Mode

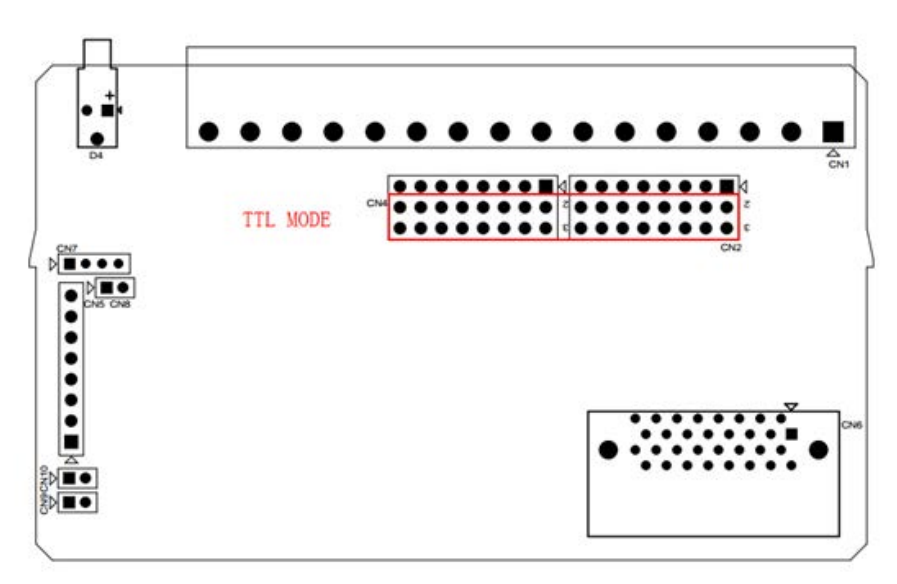

Figure 6.13 Jumper Location for TTL Mode

| Table 6.1: ADAM-5080 Technical Specifications |                                                                        |  |
|-----------------------------------------------|------------------------------------------------------------------------|--|
| Channel                                       | 4                                                                      |  |
| Input Frequency                               | 0.3 ~ 1000 Hz max. (Frequency mode) 5000 Hz max. (Counter mode)        |  |
| Input Level                                   | Isolated or TTL level                                                  |  |
| Minimum Pulse Width                           | 500 μ sec. (Frequency mode) 100 μ sec. (Counter mode)                  |  |
| Minimum Input Current                         | 2mA (Isolated)                                                         |  |
| Isolated Input Level                          | Logic Level 0 : +1 V <sub>MAX</sub><br>Logic Level 1 : + 3.5 V to 30 V |  |
| TTL Input Level                               | Logic Level 0 : 0 V to 0.8 V<br>Logic Level 1 : 2.3 to 5 V             |  |
| Isolated Voltage                              | 1000 V <sub>RMS</sub>                                                  |  |
| Mode                                          | Counter (Up/Down, Bi-direction) Frequency                              |  |

```
Programmable Digital Noise 8 \sim 65000 \ \mu sec Filter
```

#### ADAM-5081 4-ch High Speed Counter/Frequency Mode Selection

Users can select Bi-direction, Up/Down Counter or Frequency option as shown below.

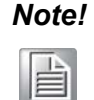

*This high speed module is only for ADAM-5560 Series and ADAM-5000/ 485, ADAM-5000E.* 

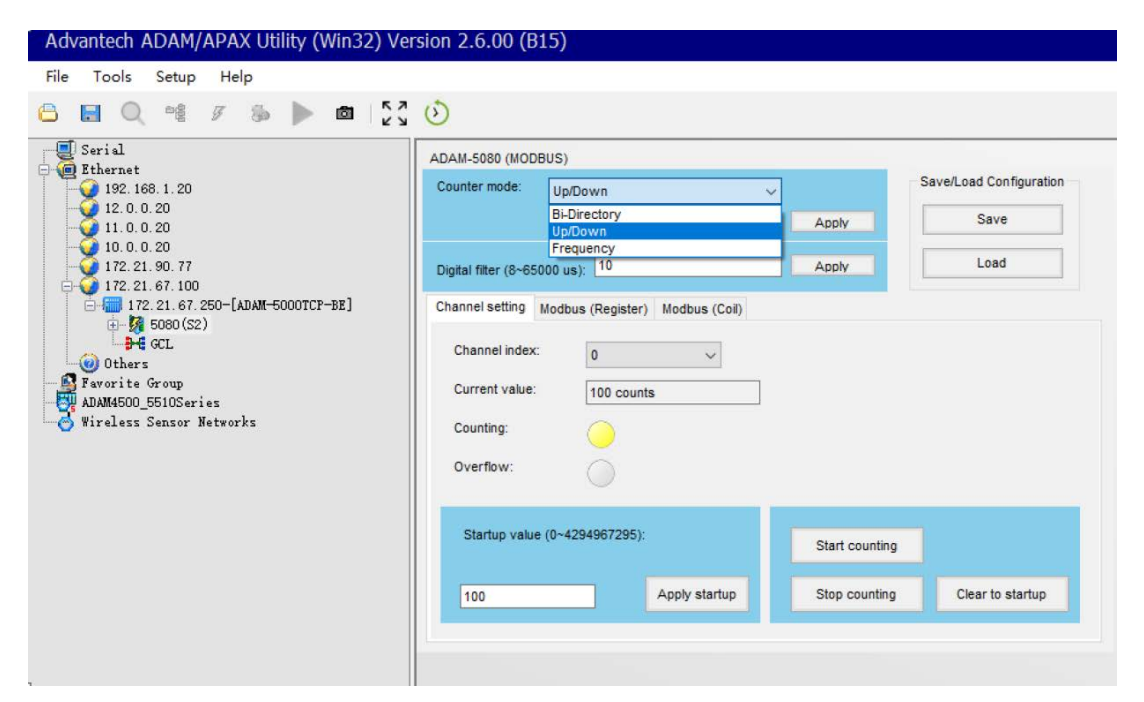

Figure 6.14 Counter / Frequency Mode

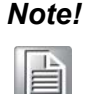

All four channels of ADAM-5081 will operate simultaneously in the mode you have selected. i.e. If you switch the ADAM-5081 to Counter Mode, all four channels will operate in Counter Mode.

#### Features -- Counter Mode

#### **Up/Down Counting**

The Up/Down Counter Function offers two types of counting: Up Counting (increasingly) and Down Counting (decreasingly). Up Counting: when C0A+ and C0A- sense any input signals, the counter counts up.

Down Counting: when C0B+ and C0B- sense any input signals, the counter counts down. On receiving Up and Down signal simultaneously, the counter will not perform each specific counting accordingly, but will remain at the previous counting value, since these simultaneous signals won't have any effect on counting values.
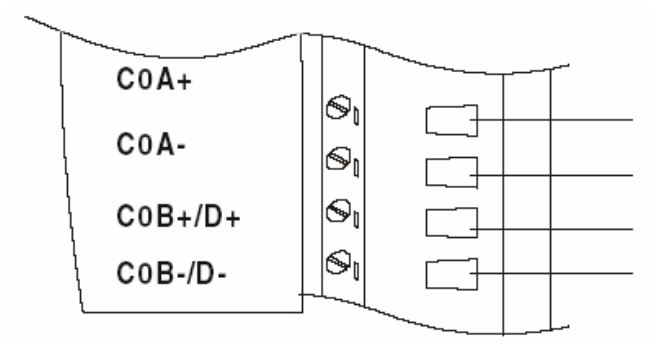

Figure 6.15 Wiring for Up/Down Counting

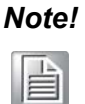

If you need only one type of counting, connect C0A+ and C0A- for Up Counting only; or connect C0B+ and C0B- for Down Counting only.

## **Bi-direction Counting**

For implementing Bi-direction Counting, you need to connect C0B+/D+ and C0B-/D- to implement the control function for Up/Down Counting. Up Counting: when the input signal is within logic level "1", the counter value increases.

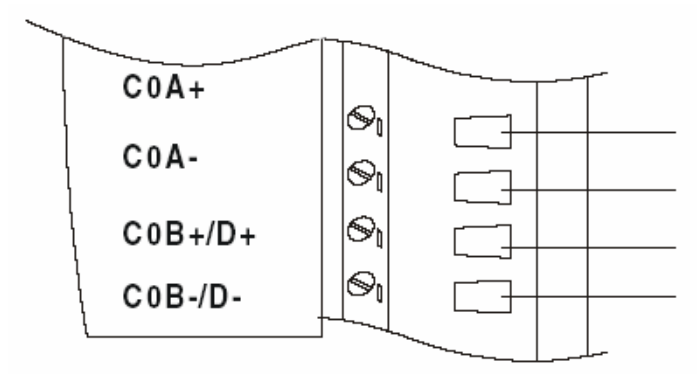

Figure 6.16 Wiring for Bi-direction Counting

Down Counting: when the input signal is within logic level "0", the counter value decreases.

| Note | ! |
|------|---|
|      |   |

If users don't connect C0B+ C0B-, the counter value will decrease whichever the mode is.

#### Features -- Frequency Mode

If users want to select frequency mode, they can only utilize Up Counting type, and can only connect to C0A+ and C0A-.

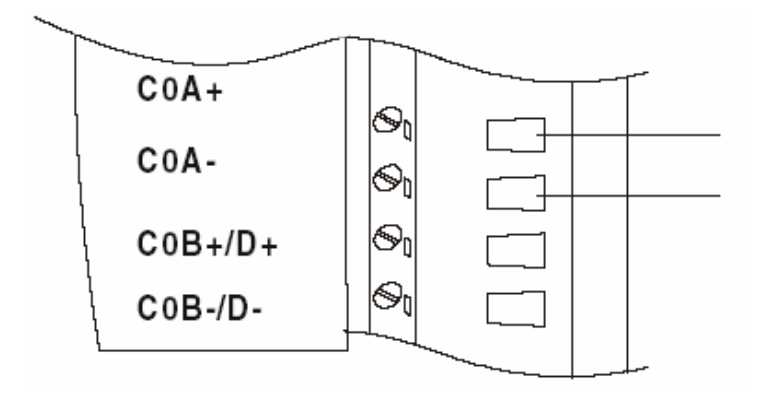

Figure 6.17 Wiring for Frequency Mode

## Features -- Alarm Setting

According to your application purposes, you can run the utility program to set different limit values for High/Low Alarm.

| Advantech ADAM/APAX Utility (Win32) Ve                         | rsion 2.6.00 (B15    |                           |             |
|----------------------------------------------------------------|----------------------|---------------------------|-------------|
| File Tools Setup Help                                          |                      |                           |             |
| 🔓 🔜 🔍 📽 🖉 🏇 🍉 📾 🔤                                              | $(\mathfrak{d})$     |                           |             |
| Ethernet                                                       | ADAM-5080(Slot2) - 0 | Channel[0] alarm setting: |             |
| - 92 192. 168. 1. 20<br>- 92 12. 0. 0. 20<br>- 93 11. 0. 0. 20 | Input value:         | Counter mode:             |             |
| 10. 0. 0. 20<br>172. 21. 90. 82<br>172. 21. 67. 100            | 100 counts           | Up/Down                   |             |
|                                                                | High alarm Low ala   | rm                        | Apply mode  |
|                                                                | Alarm limit:         | 30 counts                 | Apply limit |
| Favorite Group<br>ADAM4500_5510Series                          | Alarm status:        |                           | Clear latch |
|                                                                | DO mapping:          |                           |             |
|                                                                | Slot:                | Disable V                 |             |
|                                                                | Channel:             | Disable V Apply           |             |
|                                                                |                      |                           |             |

Figure 6.18 Setting Alarm Limit

## **Setting Initial Counter Value**

In order to utilize the alarm function, users have to set a high-alarm limit value and/or a low alarm limit value, and an initial value to fulfill the requirements for a basic alarm setting.

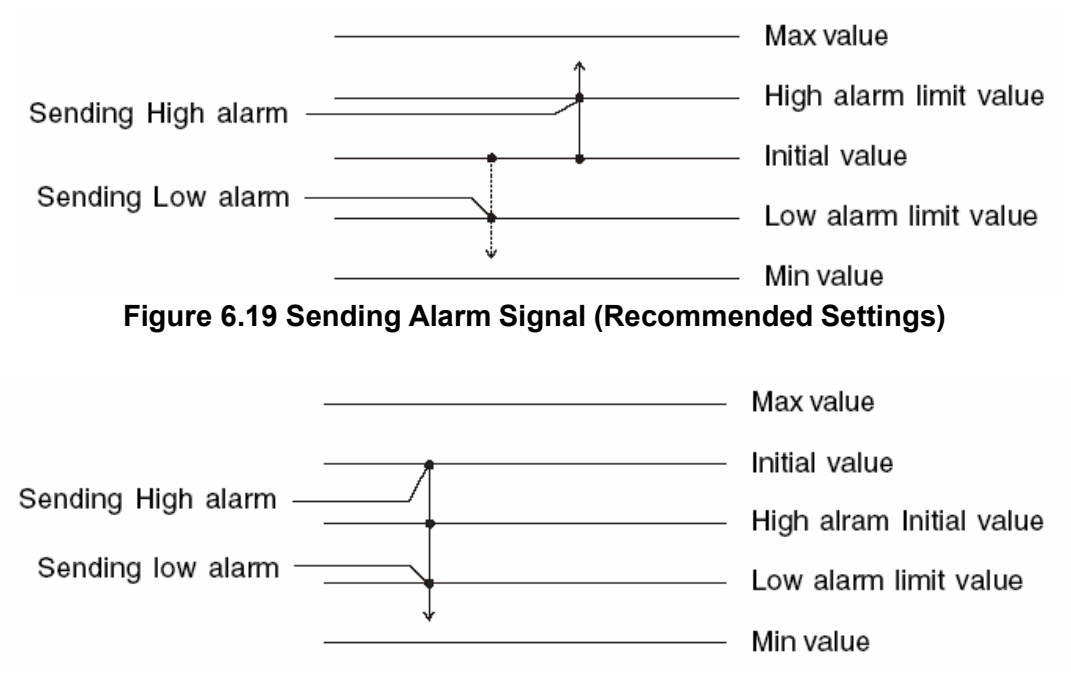

Figure 6.20 Sending Alarm Signal (Not Recommended)

## **Overflow Value**

Overflow value is the number of times the counter value exceeds the Max/Min values you specified. When the counter value exceeds Maxi- mum value, the overflow value increases; when the counter value goes under Minimum value, the overflow value decreases. Besides, when the counter value runs beyond the range of Max/Min value, it will continue counting from the initial value. Furthermore, if users want to check the counter value to see if it is higher or lower than the Max/Min value, they can use the "ReadOverflowFlag" library to gain readout of the over- flow value.

## **Getting the Totalizer Value**

If users want to get the actual counter value, a formula such as follows can facilitate an easy calculation from the initial counter value, overflow value and current counter value:

Vtol = {|Vini - Vmin (or Vmax) |+ 1} x |Vvf| + |Vini - Vcur|

Vtol: totalizer value

Vini: initial counter value

Vmin: min. counter value = 0 (fixed value)

Vmax: max. counter value =  $2_{32}$  = 4,294,967,295 (fixed value)

Vvf: overflow value

Vcur: current counter value

Example: If the initial value =10, overflow value =4, min. value = 0, current counter value = 3, the totalizer value could be Totalizer value =  $\{|10 - 0| + 1\} \times |4| + |10 - 3| = 51$ 

#### Features--Digital Output Mapping

If users want to use Digital Output function, ADAM utility is available for setting specifically which module, channel or slot to receive the alarm signals.

| Advantech ADAM/APAX Utility (Win32) Ver                                                                                                    | rsion 2.6.00 (B15)                                                                          |                           |                                          |
|----------------------------------------------------------------------------------------------------|---------------------------------------------------------------------------------------------|---------------------------|------------------------------------------|
| File Tools Setup Help                                                                                                    |                                                                                             |                           |                                          |
|                                                                                                    | $\bigcirc$                                                                                  |                           |                                          |
| Serial<br>Gran Ethernet                                                                                                    | ADAM-5080(Slot2) - C                                                                        | hannel[0] alarm setting:  |                                          |
| 192. 168. 1. 20<br>12. 0. 0. 20<br>11. 0. 0. 20                                                                                                    | Input value:                                                                                | Counter mode:             |                                          |
|                                                                                                    | 100 counts                                                                                  | Up/Down                   |                                          |
| <pre>172.21.67.100 172.21.67.100 172.21.67.250-[ADAM-5000TCP-BE] 5080(52) Ch-1 Ch-2 Ch-2 Ch-3 F4 CCL 0 Others Favorite Group Favorite Group Wireless Sensor Networks</pre> | High alarm Low alar<br>Alarm mode:<br>Alarm limit:<br>Alarm status:<br>DO mapping:<br>Slot: | m<br>Latch ~<br>30 counts | Apply mode<br>Apply limit<br>Clear latch |
|                                                                                                    | Channel:                                                                                    | Disable V Apply           |                                          |

Figure 6.21 Digital Output Mapping

- 1. High Alarm State--Set Alarm state to "Latch" or "Disable".
- 2. High Alarm Limit--Set Alarm limit from 0 to 4,294,967,295.
- 3. High Alarm Output Mode--Enable or Disable D.O. Mapping.
- 4. High Alarm Output Slot--Users can select D.O Modules such as ADAM-5050, ADAM-5055, ADAM-5056, ADAM-5060, ADAM-5068 for the alarm signal to be sent through.
- 5. High Alarm Output Channel--Select Alarm Output Channel
- 6. Clear Latch Alarm--Users can select "Enable" or "Disable" option. When selecting "Enable", the latch will be relieved and the alarm state will return to normal. Once the alarm state returns to normal, the Clear Latch Alarm will return to "Disable".

#### TTL/Isolated Input Level

According to your need, you can select either TTL or Isolated Input Level by setting the configuration for the jumpers. Select the proper jumper settings for either TTL or Isolated Input according to Figure 63. Please note that you must configure all six jumpers to the correct con- figuration for proper function.

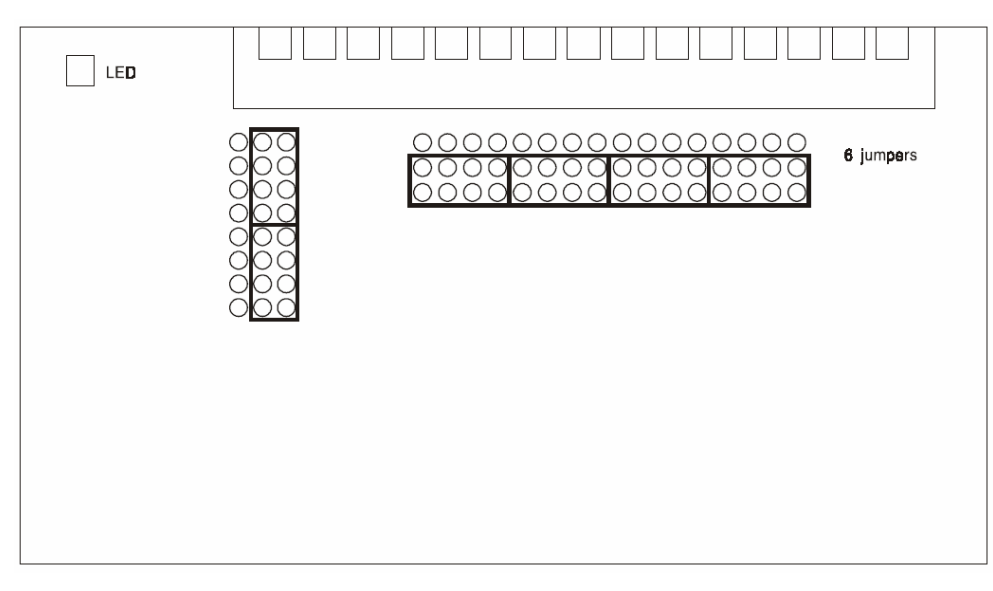

Figure 6.22 Jumper Location on the ADAM-5081 Module

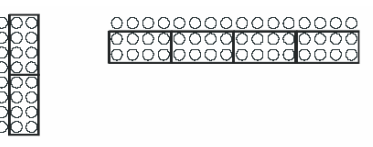

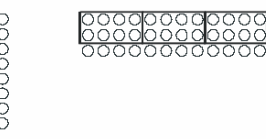

TTL Input Level

Isolated Input Level

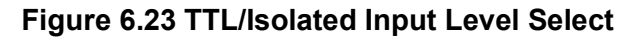

| Table 6.2: ADAM-5081              | Technical Specifications                                              |
|-----------------------------------|-----------------------------------------------------------------------|
| Channel                           | 4                                                                     |
| Input Frequency                   | 5 Hz~1 MHz max. (Frequency mode)<br>1 MHz max. (Counter mode)         |
| Input Level                       | Isolated or TTL level                                                 |
| Minimum Pulse Width               | 1 μ sec. (Frequency mode)<br>1 μ sec. (Counter mode)                  |
| Minimum Input Current             | 2mA (Isolated)                                                        |
| Isolated Input Level              | Logic Level 0 : +3 V <sub>MAX</sub><br>Logic Level 1 : + 10 V to 30 V |
| TTL Input Level                   | Logic Level 0 : 0 V to 0.8 V<br>Logic Level 1 : 2.3 to 5 V            |
| Isolated Voltage                  | 2500 V <sub>RMS</sub>                                                 |
| Mode                              | Counter (Up/Down, Bi-direction, up, A/B Phase) Frequency              |
| Programmable Digital Noise Filter | 1 ~ 65000 μ sec                                                       |

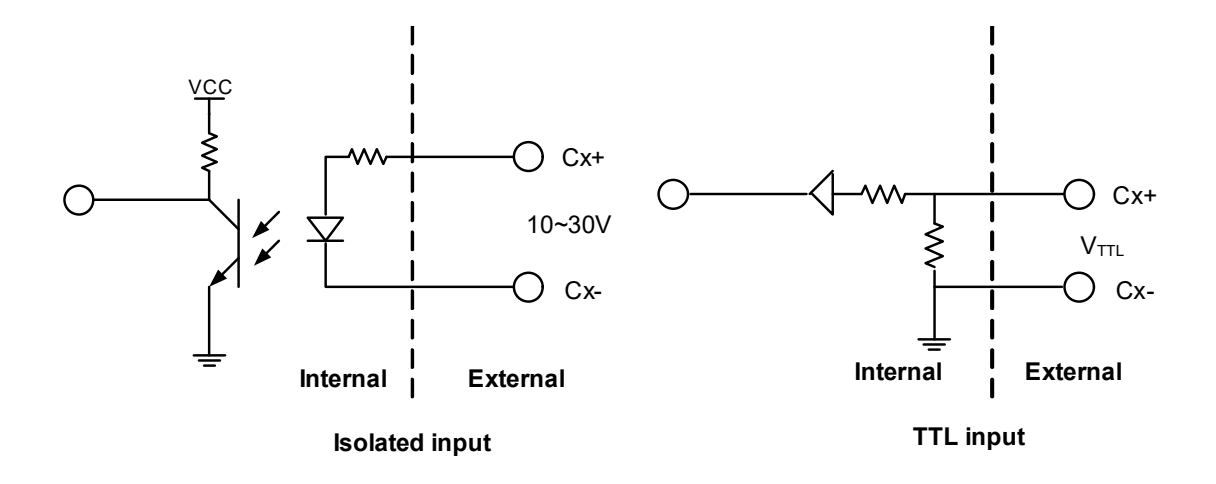

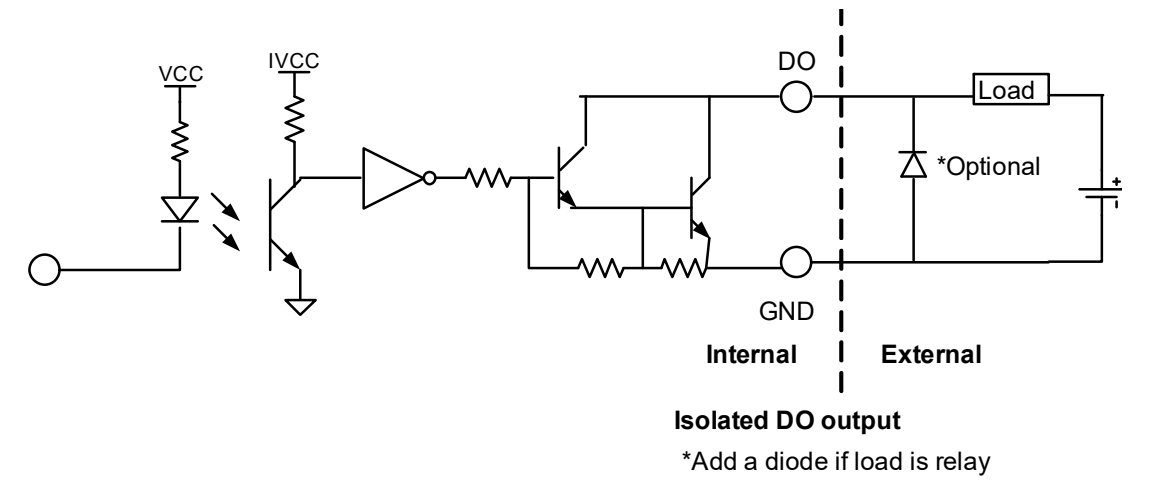

ADAM-5000 Series User Manual

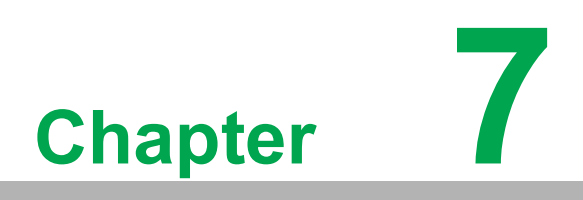

Serial Modules

# 7.1 Serial Modules

#### Compatible ADAM-5000 Series Main Units

The ADAM-5090 is a 4-port RS-232 communication module to be implemented with the following Advantech ADAM-5000 series main units: ADAM-5510 (with library Version V1.10 or above) ADAM-5511 (with library Version V1.10 or above)

## 7.1.1 ADAM-5090 4-port RS-232 Communication Module

#### **Bi-direction Communication**

The ADAM-5090 is equipped with four RS-232 ports, which makes it especially suitable for bi-direction communication. It can simultaneously read data from other thirdparty devices such as Bar Code and PLC as long as these devices are equipped with a RS-232 interface. Furthermore, the ADAM-5090 can issue commands to control other devices. It is fully integrated with the ADAM-5000, ADAM-5500 and ADAM-4000 series, and transmits data to each other through the RS-232 port. The whole integrated system is an intelligent stand-alone system and can connect and issue commands to control devices such as printers and PLCs in remote factory locations.

The ADAM-5090 transmits and receives data by polling communication, and each port can receive up to 128 bytes in the FIFO. For continuous data longer than 128 bytes, please refer to Table 20 for Baud Rate setting to avoid data loss.

| Table 7.1: Baud Rate Settings |        |       |       |       |        |        |        |  |
|-------------------------------|--------|-------|-------|-------|--------|--------|--------|--|
| Baud Rate (bps)               | 115200 | 57600 | 38400 | 19200 | 9600   | 4800   | 2400   |  |
| Polling interval (ms)         | 11.11  | 22.22 | 33.33 | 66.66 | 133.33 | 266.66 | 533.33 |  |

#### **Communication Backup Function**

With the ADAM-5090 you can implement dual communication channels between your PC and the ADAM system. Even when one of the two communication channels is down, your system can still function through the alternative communication channel. This dual communication channels can be implemented by application software.

#### ADAM-5090 Module Diagram

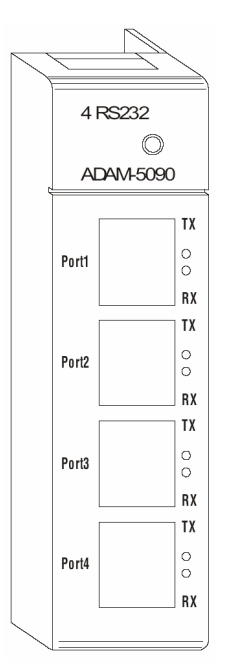

Figure 7.1 ADAM-5090 Module

#### **ADAM-5090** Application Wiring

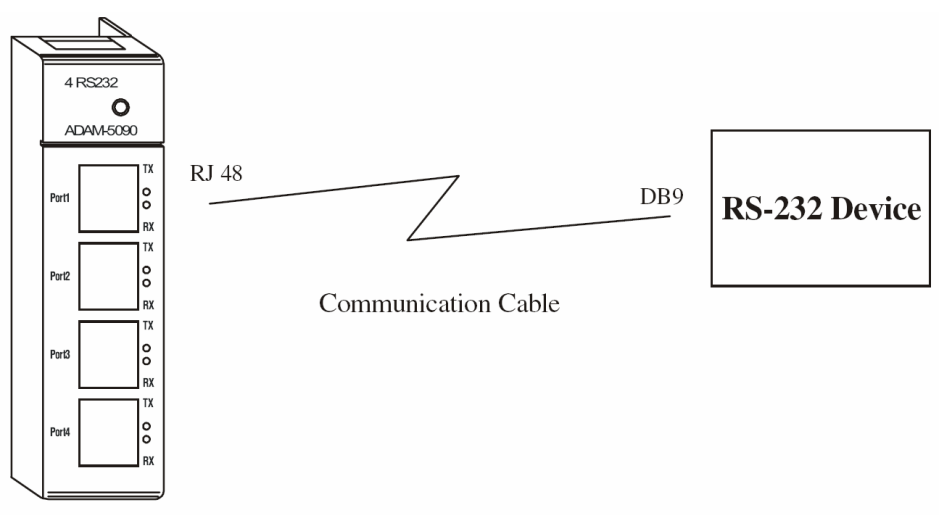

#### Figure 7.2 ADAM-5090 Application Wiring

| Table 7.2: Pin Mapping |       |     |  |  |
|------------------------|-------|-----|--|--|
| PIN Name               | RJ-48 | DB9 |  |  |
| /DCD                   | 1     | 1   |  |  |
| RX                     | 2     | 2   |  |  |
| ТХ                     | 3     | 3   |  |  |
| /DTR                   | 4     | 4   |  |  |
| GND                    | 5     | 5   |  |  |
| /DSR                   | 6     | 6   |  |  |
| /RTS                   | 7     | 7   |  |  |
| /CTS                   | 8     | 8   |  |  |
| RI or +5V              | 9     | 9   |  |  |
| GND                    | 10    | Х   |  |  |

| Table 7.3: ADAM-5090 Technical Specifications |                                                                                                    |  |  |  |  |
|-----------------------------------------------|----------------------------------------------------------------------------------------------------|--|--|--|--|
| Function                                      | Provides communication ports for the ADAM-5510 to integrate other devices with communication function into your system |  |  |  |  |
| Electrical Interface                          | 4 ports (RS-232)                                                                                                    |  |  |  |  |
| Communication Rates                           | 4800, 9600, 19200, 38400, 115200bps                                                                                    |  |  |  |  |
| FIFO                                          | 128 bytes/per UART (Tx/Rx)                                                                                             |  |  |  |  |
| Indicator                                     | Tx (Orange), Rx (Green)                                                                                                |  |  |  |  |
| Power Required                                | 100mA @ 5V₀c Default in RI mode (*)                                                                                    |  |  |  |  |

User can define the communication ports with 5VDC output by switching the jumper, and the maximum current output is 400mA.

#### I/O Slots and I/O Ports Numbering

The ADAM-5090 module provides four RS-232 ports for communication with target devices. The ports are numbered 1 through 4. For programming, the definition of port number depends on the slot number and port number. For example, the second port on the ADAM-5090 in slot 1 is defined to port 12.

#### **Jumper Settings**

This section tells you how to set the jumpers to configure your ADAM-5090 module. There are four jumpers on the PC Board. User can choose RI signal or 5V output for each port by setting these jumpers (system default is RI signal).

The following figure shows the location of the jumpers:

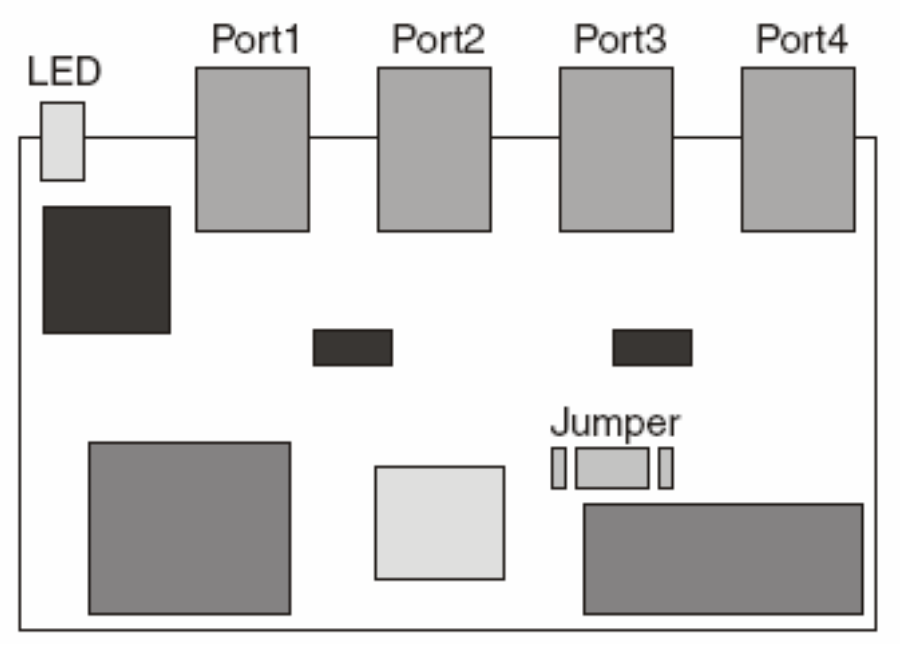

Figure 7.3 Jumper Locations on the CPU Card

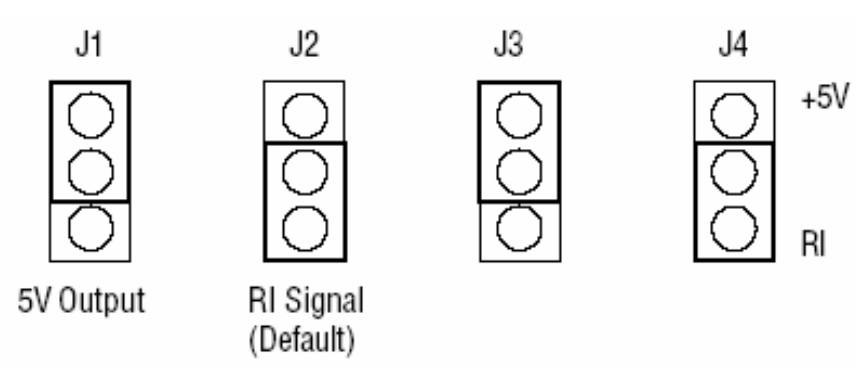

Figure 7.4 Jumper Settings

## LED Status of the ADAM-5090 Module

There are two LEDs for each port on the front panel of the ADAM-5090 to display specific communication status:

- Green LED (RX): Data Receiving Status; the LED indicator is on when the port is receiving data.
- Orange LED (TX): Data Transmitting Status; the LED indicator is on when the port is transmitting data.

#### **Configuring Your ADAM-5090 Module**

This section explains how to configure an ADAM-5090 module before implementing it into your application.

#### **Quick Start**

Step 1: Get your host PC ready, and run the ADAM-5510 Utility Software.

Step 2: Install the ADAM-5090 Module and power on your ADAM-5510 main unit.

**Step 3:** Download the executable program to the main unit

**Step 4:** Monitor the ADAM-5090 Module's current status from the PC through the utility software.

A basic example program for the ADAM-5090

main()

{

```
//Install the port you would like to use. Here we install slot 0, port 1.
port_install(1);
```

// Here we install slot 2, port 2.
port install(22);

//Select working port. Here we select slot 0, port 1.
port\_select(1);
//Set port data format.
//Here we set the data format of port 1 as lengh:8; parity:0;stop\_bit:1.(N81)

port\_set\_format(1,8,0,1);

//Set port speed. Here we set communication speed of port 1 as 115200 bps.
//(L is necessary)

port\_set\_speed(1,115200L);

//Enable Port FIFO. Here we enable 128 byte FIFO for port1.

port\_enable\_fifo(1);

}

//After these above settings are enabled, you can apply any other function library to implement your program.

```
-A receive-and-transmit example program for the ADAM-5090
```

```
main()
{
    int err_value, char character port_installed(1)
:
```

```
port_enable_fifo(1);
```

//check whether error has been received or not
err\_value=port\_rx\_error(1);

```
//if error detected, print out the message
if(err_value)
{
    printf("\n Rx Error, The LSR Value=%02X", Err_value)";
}
//check whether FIFO receives data or not; if data received, read a character
if(port_rx_ready(1))
{
    character=port_rx(1);
}
//check whether FIFO is empty or not, if empty, send a character
if(port_tx_empty(1));
{
    port_tx(1, character)
}
```

}

# 7.1.2 ADAM-5091 4-port RS232/422/485 Communication Module

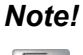

Will share interrupt for ADAM-5560 series and ADAM-5630 series.

# 

#### **Bi-direction Communication**

The ADAM-5091 is equipped with four RS232/422/485 ports with share interrupt, which makes it especially suitable for bi-direction communication. It can simultaneously read data from other third-party devices such as Bar Code and PLC as long as these devices are equipped with a RS232/422/485 interface. Furthermore, the ADAM-5091 can issue commands to control other devices. It is fully integrated with the ADAM-5560, and transmits data to each other through the RS232/422/485 port. The whole integrated system is an intelligent stand-alone system and can connect and issue commands to control devices such as printers and PLCs in remote factory location.

The ADAM-5091 transmits and receives data by sharing interrupt communication, and each port can receive up to 128 bytes in the FIFO. For continuous data longer than 128 bytes, please refer to Table 27 for Baud Rate setting to avoid data loss.

| Table 7.4: Baud Rate Settings |        |       |       |       |        |        |        |
|-------------------------------|--------|-------|-------|-------|--------|--------|--------|
| Baud Rate (bps)               | 115200 | 57600 | 38400 | 19200 | 9600   | 4800   | 2400   |
| Polling interval (ms)         | 11.11  | 22.22 | 33.33 | 66.66 | 133.33 | 266.66 | 533.33 |

#### **Communication Backup Function**

With the ADAM-5091 you can implement dual communication channels between your PC and the ADAM system. Even when one of the two communication channels is down, your system can still function through the alternative communication channel. This dual communication channels can be implemented by application software.

#### ADAM-5091 Module Diagram

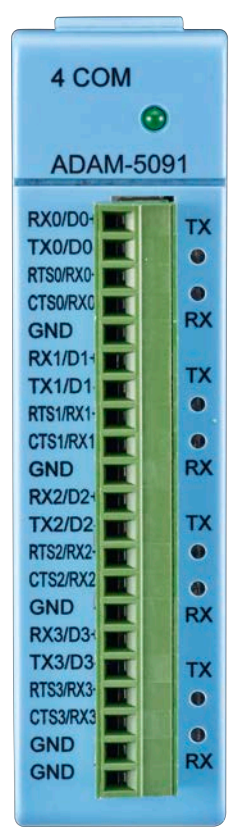

Figure 7.5 ADAM-5091 Module

## **ADAM-5091** Application Wiring

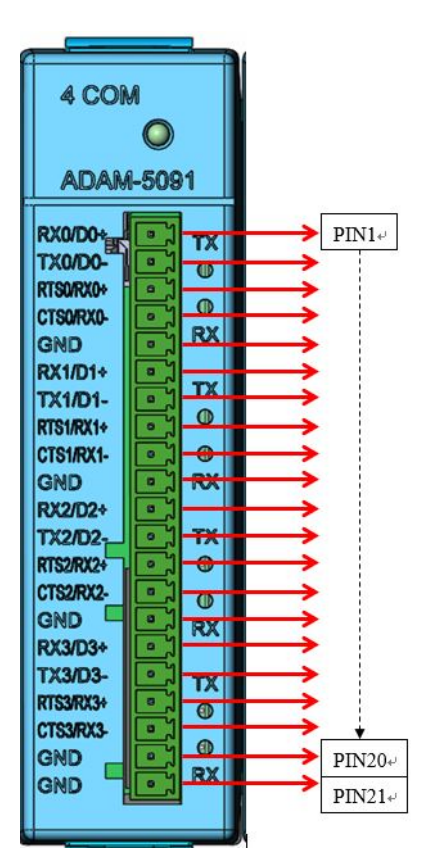

Figure 7.6 ADAM-5091 Application Wiring

## **PIN Mapping**

| Table 7 | Table 7.5: PIN Mapping |        |        |  |  |  |  |
|---------|------------------------|--------|--------|--|--|--|--|
| PIN     |                        | MODE   |        |  |  |  |  |
|         | RS-232                 | RS-422 | RS-485 |  |  |  |  |
| 1       | RX0                    | TX0+   | D0+    |  |  |  |  |
| 2       | TX0                    | TX0-   | D0-    |  |  |  |  |
| 3       | RTS0                   | RX0+   |        |  |  |  |  |
| 4       | CTS0                   | RX0-   |        |  |  |  |  |
| 5       | GND                    | GND    | GND    |  |  |  |  |
| 6       | RX1                    | TX1    | D1+    |  |  |  |  |
| 7       | TX1                    | TX1-   | D1-    |  |  |  |  |
| 8       | RTS1                   | RX1+   |        |  |  |  |  |
| 9       | CTS1                   | RX1-   |        |  |  |  |  |
| 10      | GND                    | GND    | GND    |  |  |  |  |
| 11      | RX2                    | TX2    | D2+    |  |  |  |  |
| 12      | TX2                    | TX2-   | D2-    |  |  |  |  |
| 13      | RTS2                   | RX2+   |        |  |  |  |  |
| 14      | CTS2                   | RX2-   |        |  |  |  |  |
| 15      | GND                    | GND    | GND    |  |  |  |  |
| 16      | RX3                    | TX3    | D3+    |  |  |  |  |
| 17      | TX3                    | TX3-   | D3-    |  |  |  |  |
| 18      | RTS3                   | RX3+   |        |  |  |  |  |
| 19      | CTS3                   | RX3-   |        |  |  |  |  |
| 20      | GND                    | GND    | GND    |  |  |  |  |
| 21      | GND                    | GND    | GND    |  |  |  |  |

#### **Jumper and Switch Settings**

This section tells you how to set the jumpers and switch to configure your ADAM-5091 module.

There are four jumpers on the PC Board to set RS-232 mode and RS-422/485 mode. User could select RS-422 master and slave mode via SW1.

Terminal resistors are factory installed to allow for impedance matching. These resistors can be enabled by utilizing jumper CN3-CN6 for each port (shown below).

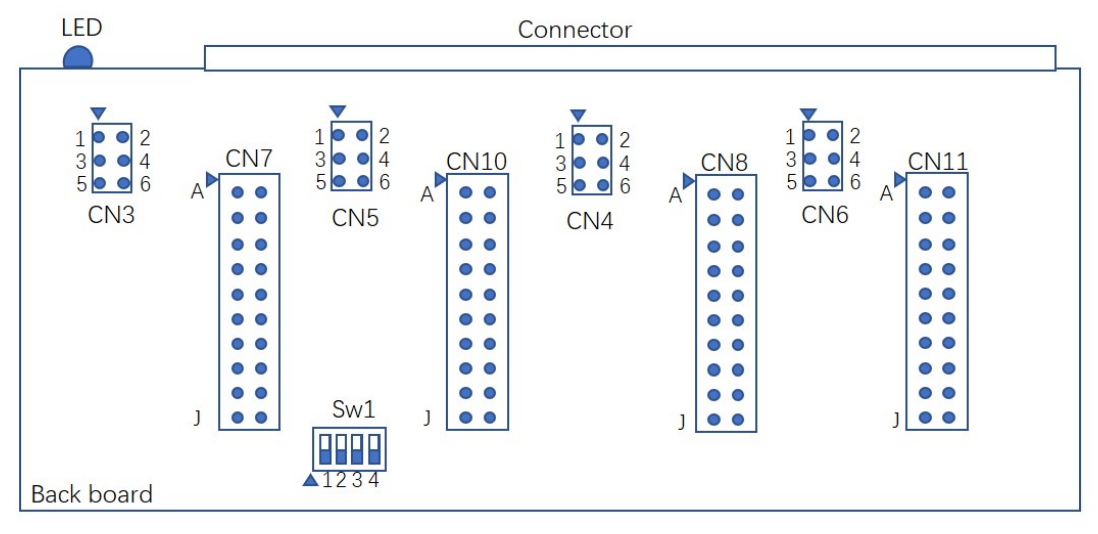

Figure 7.7 ADAM-5091 Jumper and switch location

| Table 7.6: | Jumper S  | Setting | J |   |   |   |   |   |   |   |   |   |
|------------|-----------|---------|---|---|---|---|---|---|---|---|---|---|
| 0          | SHOR T    |         |   |   |   |   |   |   |   |   |   |   |
| Х          | OPEN      |         |   |   |   |   |   |   |   |   |   |   |
| CN7,CN8,C  | N10,CN11  |         | Α | В | С | D | Е | F | G | Н | I | J |
| RS-232     |           |         | 0 | 0 | 0 | 0 | 0 | Х | Х | Х | Х | Х |
| RS-422/485 | (default) |         | Х | Х | Х | Х | Х | 0 | 0 | 0 | 0 | 0 |

| Table 7.7: Jumper Setting |             |             |
|---------------------------|-------------|-------------|
| CN3,CN4,CN5,CN6           | 120 Ohm     | 300 Ohm     |
| RS485-DATA/422-TX         | 1-3 (short) | 5-3 (short) |
| 422-RX                    | 2-4 (short) | 6-4 (short) |

| Table 7.8: Switch setting |      |      |      |      |  |  |
|---------------------------|------|------|------|------|--|--|
| SW1                       | COM1 | COM2 | COM3 | COM4 |  |  |
| RS-422 MASTER             | ON   | ON   | ON   | ON   |  |  |
| RS-422 SLAVE/RS-485       | OFF  | OFF  | OFF  | OFF  |  |  |

#### Table 7.9: ADAM-5091 Technical Specifications

| Function             | Provides communication ports for the <i>ADAM-5560</i> to integrate other devices with communication function into your system |
|----------------------|----------------------------------------------------------------------------------------------------|
| Electrical Interface | 4 ports RS-232                                                                                                    |
| Communication Rates  | 4800, 9600, 19200, 38400, 115200bps                                                                                           |
| FIFO                 | 128 bytes/per UART (Tx/Rx)                                                                                                    |
| Indicator            | Tx (Green), Rx (Red)                                                                                                    |
| Power Required       | 100mA @ 5V₀c Default in RI mode (*)                                                                                           |

#### I/O Slots and I/O Port Numbering

The ADAM-5091 module provides four RS-232/422/485 ports for communication with target devices. For more information about the number of slot and COM port, you may refer to the section of "ADAM-5091 COM port configuration" in ADAM-5560KW series Manual.

#### LED Status of the ADAM-5091 Module

There are two LEDs for each port on the front panel of the ADAM-5091 to display specific communication status:

- a. Red LED (RX): Data Receiving Status; the LED indicator is on when the port is receiving data.
- b. GreenLED (TX): Data Transmitting Status; the LED indicator is on when the port is transmitting data.

## 7.1.3 ADAM-5095 2-port CAN Serial Communication Module

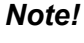

With isolation protection (Only for ADAM-5560 Series).

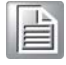

ADAM-5095 is a special purpose communication module that offers the connectivity of the Controller Area Network (CAN). With its built-in CAN controllers, the ADAM-5095 provides bus arbitration and error detection with an automatic transmission repeat function. This drastically reduces the chance of data loss and ensures system reliability. The on-board CAN controllers are located at different positions in the memory, and you can run both CAN controllers independently at the same time. With high compatibility, the ADAM-5095 can be used in diverse systems.

#### ADAM-5095 Diagram

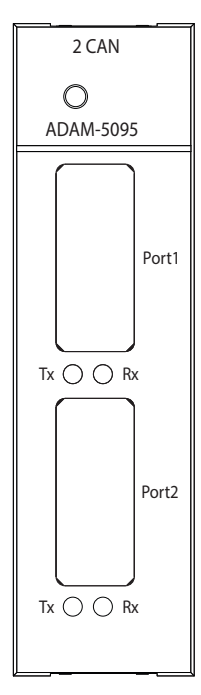

Figure 7.8 ADAM-5095 Module

#### CAN Serial Port Pin Assignment

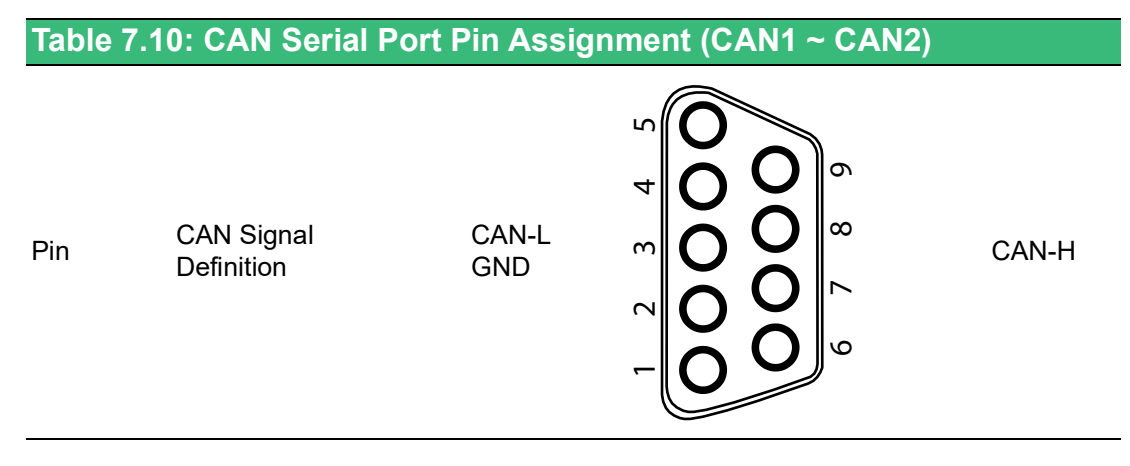

#### **Termination Resistor Settings**

Terminal resistors are factory installed to allow for impedance matching. These resistors can be enabled by utilizing SW1 and SW2 for each port (shown below). The value of the resistor should equal the characteristic impedance of the signal wires (approximately 120 ohms). The following figure shows resistor placements. Enable Termination Resistor for CAN1 and CAN2 Ports (SW1 and SW2)

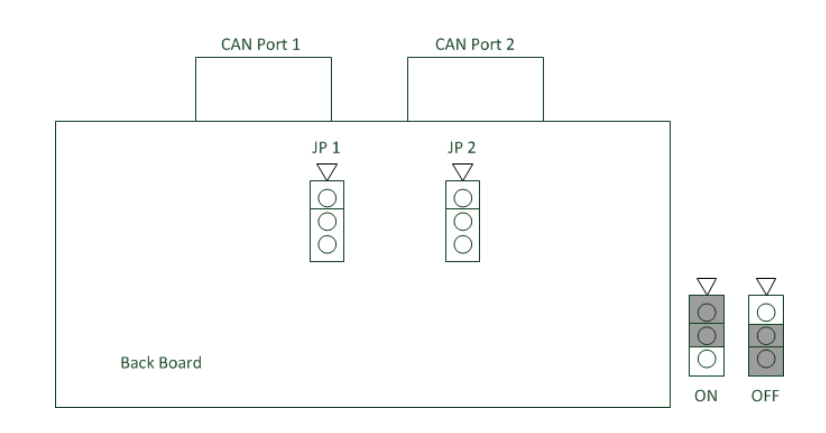

## I/O Slots and I/O Ports Numbering

There're two PCI slots on the ADAM-5560 series. If only one ADAM-5095 module is used, no mater which PCI slot is plugged, the port number shown in the Utility would be CAN1 and CAN2. If two ADAM-5095 modules are used, the port number shown in the Utility would be CAN1 and CAN2 for the first PCI slot and CAN3 and CAN4 for the second PCI slot.

## **CAN Serial Port Wiring**

The CAN standard supports half-duplex communication. This means that just two wires are used to transmit and receive data.

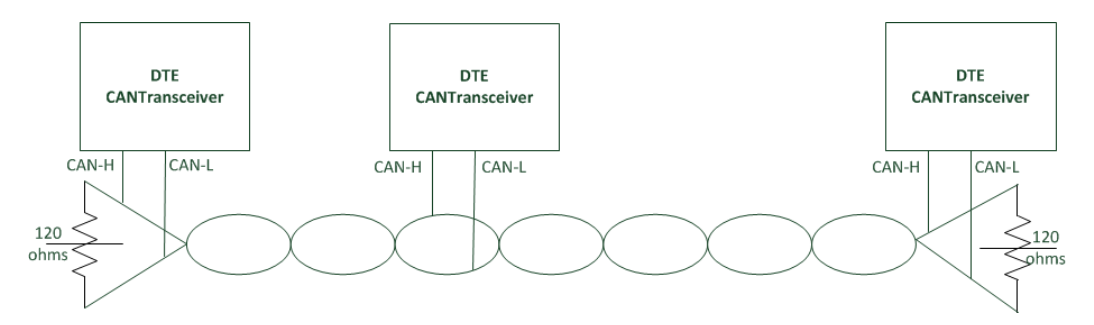

## Wiring connections are as follows:

| Table 7.11: ADAM-5095 DTE Pin Wiring |                                 |                |  |  |
|--------------------------------------|---------------------------------|----------------|--|--|
| Pin                                  | ADAM-5095 DTE(DB9-M) Pin Signal | DTE Pin Signal |  |  |
| 7                                    | CAN-H                           | CAN-H          |  |  |
| 3                                    | GND                             | GND            |  |  |
| 2                                    | CAN-L                           | CAN-L          |  |  |

## Maximum Bit Rate vs. Bus Length

For a Controller Area Network, the maximum possible bus length depends on the bit rate. The bit rate can always be slower than the maximum possible speed for a given bus length. Conversely, the bus length can be shorter than the maximum possible bus length for a given transmission speed.

| Table 7.12: Maximum Bit rate vs. Bus Length |            |  |  |
|---------------------------------------------|------------|--|--|
| Bit Rate                                    | Bus Length |  |  |
| 1M bps                                      | 25m        |  |  |
| 800k bps                                    | 50m        |  |  |
| 500k bps                                    | 100m       |  |  |
| 250k bps                                    | 250m       |  |  |

| Table 7.12: Maximum Bit rate vs. Bus Length |       |  |
|---------------------------------------------|-------|--|
| 125k bps                                    | 500m  |  |
| 50k bps                                     | 1000m |  |
| 20k bps                                     | 2500m |  |
| 10k bps                                     | 5000m |  |

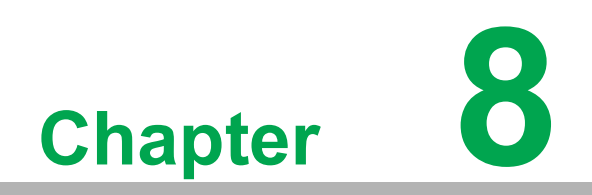

Storage Modules

# 8.1 Storage Modules

## 8.1.1 ADAM-5030 2-slot SD Storage Module with 2x USB2.0

ADAM-5030 is a 2-slot secure digital card storage module that provides 2 USB ports and 2 SD slots. It is fully compliant with USB 2.0 and FAT16 and is also low power consuming, at only 0.5W. According the volume of SD Card, you can extend the memory of your controller up 2 GB.

#### **Compatible with ADAM-5560 Series Main Units**

The ADAM-5030 interfaces with the main unit through the PCI bus. The ADAM-5560 series main unit is equipped with a PCI interface connector on 2 slots. Through adapting the ADAM-5030, the ADAM-5560 can extend the storage capacity easily.

The ADAM-5030 can also be extended too two USB2.0 ports. These USB ports act in the same way as the ports on the ADAM-5560 main units.

#### ADAM-5030 Diagram

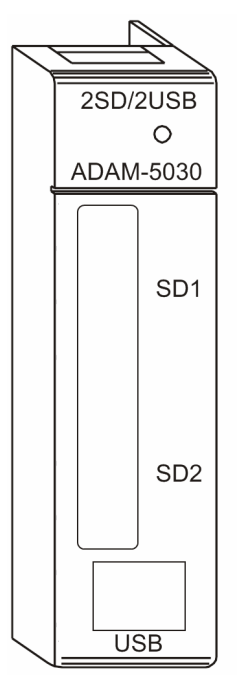

Figure 8.1 ADAM-5030 Module Frontal View

| Table 8.1: Technical Specifications of ADAM-5030 |                          |  |
|--------------------------------------------------|--------------------------|--|
| USB Type                                         | USB Rev 2.0 (Compliant)  |  |
| USB Number                                       | 2                        |  |
| Storage Type                                     | SD (Secure Digital Card) |  |
| Storage Number                                   | 2                        |  |
| Operating Temperature                            | 0~60 (32~140)            |  |
| Certification                                    | CE                       |  |
| Power Consumption                                | 3 W (Max)                |  |
| Max Storage                                      | 1G (Max) x 2             |  |
| Format                                           | FAT16                    |  |
| Surge Protection                                 | 10kW                     |  |
| Hot Swap                                         | Yes                      |  |

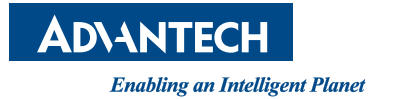

# www.advantech.com

Please verify specifications before quoting. This guide is intended for reference purposes only.

All product specifications are subject to change without notice.

No part of this publication may be reproduced in any form or by any means, electronic, photocopying, recording or otherwise, without prior written permission of the publisher.

All brand and product names are trademarks or registered trademarks of their respective companies.

© Advantech Co., Ltd. 2023